# **DC Inverter Heat Pump**

#### **OPERATING INSTRUCTION MANUAL**

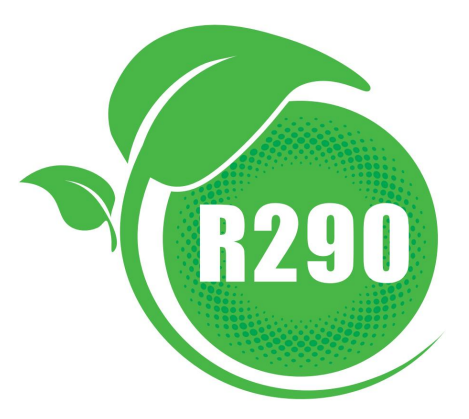

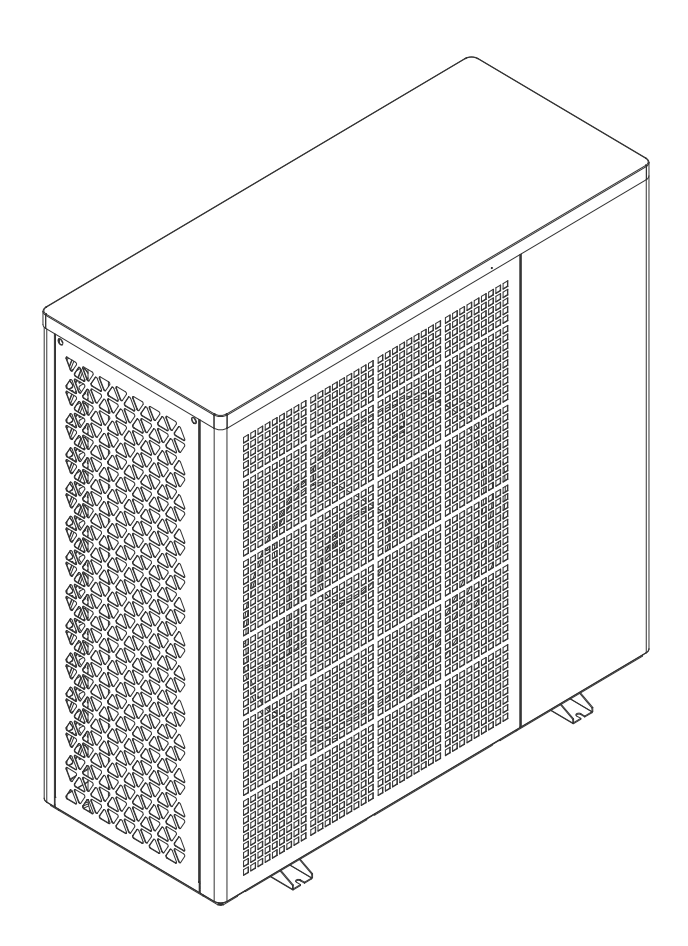

IMPORTANT SAFETY INSTRUCTIONS READ AND FOLLOW ALL INSTRUCTIONS SAVE THESE INSTRUCTIONS

# **Table of Contents**

| IMPORTANT SAFETY PRECAUT         | ONS1               |
|----------------------------------|--------------------|
| Section 1                        | Introduction2      |
| 1.1 Product Overview             |                    |
| 1.2 General Features             |                    |
| Section 2                        | Installation3      |
| 2.1 Placement Considerations.    |                    |
| 2.2 Materials Needed for Install | ation3             |
| 2.3 Installation Location        |                    |
| 2.4 Application                  |                    |
| 2.5 Water Connections            |                    |
| 2.6 Specification                |                    |
| 2.7 Electrical Connections       |                    |
| 2.8 Electrical Wiring Diagram    |                    |
| Section 3 Operatin               | g Heat Pump30      |
| 3.1 Controller Panel             |                    |
| 3.2 Definition of Buttons        |                    |
| 3.3 Interface overview           |                    |
| 3.4 Wire Controller Operation    |                    |
| 3.5 General Operating Guide      | 52 -               |
| 3.6 Users' Guide                 | 53 -               |
| Section 4 Control                | Introduction 55 -  |
| 4.1 Control Functions Overview   | N 55 -             |
| 4.2 DIP Switch Setting           | 55 -               |
| 4.3 FOR Advanced Settings        | 56 -               |
| Section 5 General n              | naintenance 64 -   |
| 5.1 Controller Error Codes       | 64 -               |
| 5.2 Drive board failure          | - 64 -             |
| 5.3 Owner Inspection             | 65 -               |
| 5.4 Troubleshooting              | 66 -               |
| 5.5 Maintenance                  | 75 -               |
| Section 6 WIFI Connection a      | and Operation 76 - |
| 6.1 Usage Notice                 | 76 -               |
| 6.2 APP Download                 | 76 -               |
| 6.3 Connect Your Phone to Wi-    | Fi 76 -            |
| 6.4 Check the device WIFI state  | JS 76 -            |
| 6.5 Add Device                   |                    |
| 6.6 Equipment sharing            | 82 -               |

## IMPORTANT SAFETY PRECAUTIONS

#### Important Notice:

This guide provides installation and operation instructions for the DC Inverter Air Source Heat Pump. Consult the seller with any questions regarding this equipment.

Attention Installer: This guide contains important information about the installation, operation and safe use of this product. This information should be given to the owner and/or operator of this equipment after installation or left on or near the heat pump.

Attention User: This manual contains important information that will help you in operating and maintaining this heat pump. Please retain it for future reference.

A WARNING - Before installing this product, read and follow all warning notices and instructions which are included. Failure to follow safety warnings and instructions can result in severe injury, death, or property damage.

#### **Codes and Standards**

The DC Inverter Air Source Heat Pump must be installed in accordance with the local building and installation codes as per the utility or authority having jurisdiction. All local codes take precedence over national codes. In the absence of local codes, refer to the latest edition of the National Electric Code (NEC) in the local government Electric Code (CEC) for installation.

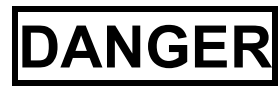

# **DANGER** — Risk of electrical shock or electrocution.

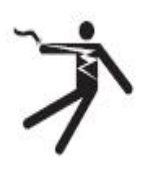

The electrical supply to this product must be installed by a licensed or certified electrician in accordance with the National Electrical Code and all applicable local codes and ordinances. Improper installation will create an electrical hazard which could result in death or serious injury to heat pump users, installers, or others due to electrical shock, and may also cause damage to property. Read and follow the specific instructions inside this guide.

N WARNING - To reduce the risk of injury, do not permit children to use this product unless they are closely supervised at all times.

#### **Consumer Information and Safety**

The DC Inverter Air Source Heat Pumps are designed and manufactured to provide years of safe and reliable service when installed, operated and maintained according to the information in this manual and the installation codes referred to in later sections. Throughout the manual, safety warnings and

cautions are identified by the " A "symbol. Be sure to read and comply with all of the warnings and cautions.

## **Heat Pump Energy Saving Tips**

If you do not plan to use hot water for a prolonged period, then you might choose to turn the heat pump off or decrease the temp. setting of the control several degrees to minimize energy consumption.

We offer the following recommendations to help conserve energy and minimize the cost of operating your heat pump without sacrificing comfort.

- 1. A maximum water temp. of 60°C is recommended.
- 2. It is recommended to turn off the heat pump when ambient air temp. is less than -20°C or if on vacation for longer than a week.
- 3. To save energy, it is recommended that the heat pump is operated during daytime when the ambient temp. is higher.
- 4. Try to install the heat pump at the ventilated places outdoor, where possible, shelter the heat pump from prevailing winds, rain and snow. Suggest use a shelter when practical, which will reduce the possibility of frosting and icing.

#### **General Installation Information**

- 1. Installation and service must be performed by a qualified installer or service agent, and must conform to all national, state, and local codes and/or safety regulations.
- 2. This DC Inverter Air Source Heat Pump is specifically designed for domestic hot water & house heating.

# Section 1

# Introduction

## **1.1 Product Overview**

DC Inverter Air Source Heat Pumps transfer heat from the ambient air to water, providing high-temp. hot water up to 70°C. The unique high-temp. heat pump is widely used for house warming. With innovative & advanced technology, the heat pump can operate very well at -20°C ambient temp. with high output temp.s up to 60°C, which ensures the compatibility with normal sized radiator based systems without supplementation. Compared with traditional oil/LPG boilers, DC Inverter heat pump produces up to 50% less CO<sub>2</sub> whilst saves 80% running cost.

Our heat pumps are not only highly efficient, but also easy and safe to operate.

## **1.2 General Features**

- 1. Low running costs and high efficiency
  - •A high coefficient of performance (COP) of up to 5 results in lower running costs compared with traditional ASHP technology.

·No immersion heater supplement is required.

- 2. Reduced Capital Costs
  - ·Simple installation
- 3. High Comfort Levels

·High storage temp. results in increased hot water availability.

4. No potential danger of any inflammable, gas poisoning, explosion, fire, electrical shock which are associated with other heating systems.

- 5. A digital controller is incorporated to maintain the desired water temp..
- 6. Long-life and corrosion resistant composite cabinet stands up to severe climates.
- 7. HIGHLY compressor ensures outstanding performance, ultra energy efficiency, durability and quiet operation.
- 8. Self-diagnostic control panel monitors and troubleshoots heat pump operations to ensure safe and reliable operation.
- 9. Intelligent digital controller with friendly user interface and blue LED back light.

10. Separate isolated electrical compartment prevents internal corrosion and extends heat pump life.

11. The heat pump can operate down to ambient air temp. of -25°C.

## Section 2

# Installation

The following general information describes how to install the DC Inverter Air Source Heat Pump.

*Note:* Before installing this product, read and follow all warning notices and instructions. Only a qualified service person should install the heat pump.

#### 2.1 Placement Considerations

Placement of the outdoor unit should take account of the following considerations:

- Outdoor units should not be exposed to direct radiation from a high-temperature heat source.
- Outdoor units should not be installed in positions where dust or dirt may affect heat exchangers.

• Outdoor units should not be installed in locations where exposure to oil or to corrosive or harmful gases, such as acidic or alkaline gases, may occur.

- Outdoor units should not be installed in locations where exposure to salinity may occur.
- Outdoor units should be installed in well-drained, well-ventilated positions.
- Outdoor units should be installed in positions that are as close as possible to the heat emitters.

• Outdoor units should be installed in positions that are sufficiently close to the desired position of the wired controller that the controller's wiring length limitation will not be exceeded.

• In systems that are configured to heat domestic hot water and/or include an external backup electric heater, outdoor units should be installed in positions that are sufficiently close to the domestic hot water tank and/or backup electric heater that the temperature sensor wiring length limitations will not be exceeded.

• Outdoor units should be installed in locations where the noise from the unit will not disturb neighbors.

#### 2.2 Materials Needed for Installation

The following items are needed and are to be supplied by the installer for all heat pump

installations:

- 1. Plumbing fittings.
- 2. Level surface for proper drainage.
- 3. Ensure that a suitable electrical supply line is provided. See the rating plate on the heat pump for electrical specifications. Please take a note of the specified current rating. No junction box is needed at the heat pump; Connections are made inside of the heat pump electrical compartment. Conduit may be attached directly to the heat pump jacket.
- 4. It is advised to use PVC conduit for the electrical supply line.
- 5. Use a booster pump for pumping water in case of low water pressure.
- 6. A filter on the water inlet is needed.
- 7. The plumbing should be insulated to reduce its heat loss.

**Note:** We recommend installing shut-off valves on the inlet and outlet water connections for ease of serviceability.

## 2.3 Installation Location

# 

1. DO NOT install the heat pump near to hazardous materials and places

2. DO NOT install the heat pump under deep sloping roofs without gutters which will allow rain water, mixed with debris, to be forced through the unit.

3. Place the heat pump on a flat slightly pitched surface, such as concrete or fabricated slab. This will allow proper drainage of condensation and rain water from the base of the unit. If possible, the slab should be placed at the same level or slightly higher than the filter system/equipment.

#### 2.3.1 Installation Details

All criteria given in the following sections reflect minimum clearances. However, each installation must also be evaluated, taking into account the prevailing local conditions such as proximity and height of walls, and proximity to public access areas. The heat pump must be placed to provide clearances on all sides for maintenance and inspection.

- 1. The heat pump installation area must have good ventilation and the air inlet/outlet must not be hindered.
- 2. The installation area must have good drainage and be built on a solid foundation.
- 3. Do not install the unit in areas accumulated with pollutions like aggressive gas (chlorine or acidic), dust, sand and leaves etc.
- For easier and better maintenance and troubleshooting, no obstacles around the unit should be closer than 1m. And no obstructions within 2m, vertically, from the unit for air ventilation. (See Figure 1)

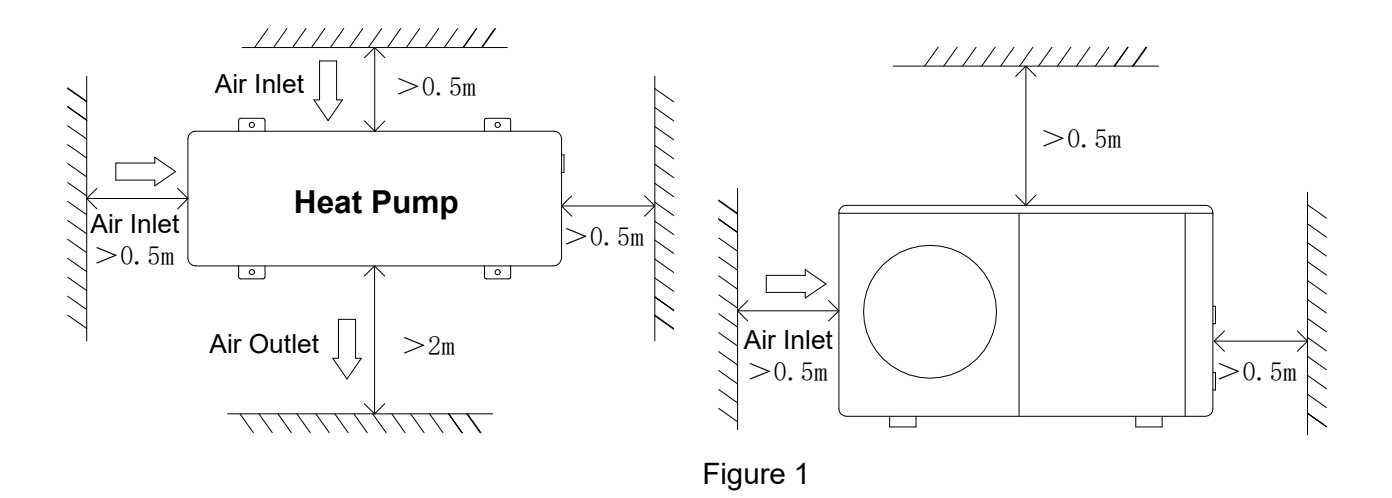

- 5. The heat pump must be installed with shockproof bushes to prevent vibration and/or imbalance.
- 6. Even though the controller is waterproof, care should be taken to avoid direct sunlight and high temp.. In addition, the heat pump should be placed to ensure quality viewing of the controller.
- 7. The plumbing pipes must be installed with proper support to prevent possible damage due to vibration.Running water pressure should be kept over 196kpa. Otherwise, booster pump should be installed.
- 8. The acceptable operating voltage range should be within ±10% of the rated voltage.
  - The heat pump unit must be grounded /earthed for safety purposes.

#### 2.3.2 Drainage and Condensation

Condensation will occur from the evaporator when the unit is running and drain at a steady rate, depending upon ambient air temp. and humidity. The more humid the ambient conditions, the more condensation will occur. The bottom of the unit acts as a tray to catch rainwater and condensation. Keep the drain holes, located on the bottom pan of the unit base, clear from debris at all times.

#### 2.3.3 Suggested Installation Methods

DC Inverter Heat Pump can provide heating/cooling and domestic hot water. Floor heating loops and Radiator are used for space heating and fan coil units are used for space cooling. Domestic hot water is supplied from the domestic hot water tank connected to the heat pump.

DC Inverter Heat Pump with a main circulation pump built inside. When install the unit, installers should connect the heat pump with other parts including the buffer tank (for space heating/cooling), storage water tank (for domestic hot water). External fittings are also needed including a safety valve, a water charge valve, Three-way valve. Temperature sensor should be added in the storage water tank. An additional electric heater can be installed in the DHW tank or the buffer tank which can get the control signal from the heat pump.

- 1) System installation diagram to see Figure 2, Figure 3, Figure 4, Figure 5.
- 2) The hot water tank with coil for domestic hot water should be specially customized.
- 3) The heat exchange capacity of the coil should be  $\geq$  the rated heating capacity of the heat pump.

- 4) The unit is delivered ready for operation and is filled with R290 refrigeant.
- 5) The refrigerant R290 are flammable and explosive, It's prohibited from installing in one environment which have operating or potential ignition sources.

## 2.4 Application

## **Application 1**

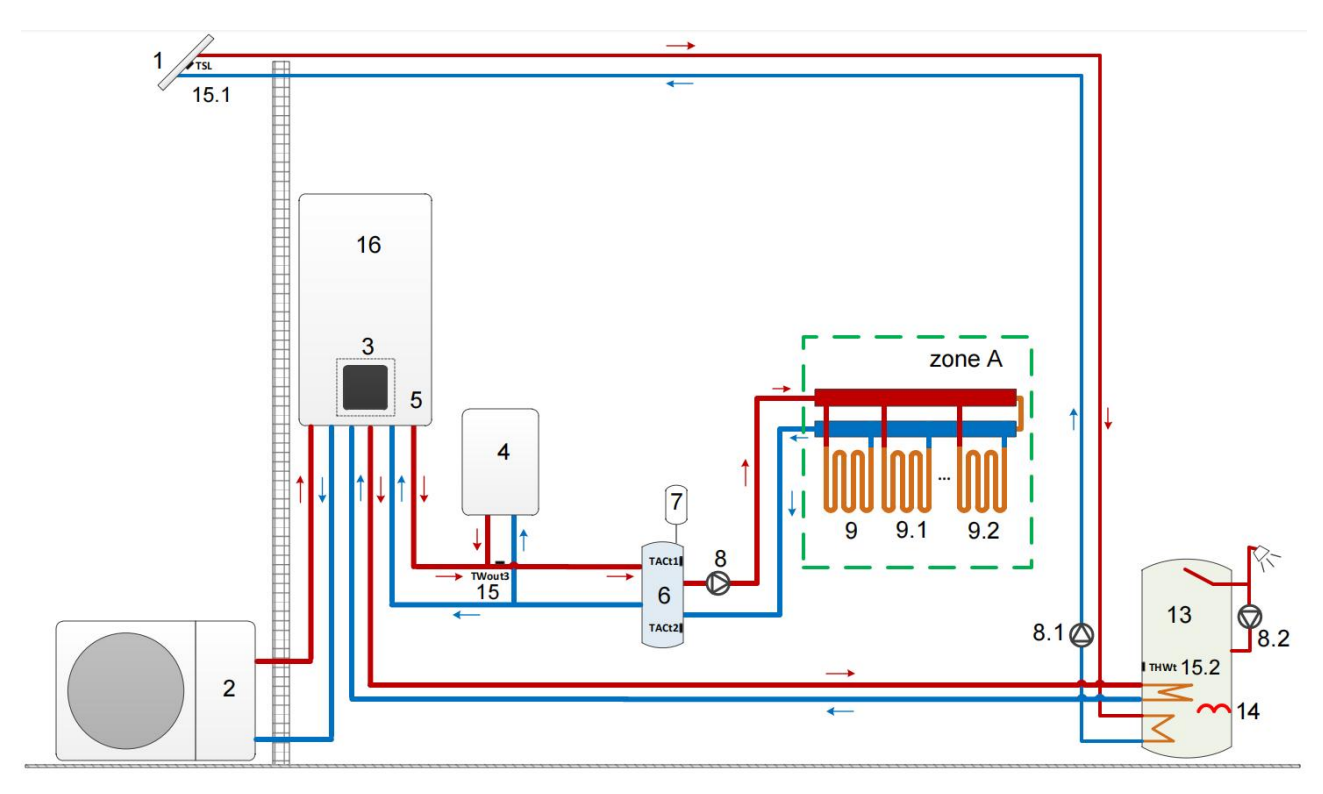

Figure 2

|     | Legend                                         |      |                                                               |  |  |
|-----|------------------------------------------------|------|---------------------------------------------------------------|--|--|
| 1   | solar panel                                    | 9    | Floor heating coil 1 (Field supply)                           |  |  |
| 2   | Outdoor unit                                   | 9.1  | Floor heating coil 2 (Field supply)                           |  |  |
| 3   | User interface                                 | 9.2  | Floor heating coil 3 (Field supply)                           |  |  |
| 4   | AHS: Auxiliary heat source (Field supply)      | 13   | Domestic hot water tank (Field supply)                        |  |  |
| 5   | SV1:3-way valve (Inside the indoor unit)       | 14   | TBH: Domestic hot water tank booster<br>heater (Field supply) |  |  |
| 6   | Balance tank (Field supply)                    | 15   | T3: Water flow temperature sensor<br>(Optional)               |  |  |
| 7   | Expansion vessel(Field supply)                 | 15.1 | Tsolar: Solar temperature sensor (Optional)                   |  |  |
| 8   | P_o: Zone A circulation pump (Field<br>supply) | 15.2 | T10: Water tank temperature sensor<br>(Accessory)             |  |  |
| 8.1 | P_S: Solar pump (Field supply)                 | 16   | Indoor unit                                                   |  |  |
| 8.2 | P_R: DHW pipe pump (Field supply)              |      |                                                               |  |  |

Notes:

The example is just for application illustration; please confirm the exact installation method according to the installation manual.

#### Space heating

The ON/OFF signal and operation mode and temperature setting are set on the user interface. P\_O (8) keeps running as long as the unit is ON for space heating, SV1(5) keeps ON.

#### Domestic water heating

The ON/OFF signal and target tank water temperature (HOT\_WATER\_TEMP\_SET) are set on the user interface. P\_O (8) stops running as long as the unit is ON for domestic water heating, SV1(5) keeps OFF.

#### AHS (auxiliary heat source) control

The AHS function is set on the indoor unit

1) When the AHS is set to be valid only for heating mode, AHS can be turned on in the following ways:

a. Turn on the AHS via Force AHS function on the user interface;

b. AHS will be turned on automatically if initial water temperature is too low or target water temperature is too high at low ambient temperature.

P\_O(8) keeps running as long as the AHS is ON, SV1(5) keeps ON.

2) When the AHS is set to be valid for heating mode and DHW mode. In heating mode, AHS control is same as part 1); In DHW mode, AHS will be turned on automatically when the initial domestic water temperature T5 is too low or the target domestic water temperature is too high at low ambient temperature. P\_O (8) stops running, SV1(5) keeps OFF.

3) When the AHS is set to be valid,AHS1AHS2 can be set to be valid on the user interface. In heating mode and DHW mode, AHS will be turned on if AHS1AHS2 dry contact closes.

#### TBH (tank booster heater) control

The TBH function is set on the user interface.

When the TBH is set to be valid, TBH can be turned on via For open TBH heat function on the user interface;

In DHW mode, TBH will be turned on automatically when the initial domestic water temperature T5 is too low or the target domestic water temperature is too high at low ambient temperature.

When the TBH is set to be valid, TBH can be set to be valid on the user interface. TBH will be turned on if TBH contact closes.

#### Solar energy control

Hydraulic module recognizes solar energy signal by judging Tsolar or receiving SL1SL2 signal from user interface. The recognition method can be set via SOLAR on the user interface.

Advanced>01Paraments>02System Parameters>30 SOLAR

When Tsolar is set to be ON, Solar energy turns ON when Tsolar is high enough, P\_S(8.1) starts running; Solar energy turns OFF when Tsolar is low, P\_S(8.1) stops running.

Advanced setting > 01 Paraments config > 11 Input & Sensors > 26 TSL\_SENSOR

2)When Tsolar is set to be OFF, Solar energy turns ON after receiving Solar SL1SL2 signal from user interface, P\_S(8.1) starts running; Without solar SL1SL2 signal. Solar energy turns OFF, P\_S(8.1) stops running.

## Application 2

ROOM THERMOSTAT Control for Space heating or cooling need to be set on the user interface. It can be set in three ways: MODE SET(ZONE.A.MODE.SW) /ONE ZONE(ZONE.A.SW)/DOUBLE ZONE(DUAL.ZONE.SWITC).

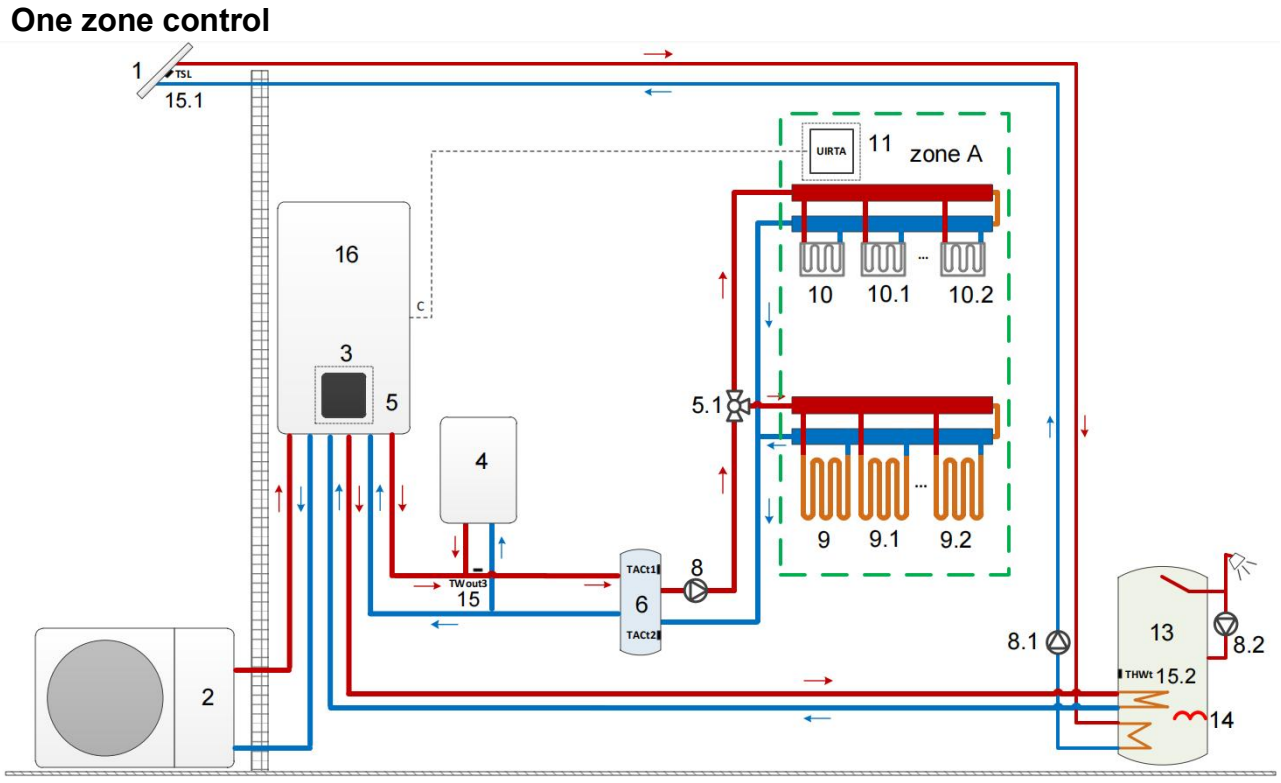

Figure 3

|     | Legend                                         |      |                                                               |  |  |
|-----|------------------------------------------------|------|---------------------------------------------------------------|--|--|
| 1   | solar panel                                    | 9.1  | Floor heating coil 2 (Field supply)                           |  |  |
| 2   | Outdoor unit                                   | 9.2  | Floor heating coil 3 (Field supply)                           |  |  |
| 3   | User interface                                 | 10   | fan coil 1(Field supply)                                      |  |  |
| 4   | AHS: Auxiliary heat source (Field supply)      | 10.1 | fan coil 2(Field supply)                                      |  |  |
| 5   | SV1:3-way valve (Inside the indoor uni)        | 10.2 | fan coil 3(Field supply)                                      |  |  |
| 5.1 | SV2:3-way valve (Field supply)                 | 11   | Low voltage room thermostat (Field supply)                    |  |  |
| 6   | Expansion vessel(Field supply)                 | 14   | TBH: Domestic hot water tank booster<br>heater (Field supply) |  |  |
| 8   | P_o: Zone A circulation pump (Field<br>supply) | 15   | T3: Water flow temperature sensor<br>(Optional)               |  |  |
| 8.1 | P_S: Solar pump (Field supply)                 | 15.1 | Tsolar: Solar temperature sensor<br>(Optional)                |  |  |
| 8.2 | P_R: DHW pipe pump (Field supply)              | 15.2 | T10: Water tank temperature sensor<br>(Accessory)             |  |  |
| 9   | Floor heating coil 1 (Field supply)            | 16   | Indoor unit                                                   |  |  |

#### Space heating

One zone control: the unit ON/OFF is controlled by the room thermostat, cooling or heating mode and outlet water temperature is set on the user interface. System is ON when any "CL1" of all the thermostats closes. When all "CL1" open, system turns OFF.

#### The circulation pumps operation

When the system is ON, which means any "CL1" of all the thermostats closes, P\_O (8) starts running; When the system is OFF, which means all "CL1" open, P\_O (8) stops running.

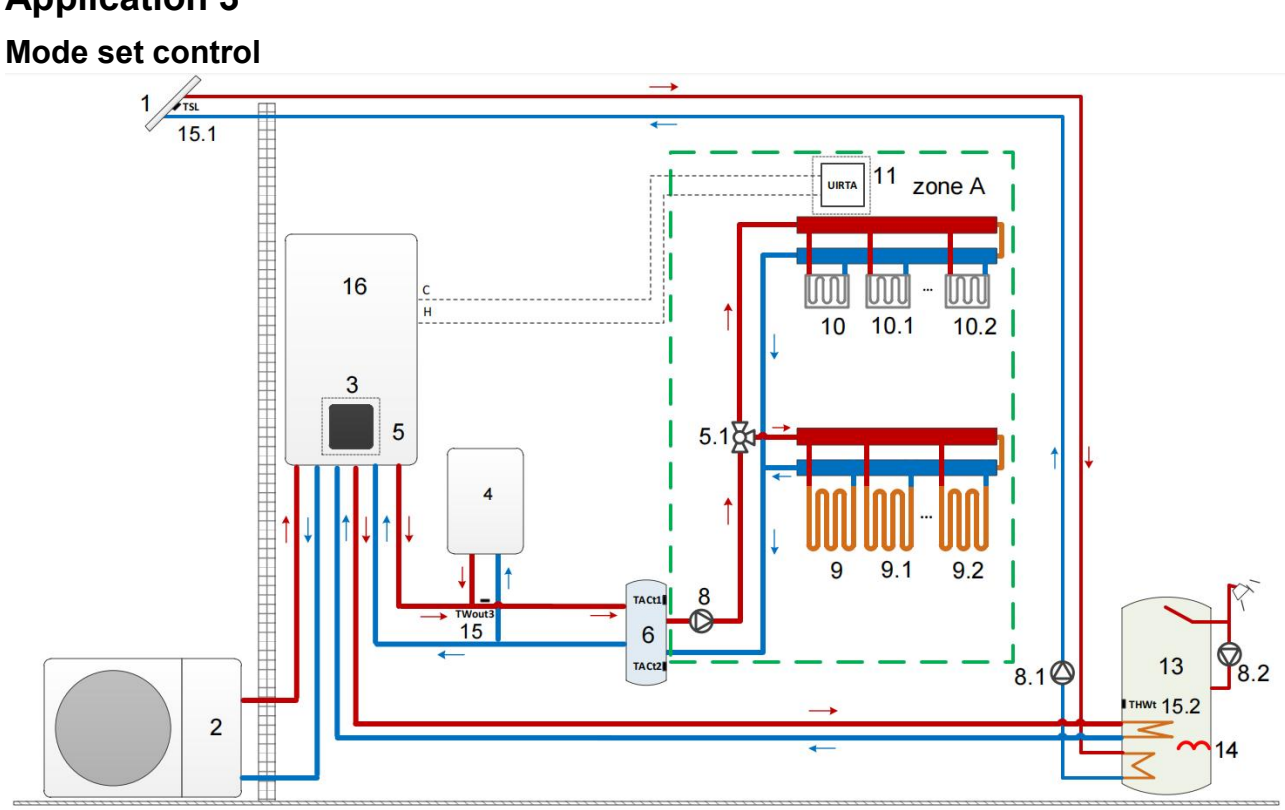

# **Application 3**

| Figure | 4 |
|--------|---|
|--------|---|

|     | Legend                                         |      |                                                               |  |  |
|-----|------------------------------------------------|------|---------------------------------------------------------------|--|--|
| 1   | solar panel                                    | 9.1  | Floor heating coil 2 (Field supply)                           |  |  |
| 2   | Outdoor unit                                   | 9.2  | Floor heating coil 3 (Field supply)                           |  |  |
| 3   | User interface                                 | 10   | fan coil 1(Field supply)                                      |  |  |
| 4   | AHS: Auxiliary heat source (Field supply)      | 10.1 | fan coil 2(Field supply)                                      |  |  |
| 5   | SV1:3-way valve (Inside the indoor uni)        | 10.2 | fan coil 3(Field supply)                                      |  |  |
| 5.1 | SV2:3-way valve (Field supply)                 | 11   | Low voltage room thermostat (Field supply)                    |  |  |
| 6   | Expansion vessel(Field supply)                 | 14   | TBH: Domestic hot water tank booster<br>heater (Field supply) |  |  |
| 8   | P_o: Zone A circulation pump (Field<br>supply) | 15   | T3: Water flow temperature sensor<br>(Optional)               |  |  |
| 8.1 | P_S: Solar pump (Field supply)                 | 15.1 | Tsolar: Solar temperature sensor<br>(Optional)                |  |  |
| 8.2 | P_R: DHW pipe pump (Field supply)              | 15.2 | T10: Water tank temperature sensor<br>(Accessory)             |  |  |
| 9   | Floor heating coil 1 (Field supply)            | 16   | Indoor unit                                                   |  |  |

Notes:

The example is just for application illustration; please confirm the exact installation method

according to the installation manual.

#### Space heating

Cooling or heating mode is set via the room thermostat, water temperature is set on the user interface.

1) When any "CL1" of all the thermostats close, system will be set at cooling mode.

2) When any "HL1" of all the thermostats close and all "CL1" open, system will be set at heating mode.

#### The circulation pumps operation

1) When the system is in cooling mode, which means any "CL1" of all the thermostats closes, SV2(5.1) keeps ON, P\_O (8)starts running;

2) When the system is in heating mode, which means one or more "HL1" close and all "CL1" open, SV2(5.1) keeps OFF, P\_O (8)starts running.

## **Application 4**

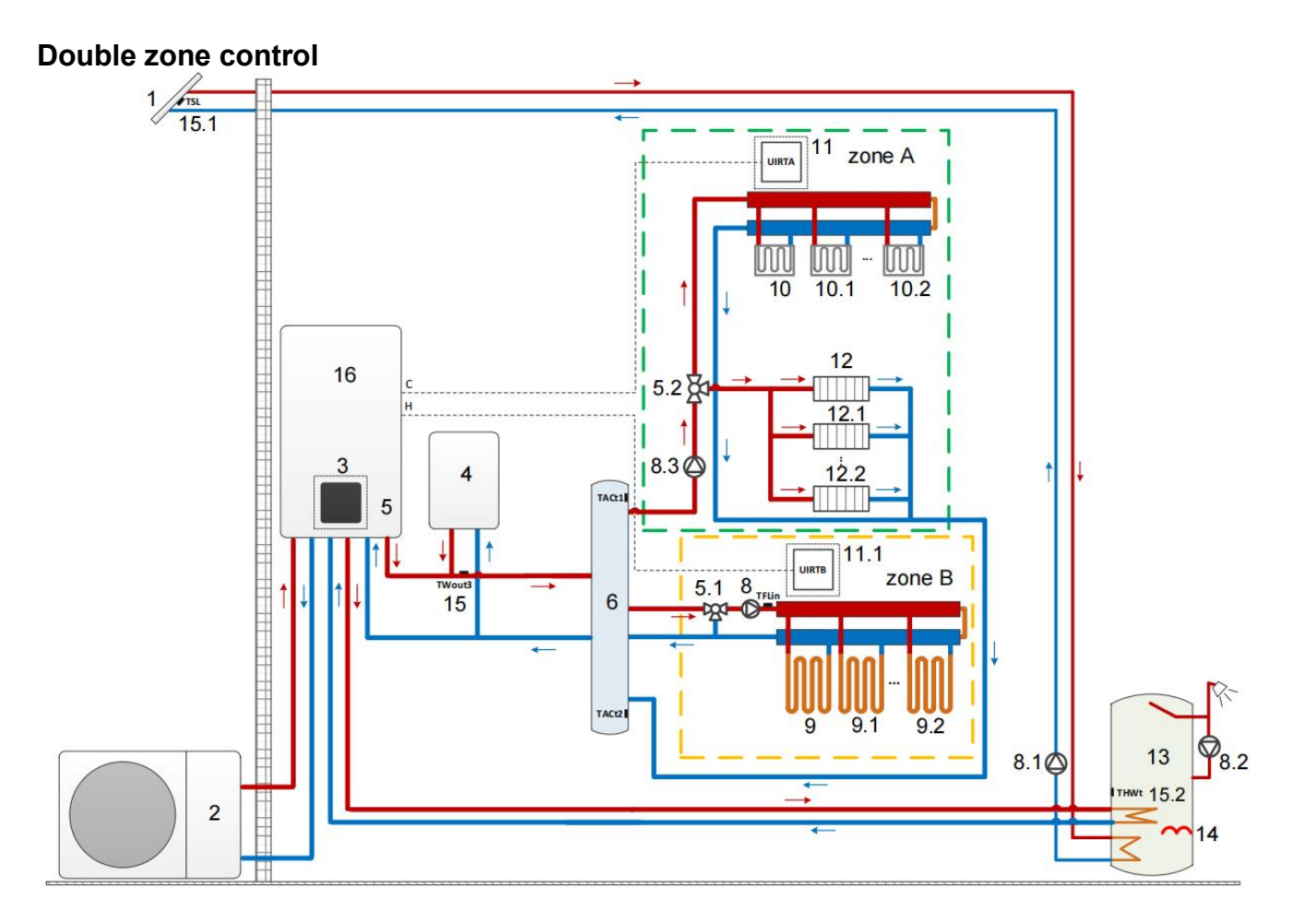

Figure 5

|     | Legend                                       |      |                                                               |  |  |
|-----|----------------------------------------------|------|---------------------------------------------------------------|--|--|
| 1   | solar panel                                  | 10   | fan coil 1(Field supply)                                      |  |  |
| 2   | Outdoor unit                                 | 10.1 | fan coil 2(Field supply)                                      |  |  |
| 3   | User interface                               | 10.2 | fan coil 3(Field supply)                                      |  |  |
| 4   | AHS: Auxiliary heat source (Field supply)    | 11   | zone A Low voltage room thermostat (Field supply)             |  |  |
| 5   | SV1:3-way valve (Inside the indoor uni)      | 11.1 | zone B Low voltage room thermostat (Field supply)             |  |  |
| 5.1 | SV2:3-way valve (Field supply)               | 12   | heating radiator 1 (Field supply)                             |  |  |
| 5.2 | 5.2 SV3:3-way valve (Field supply)           |      | heating radiator 1 (Field supply)                             |  |  |
| 6   | balanced reservoir(Field supply)             |      | heating radiator 1 (Field supply)                             |  |  |
| 8   | P_O: Zone A circulation pump (Field supply)  |      | Domestic water tank(Field supply)                             |  |  |
| 8.1 | P_S: Solar pump (Field supply)               | 14   | TBH: Domestic hot water tank booster<br>heater (Field supply) |  |  |
| 8.2 | P_R: DHW pipe pump (Field supply)            | 15   | T3: Water flow temperature sensor<br>(Optional)               |  |  |
| 8.3 | P_M:Zone B circulation pump(Field<br>supply) | 15.1 | Tsolar: Solar temperature sensor<br>(Optional)                |  |  |
| 9   | Floor heating coil 1 (Field supply)          | 15.2 | T10: Water tank temperature sensor<br>(Accessory)             |  |  |
| 9.1 | Floor heating coil 2 (Field supply)          | 16   | Indoor unit                                                   |  |  |
| 9.2 | Floor heating coil 3 (Field supply)          |      |                                                               |  |  |

#### Notes:

The example is just for application illustration; please confirm the exact installation method according to the installation manual.

#### Space heating

Zone A can operate in cooling mode or heating mode, while zone B can only operate in heating mode; While installation, for all thermostats in zone A, only"C、L1"terminals need to be connected. For all thermostats in zone B, only"H、L1"terminals need to be connected.

1) The ON/OFF of zone A is controlled by the room thermostats in zone A. When any "CL1" of all thermostats in zone A closes, zone1 turns ON. When all "CL1" turn OFF, zone A turns OFF; Target temperature and operation mode are set on the user interface;

2) In heating mode, the ON/OFF of zone B is controlled by the room thermostats in zone B. When any "HL1" of all thermostats in zone B closes, zone B turns ON. When all "HL1" open, zone B turns OFF. Target

temperature is set on the user interface; Zone B can only operate in heating mode. When cooling mode is set on the user interface, zone B keeps in OFF status.

## 2.5 Water Connections

#### 2.5.1 Water Connections at the Heat Pump

Quick Connect fittings are recommended to be installed on the water inlet and outlet connections. It is recommended to use stainless steel or PPR pipes for the heat pump plumbing. The water inlet and outlet connection to the heat pump accepts stainless steel or PPR pipe fittings.

**CAUTION** — Make sure that flow requirements and tap water turnover rates can be maintained with the installation of additional heat pumps and plumbing restrictions.

#### 2.5.2 Plumbing Installation Requirements

- 1. When water pressure exceeds 490Kpa, please use reducing valve to reduce the water pressure below 294Kpa.
- 2. Each part connected to unit needs to be connected with method of loose joint and installed with intermediate valve.
- 3. Ensure that all plumbing has been properly completed and then proceed to do a water leakage and pressure test.
- 4. All the pipelines and pipe fittings must be insulated to prevent heat loss.
- 5. Install a drain valve at the lowest point of the system to enable the system to be drained during freezing conditions (winterizing).
- 6. Install a check value on the water outlet connection in order to prevent back siphoning when water pump stops.
- 7. In order to reduce the back pressure, the pipes should be installed horizontally
- 8. And minimize the elbows (90 degrees connections). If a higher flow rate is required, install a bypass valve

## 2.6 Specification

## Outdoor unit

| Technical data                     |                                                                                  |                           |                                     |                         |  |  |
|------------------------------------|----------------------------------------------------------------------------------|---------------------------|-------------------------------------|-------------------------|--|--|
| BOM code                           | CP-RW0300111                                                                     | CP-RW0400081              | CP-RW0400081 CP-RW0500121 CP-RW0600 |                         |  |  |
| Model                              | PW030-DKZLRS-E/S<br>(ODU)                                                        | PW040-DKZLRS-E/S<br>(ODU) | PW050-DKZLRS-E(<br>ODU)             | PW060-DKZLRS-E(O<br>DU) |  |  |
| Heating Condition ·                | Heating Condition - Ambient Temp. (DB/WB) : 7/6°C,Water Temp. (In/Out) : 30/35°C |                           |                                     |                         |  |  |
| Heating Capacity<br>Range (kW)     | 3.3~8.3                                                                          | 4.5~11.4                  | 5.9~14.8                            | 8.8~22.0                |  |  |
| Heating Power<br>Input Range(kW)   | 0.64~2.18                                                                        | 0.85~2.95                 | 1.13~3.83                           | 1.68~5.77               |  |  |
| COP Range                          | 3.81~5.17                                                                        | 3.86~5.29                 | 3.86~5.22                           | 3.81~5.24               |  |  |
| DHW Condition-An                   | nbient Temp. (DB/WB)                                                             | : 7/6℃,Water Temp.(I      | n/Out):15/55℃                       |                         |  |  |
| Heating Capacity<br>Range (kW)     | 3.7~7.4                                                                          | 5.2~10.2                  | 6.6~13.2                            | 7.8~17.6                |  |  |
| Heating Power<br>Input Range(kW)   | 0.79~2.10                                                                        | 1.10~2.87                 | 1.41~3.73 1.67~5.0                  |                         |  |  |
| COP Range                          | 3.52~4.69                                                                        | 3.55~4.71                 | 3.54~4.67                           | 3.51~4.66               |  |  |
| Cooling Condition -                | - Ambient Temp. (DB/WI                                                           | B):35/24°C,Water Ten      | np. (In/Out) : 12/7°C               |                         |  |  |
| Cooling Capacity<br>Range (kW)     | 2.4~5.8                                                                          | 3.3~8.2                   | 4.3~10.8                            | 6.2~15.3                |  |  |
| Cooling Power<br>Input Range(kW)   | 0.79~2.19                                                                        | 1.08~3.07                 | 1.39~3.99                           | 1.99~5.60               |  |  |
| EER Range                          | 2.65~3.04                                                                        | 2.67~3.06                 | 2.71~3.10 2.73~3.1                  |                         |  |  |
| Refrigerant                        | R290/1.0kg                                                                       | R290/1.15kg               | R290/1.45kg                         | R290/1.4kg              |  |  |
| Power supply                       | 230V/1Ph/                                                                        | 50Hz/60Hz                 | 380V/3P                             | ²h/50-60Hz              |  |  |
| Diameter of pipe<br>(mm)           | DN25                                                                             | DN25                      | DN25                                | DN25                    |  |  |
| Noise dB(A)                        | ≤47                                                                              | ≤50                       | ≤52                                 | ≤53                     |  |  |
| Net Weight (kg)                    | 105                                                                              | 116                       | 130 166                             |                         |  |  |
| Net Dimension<br>(L/W/H) mm        | 1080×460×820                                                                     | 1080×460×960              | 1080×480×1060 1080×480×137          |                         |  |  |
| Operation<br>Ambient Temp.         |                                                                                  | -25~                      | <b>-43</b> ℃                        | ·                       |  |  |
| Operating water<br>temperature (℃) |                                                                                  | <b>20~65</b> ℃            | (DHW)                               |                         |  |  |
| Operating water<br>temperature (℃) |                                                                                  | <b>20~70</b> ℃(           | Heating)                            |                         |  |  |
| Operating water<br>temperature (℃) | 7~35℃ (Cooling)                                                                  |                           |                                     |                         |  |  |

#### Indoor unit

| BOM code                     | CP-RW0400011              | CP-RW0600021                 | CP-RW0400012 CP-RW0600022-01   |                              |
|------------------------------|---------------------------|------------------------------|--------------------------------|------------------------------|
| Model                        | PW030/040-E/S(IDU)        | PW050/060-E(IDU)             | PW030/040-E/S(ID<br>U)         | PW050/060-E(IDU)             |
| Hot water<br>tank            | -                         | -                            | 200L                           | 250L                         |
| 3-Way Valve                  | ACOL/DN25                 | ACOL/DN25                    | ACOL/DN25                      | ACOL/DN25                    |
| Electric<br>Heater           | 3kW/220V                  | 3kW/220V                     | 3kW+3kW/220V                   | 3kW+3kW/220V                 |
| DC Inverter<br>Water Pump    | Shimge/APM25-9            | Shimge/APF25-12              | Shimge/APM25-9                 | Shimge/APF25-12              |
| Max water<br>head(m)         | 9                         | 12                           | 9                              | 12                           |
| Expansion<br>Tank(L)         | 8L                        | 8L                           | 8L                             | 8L                           |
| Diameter of pipe (mm)        | DN25                      | DN25                         | DN25                           | DN25                         |
| Safety<br>valve(MPa)         | 0.3                       | 0.3                          | 0.3                            | 0.3                          |
| Leakage<br>Switch(A)         | Schneider/40A             | Schneider/32A                | Schneider/40A                  | Schneider/32A                |
| Cabinet                      | Galvanized pov            | wder coated steel            | Galvanized powder coated steel |                              |
| Package                      | Splint                    | Splint/Carton                |                                | int/Carton                   |
| Power Supply                 | 230V/1Ph/50-60Hz          | 380V/3Ph/50-60Hz             | 230V/1Ph/50-60Hz               | 380V/3Ph/50-60Hz             |
| Net<br>Weight(kg)            | 43                        | 43                           | 150 185                        |                              |
| Gross<br>Weight(kg)          | 55                        | 55                           | 175 215                        |                              |
| Net<br>Dimension(m<br>m)     | 740*520*300               | 740*520*300                  | 645*645*1745 645*645*2035      |                              |
| Packing<br>Dimension(m<br>m) | 800*580*450               | 800*580*450                  | 710*710*1880                   | 710*710*2170                 |
| Applicable<br>Models         | PW030/PW040(Single phase) | PW050/PW060(Three-p<br>hase) | PW030/PW040(Sin gle phase)     | PW050/PW060(Three-pha<br>se) |

#### Indoor unit

| BOM code               | CP-RW0400013 CP-RW0600023-01        |                          |  |
|------------------------|-------------------------------------|--------------------------|--|
| Model                  | PW030/040-E/S(IDU) PW050/060-E(IDU) |                          |  |
| Hot water tank         | 300L                                | 500L                     |  |
| 3-Way Valve            | ACOL/DN25                           | ACOL/DN25                |  |
| Electric Heater        | 3kW+3kW/220V                        | 3kW+3kW/220V             |  |
| Solar coil             | φ25mm*10m                           | φ25mm*10m                |  |
| DC Inverter Water Pump | Shimge/APM25-9                      | Shimge/APF25-12          |  |
| Max water head(m)      | 9                                   | 12                       |  |
| Expansion Tank(L)      | 8L                                  | 8L                       |  |
| Diameter of pipe (mm)  | DN25                                | DN25                     |  |
| Safety valve(MPa)      | 0.3 0.3                             |                          |  |
| Leakage Switch(A)      | Schneider/40A                       | Schneider/32A            |  |
| Cabinet                | Galvanized po                       | wder coated steel        |  |
| Package                | Splir                               | nt/Carton                |  |
| Power Supply           | 230V/1Ph/50-60Hz 380V/3Ph/50-60Hz   |                          |  |
| Net Weight(kg)         | 220                                 | 280                      |  |
| Gross Weight(kg)       | 250                                 | 320                      |  |
| Net Dimension(mm)      | 735*735*2035                        | 885*885*1935             |  |
| Packing Dimension(mm)  | 800*800*2170                        | 950*950*2070             |  |
| Applicable Models      | PW030/PW040(Single phase)           | PW050/PW060(Three-phase) |  |

#### Note:

The above design and specifications are subject to change without prior notice for product improvement.

Detailed specifications of the units please refer to nameplate on the units.

Correct installation is required to ensure safe operation. The requirements for heat pumps include the following:

- 1. Dimensions for critical connections.
- 2. Field assembly (if required).
- 3. Appropriate site location and clearances.
- 4. Proper electrical wiring.
- 5. Adequate water flow.

This manual provides the information needed to meet these requirements. Review all application and installation procedures completely before continuing the installation.

## Dimension:

Unit:mm

## PW030-DKZLRS-E/S(ODU)

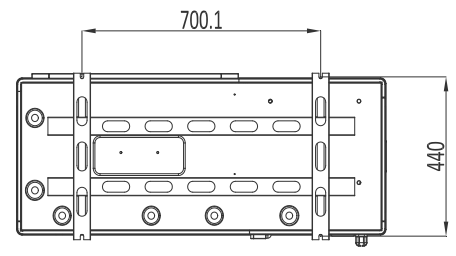

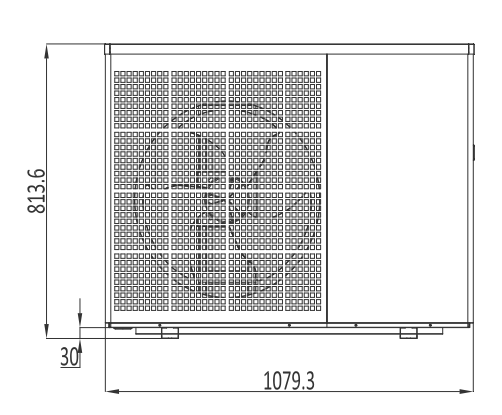

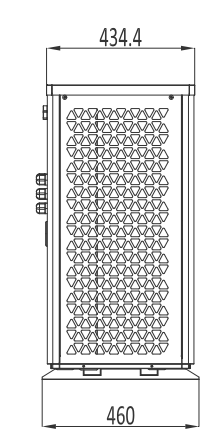

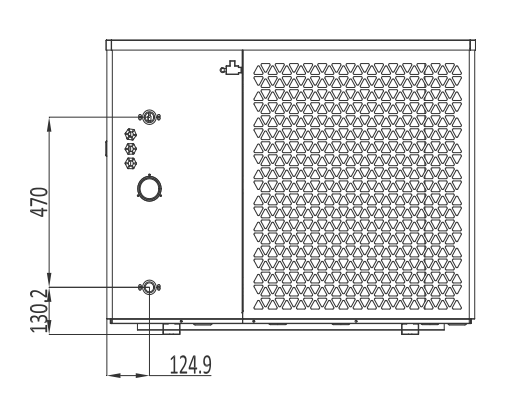

PW040-DKZLRS-E/S(ODU)

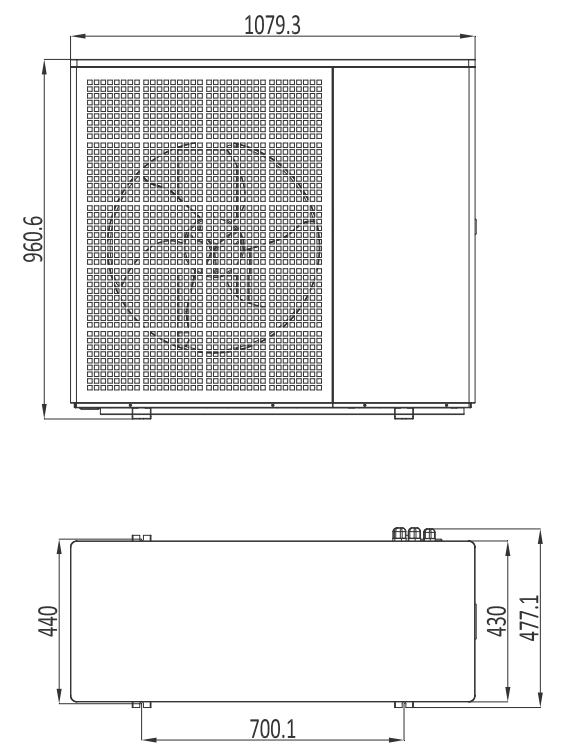

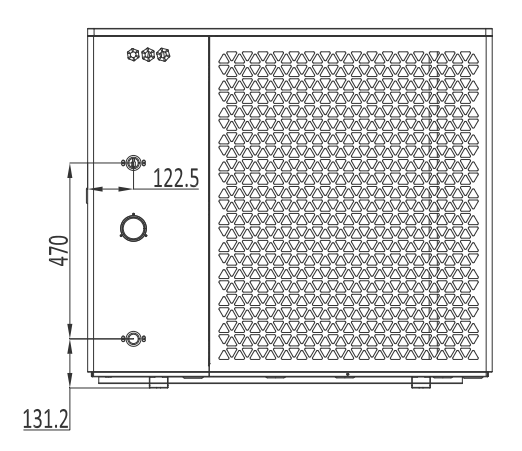

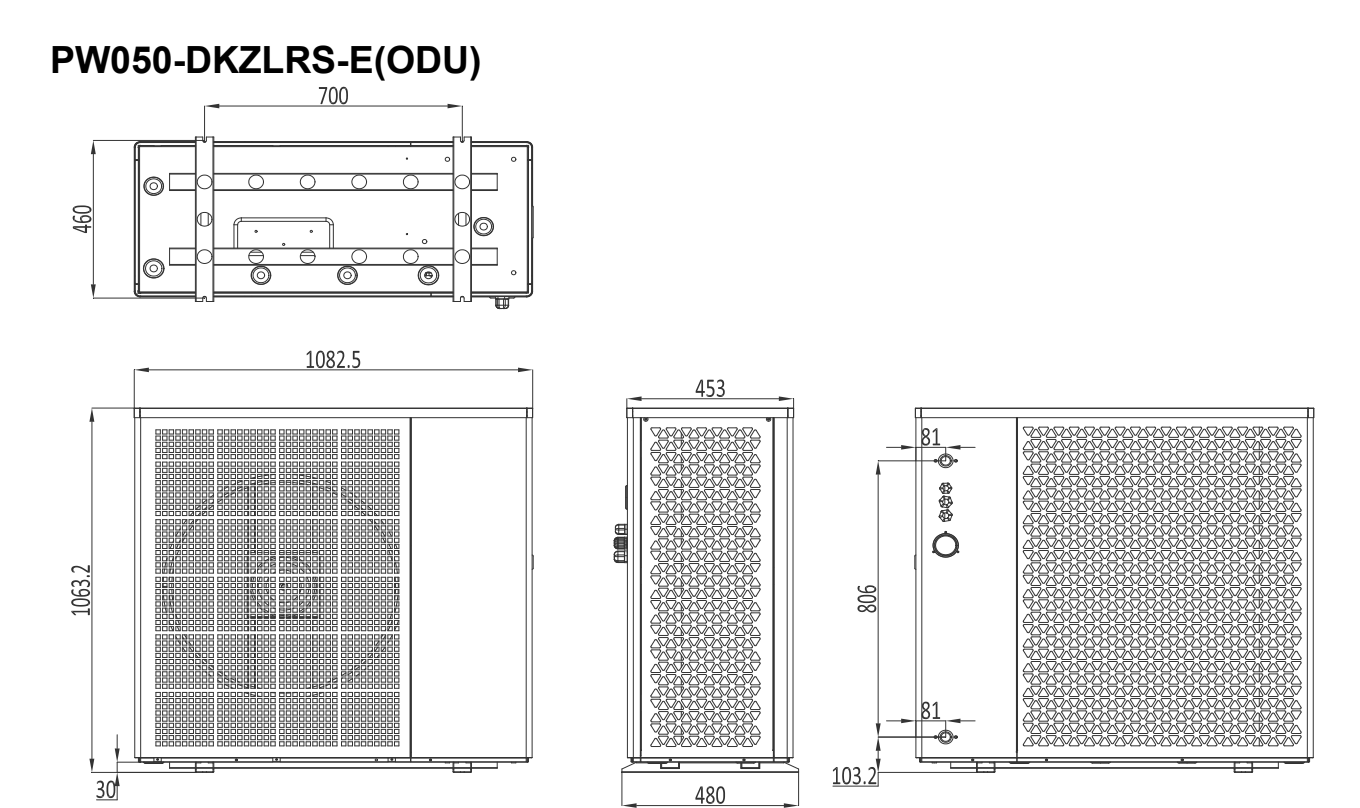

PW060-DKZLRS-E(ODU)

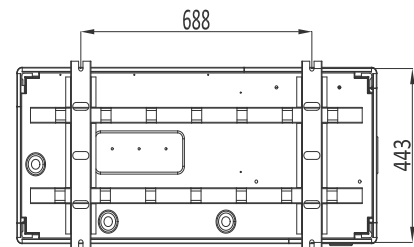

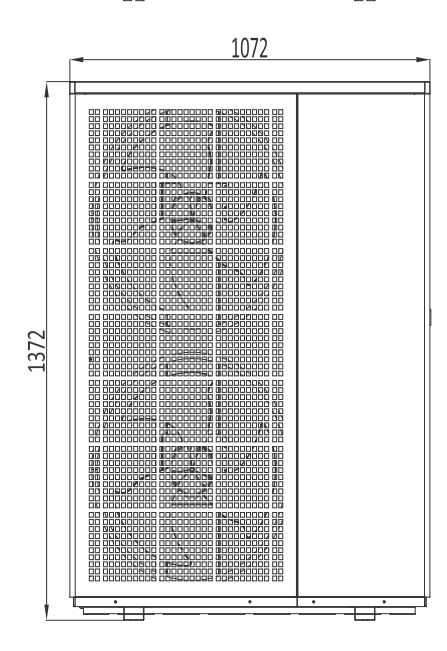

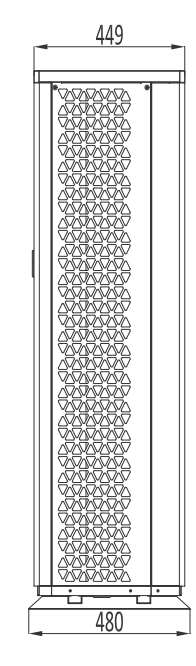

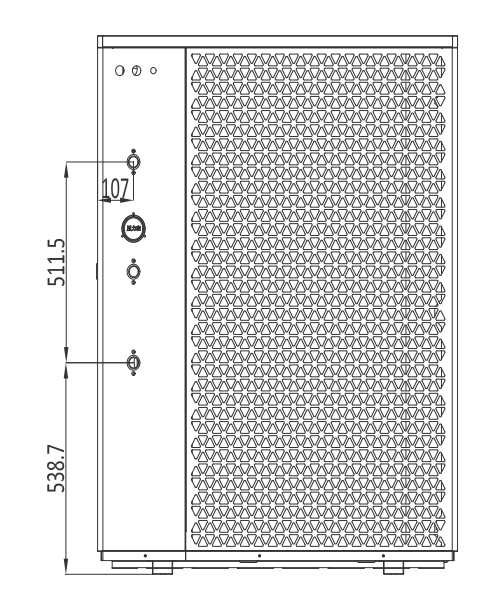

## PW030/040-E/S(IDU)、PW050/060-E(IDU)

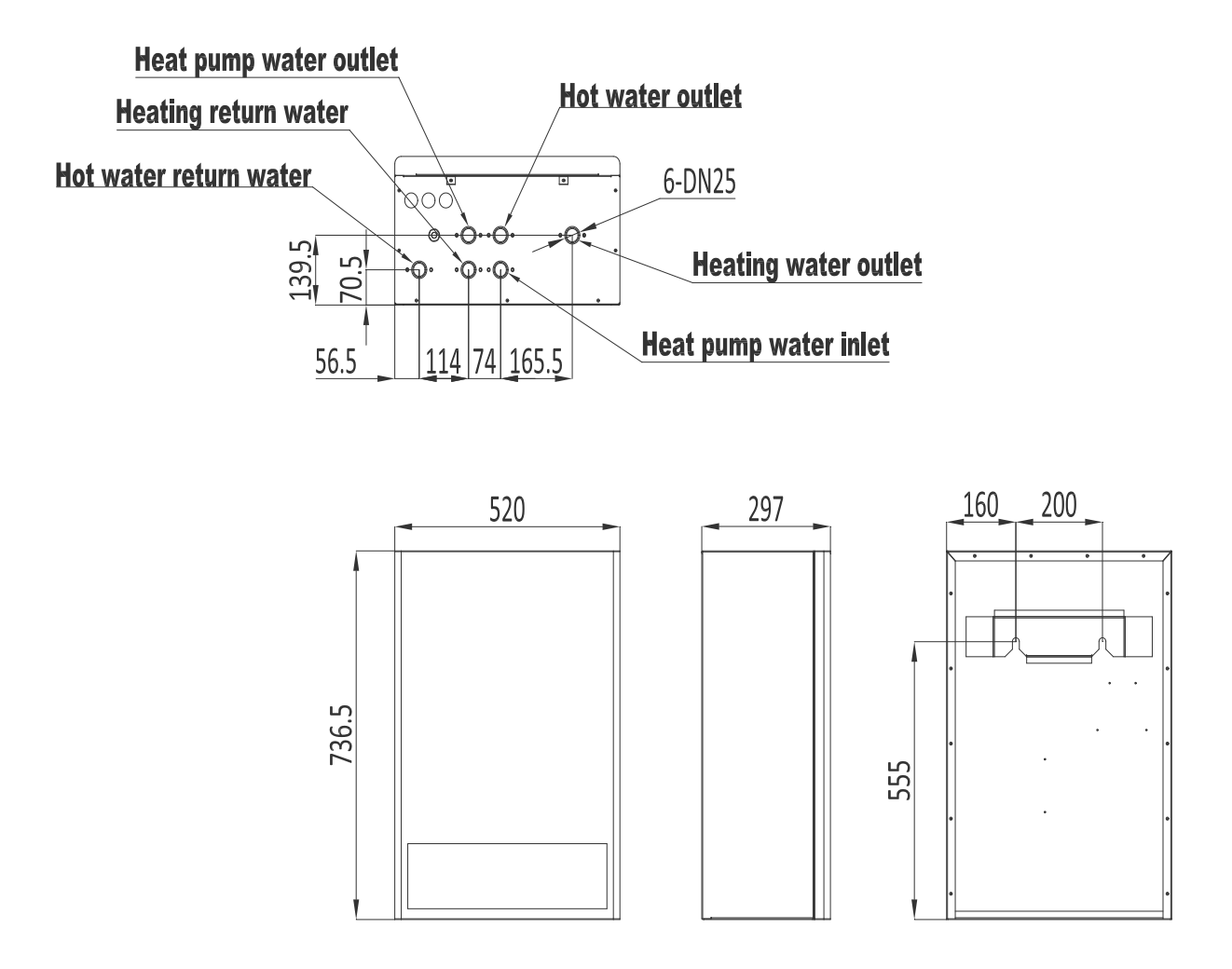

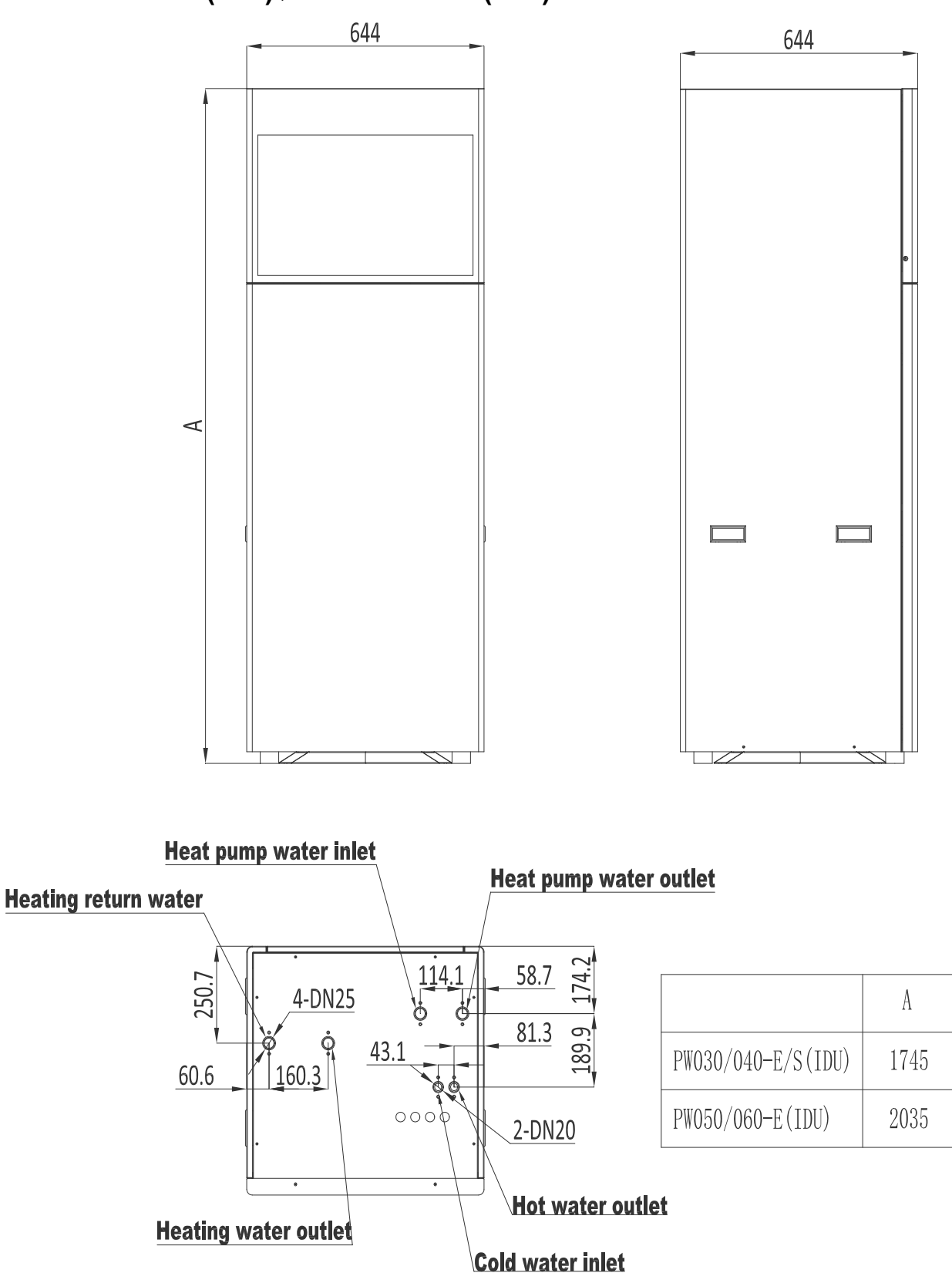

## PW030/040-E/S(IDU)、PW050/060-E(IDU)

#### Exploded view

### PW030/040-DKZLRS-E/S(ODU)、PW050-DKZLRS-E(ODU)

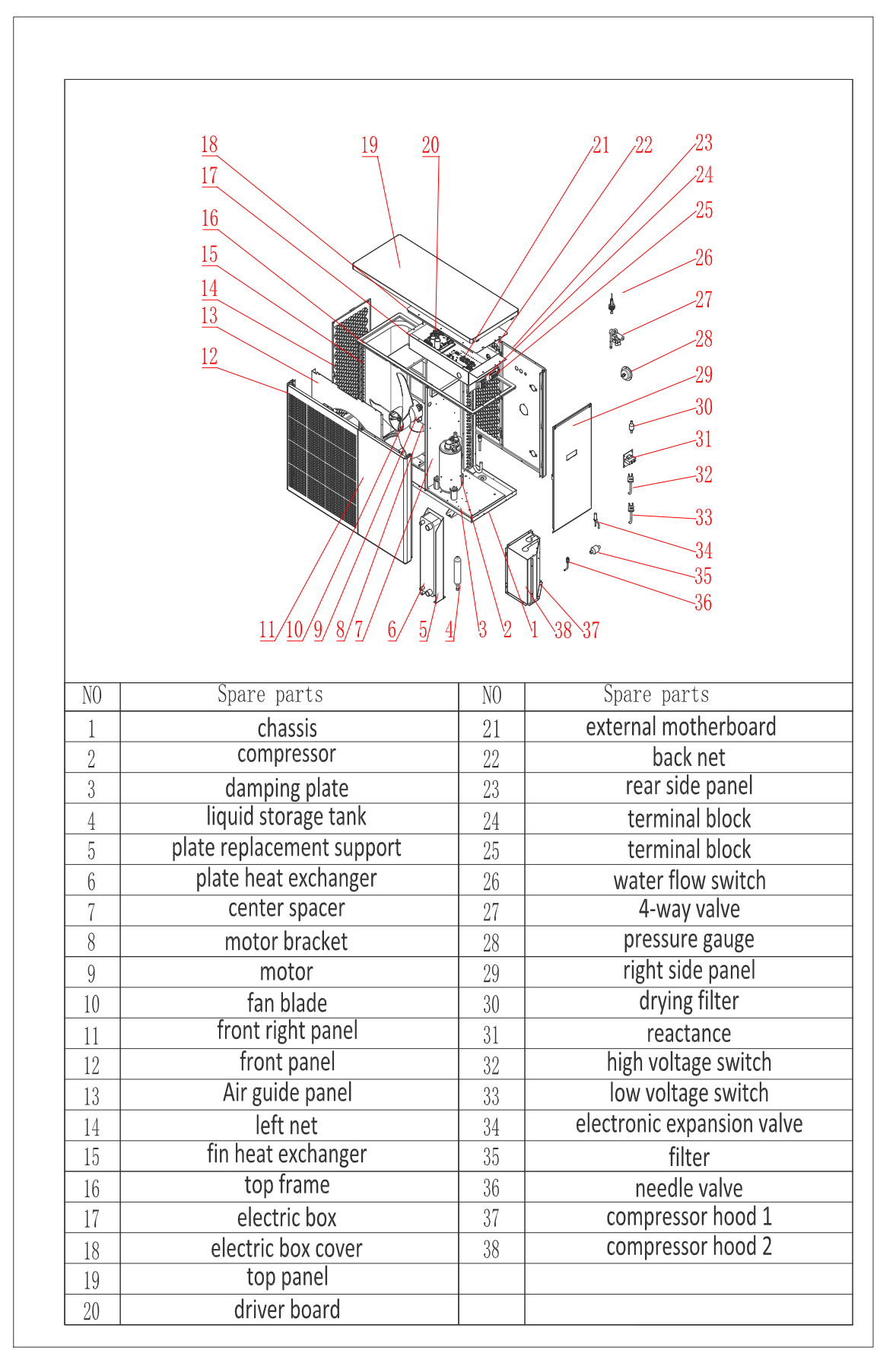

### PW060-DKZLRS-E(ODU)

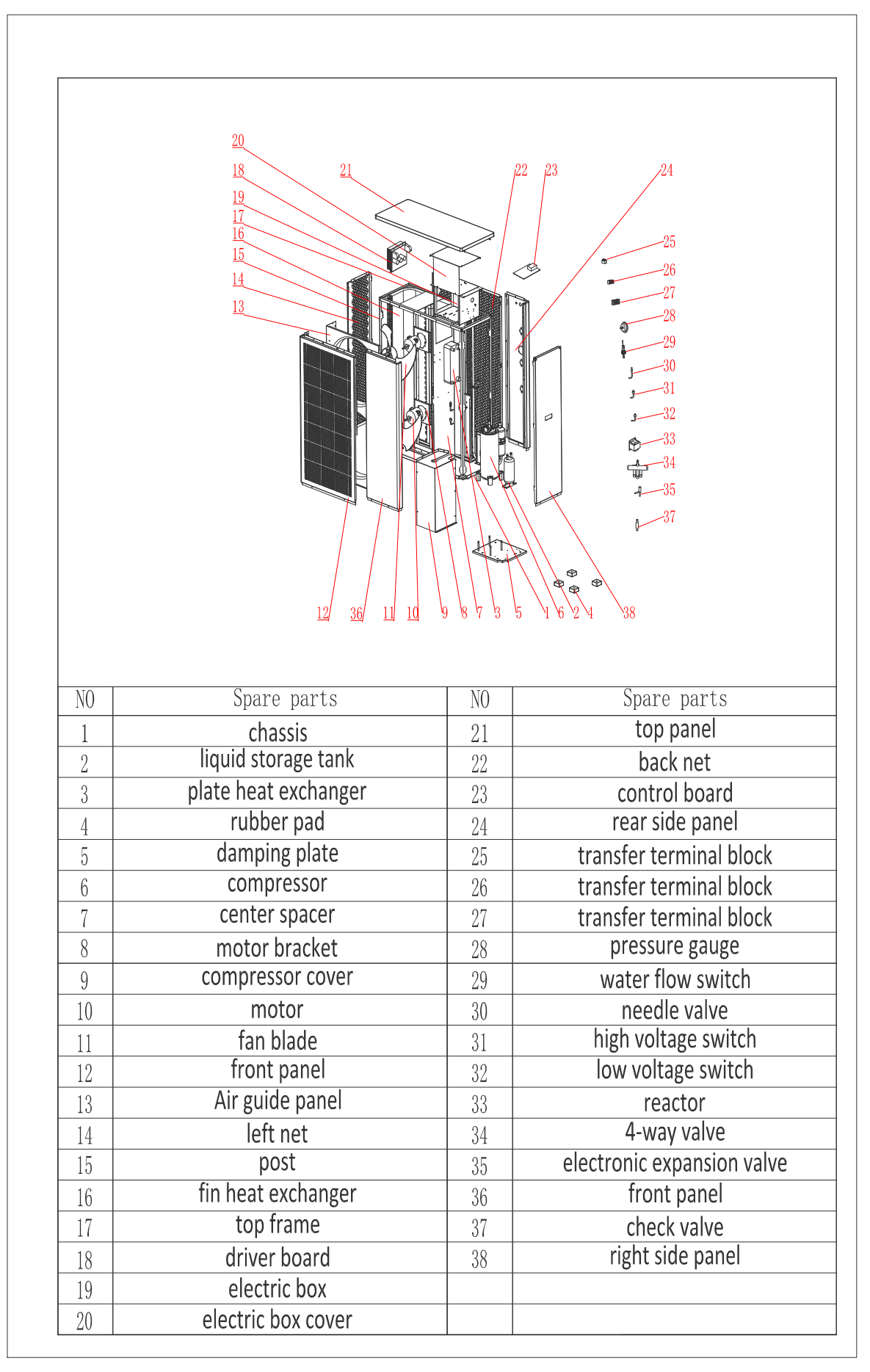

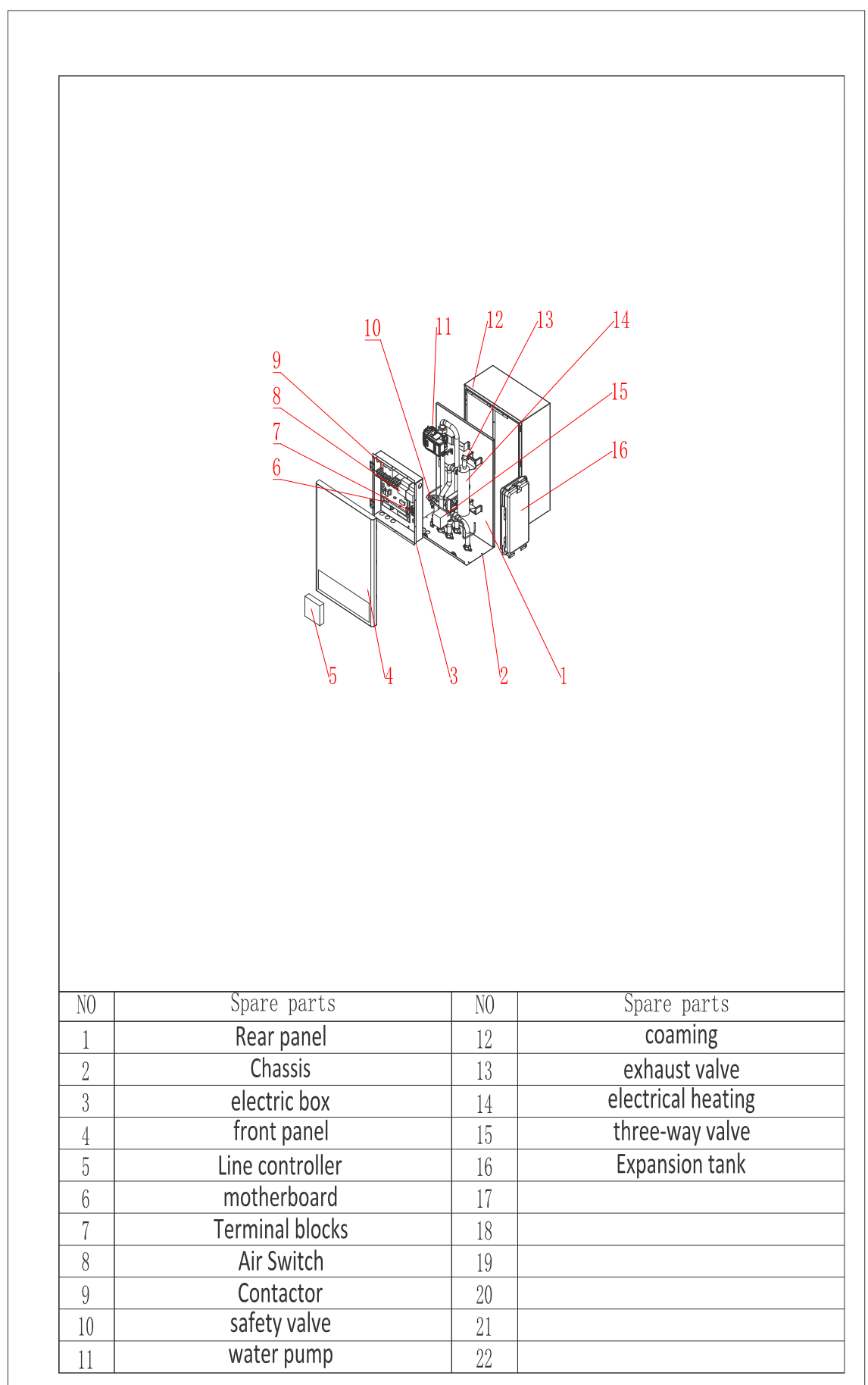

## PW030/040-E/S(IDU)、PW050/060-E(IDU)

#### PW030/040-E/S(IDU)、PW050/060-E(IDU)

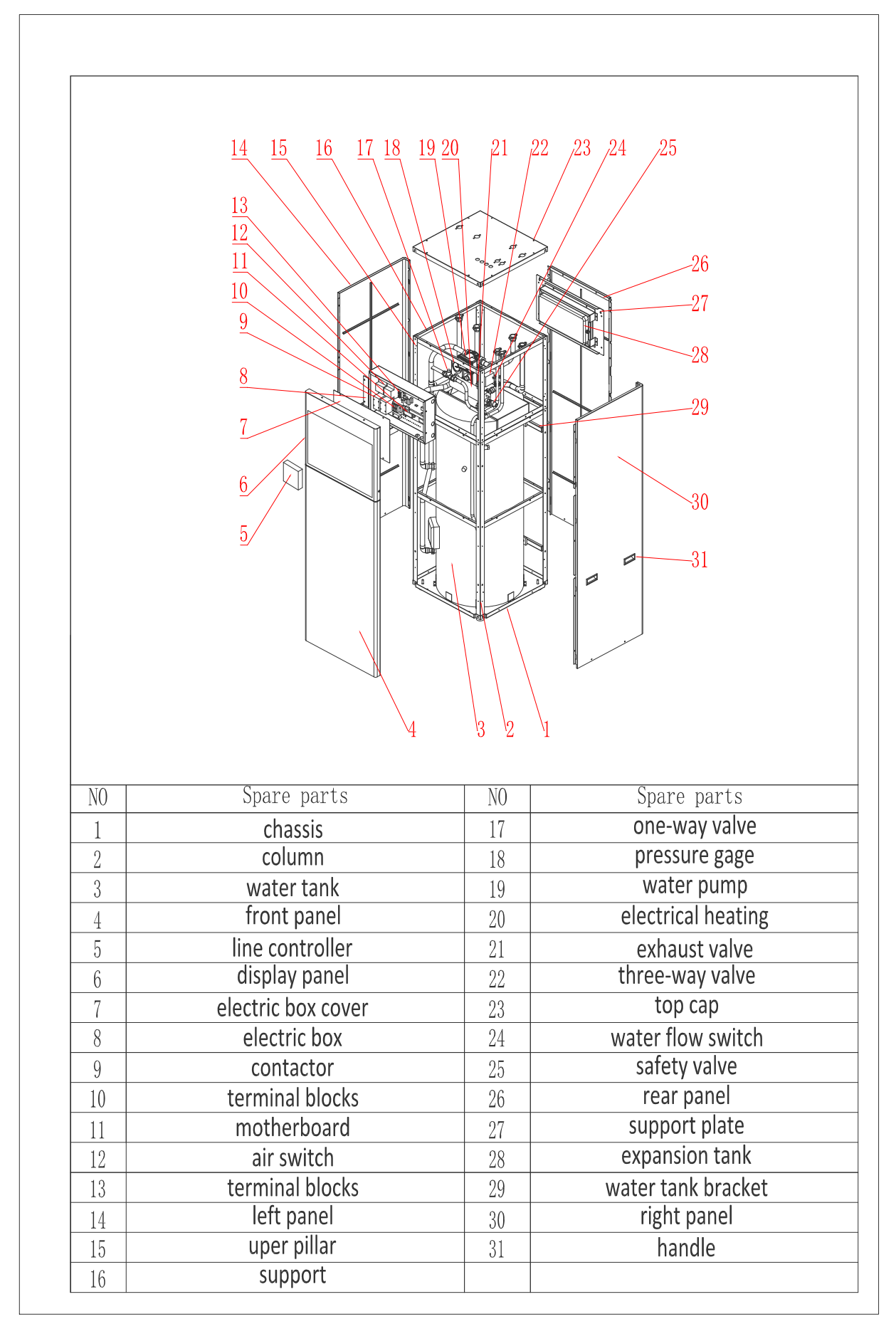

## 2.7 Electrical Connections

**WARNING** — Risk of electrical shock or electrocution.

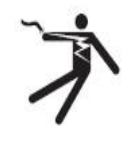

Ensure that all high voltage circuits are disconnected before commencing heat pump installation. Contact with these circuits could result in death or serious injury to users, installers or others, due to electrical shock and may also cause damage to property.

**CAUTION** — Label all wires prior to disconnection when servicing the heat pump. Wiring errors can cause improper and dangerous operation. Check and ensure proper operation after servicing.

#### 2.7.1 Power Supply

- 1. If the supply voltage is too low or too high, it can cause damage and/or result in unstable operation of the heat pump unit, due to high in rush currents on start up.
- 2. The minimum starting voltage should be above 90% of rated voltage. The acceptable operating voltage range should be within ±10% of the rated voltage.
- Ensure the cable specifications meet the correct requirements for the specific installation. The distance between the installation site and mains power supply will affect the cable thickness.
  Follow the local electrical standards to select the cables, circuit breakers and isolator breakers.

#### 2.7.2 Grounding and Over Current Protection

In order to prevent electrical shock in case of leakage from unit, install the heat pump according to local electrical standard.

- 1. Do not interrupt the voltage supply to the heat pump frequently as this may result a shorter life expectance of the heat pump.
- 2. When installing over current protection, ensure that the correct current rating is met for this specific installation.
- 3. If an additional auxiliary heater is need to be controlled by the heat pump controller, the relay (or power) of the aux-heater must be connected to the relevant output of the controller.

## 2.8 Electrical Wiring Diagram

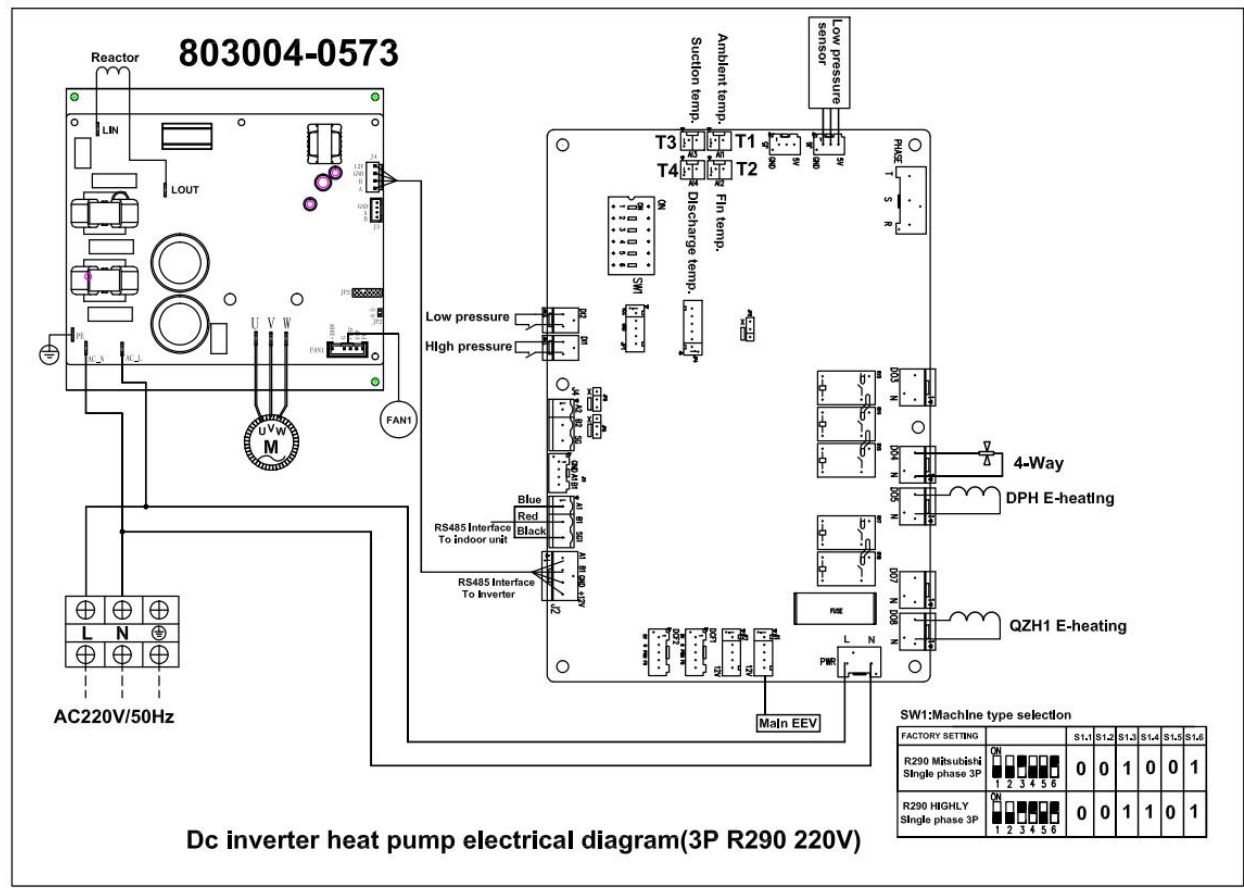

#### Single phase system (PW030-DKZLRS-E/S(ODU)) Outdoor unit

Single phase system (PW040-DKZLRS-E/S(ODU)) Outdoor unit

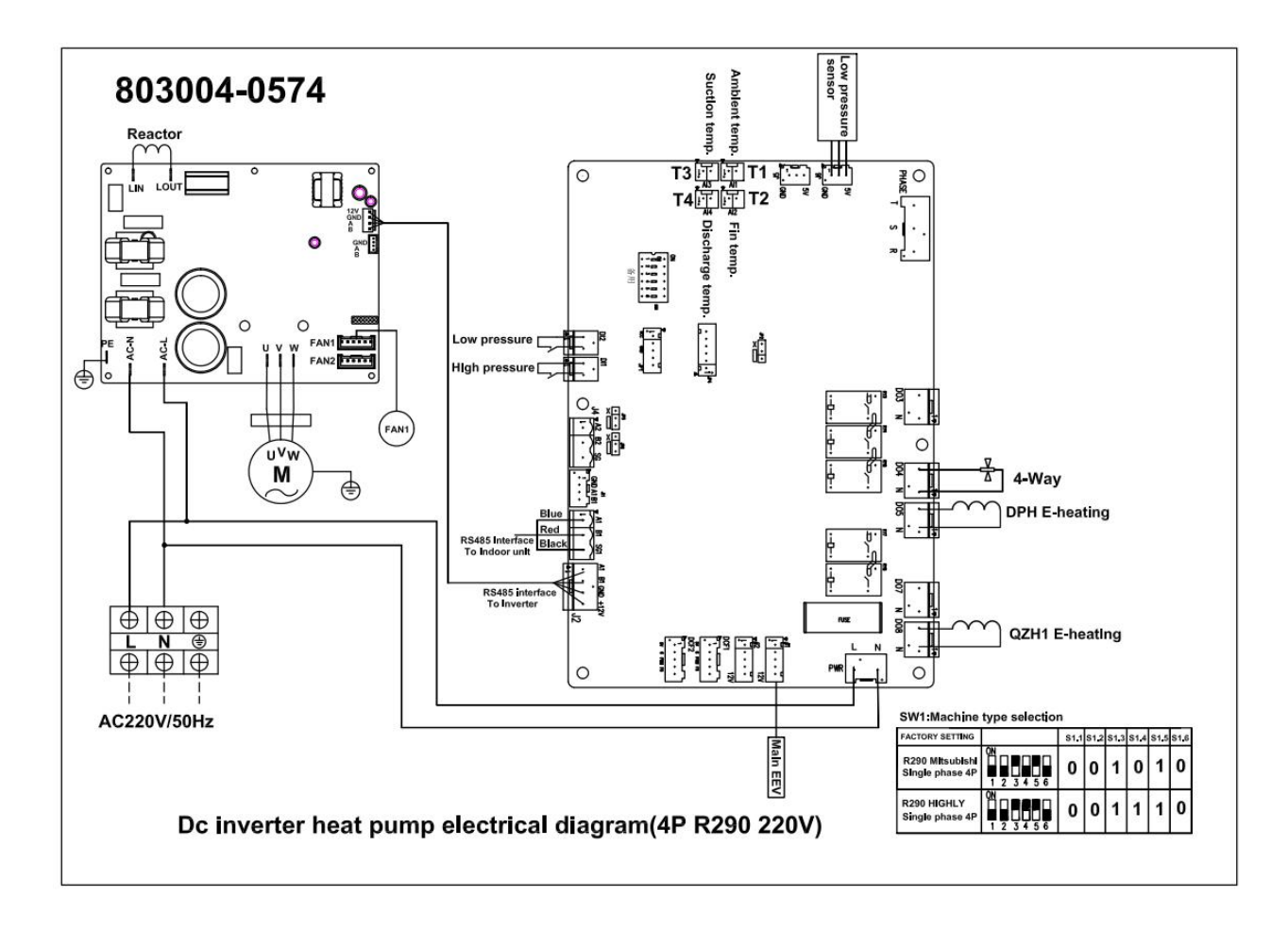

Three phase system (PW050/060-DKZLRS-E(ODU)) Outdoor unit

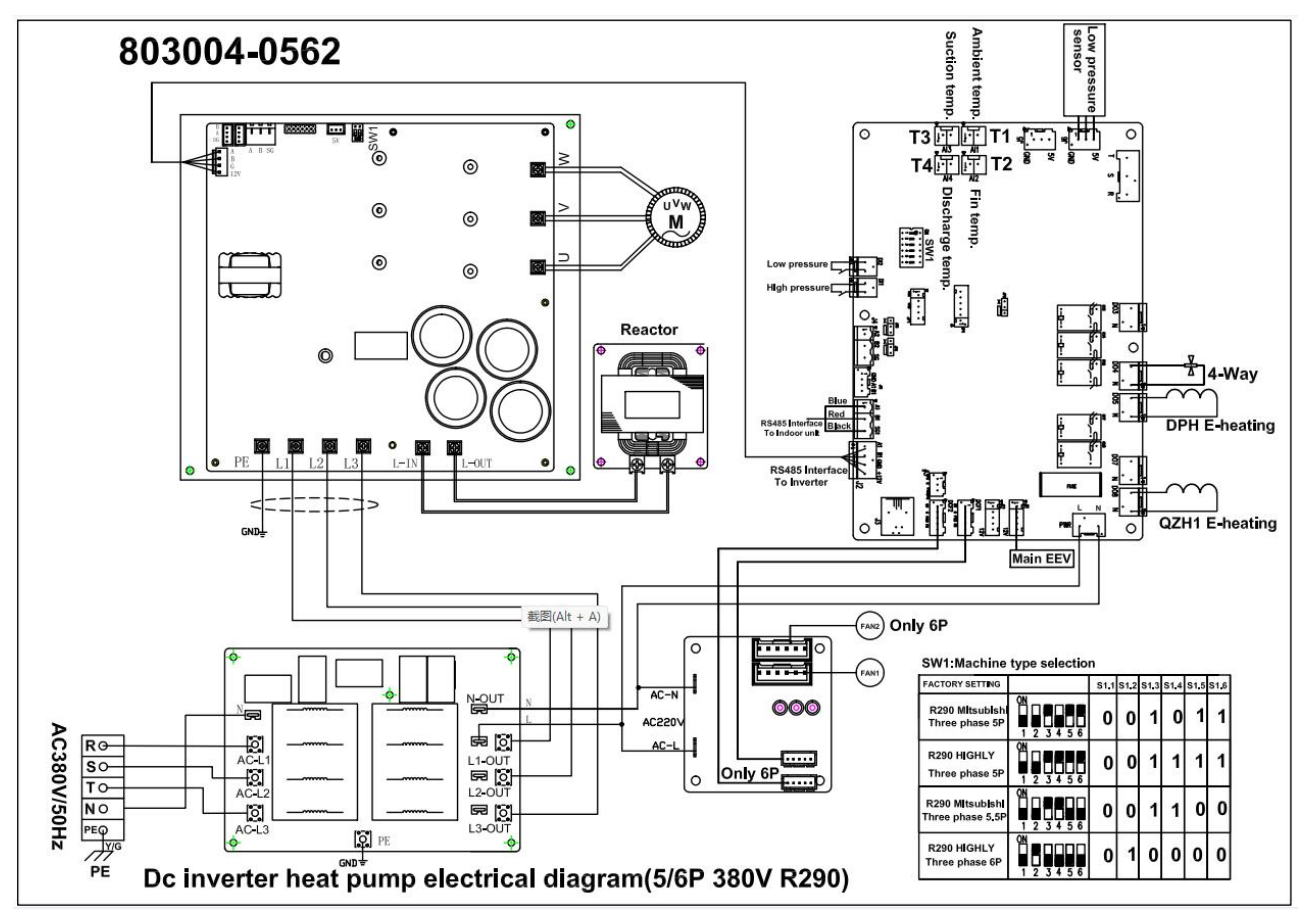

#### Single phase hydraulic module

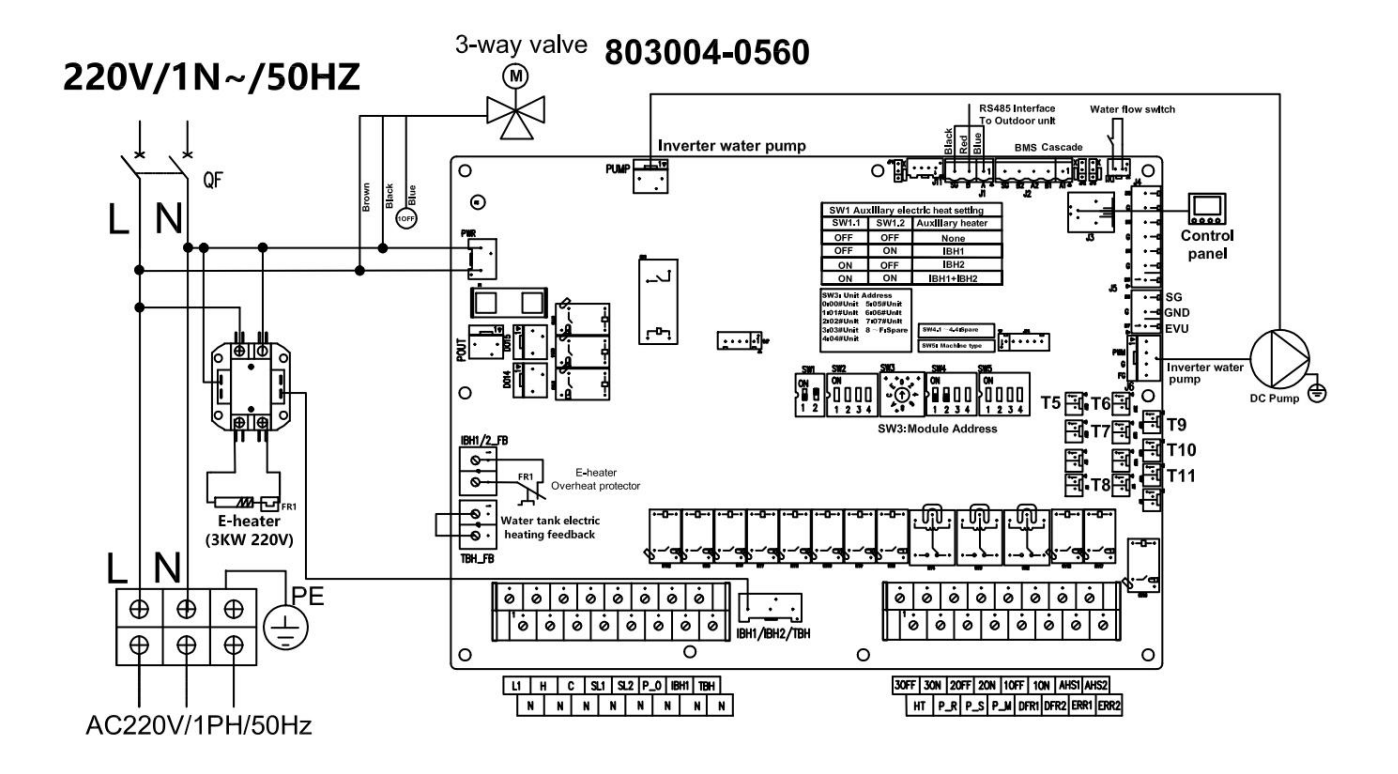

Three phase hydraulic module

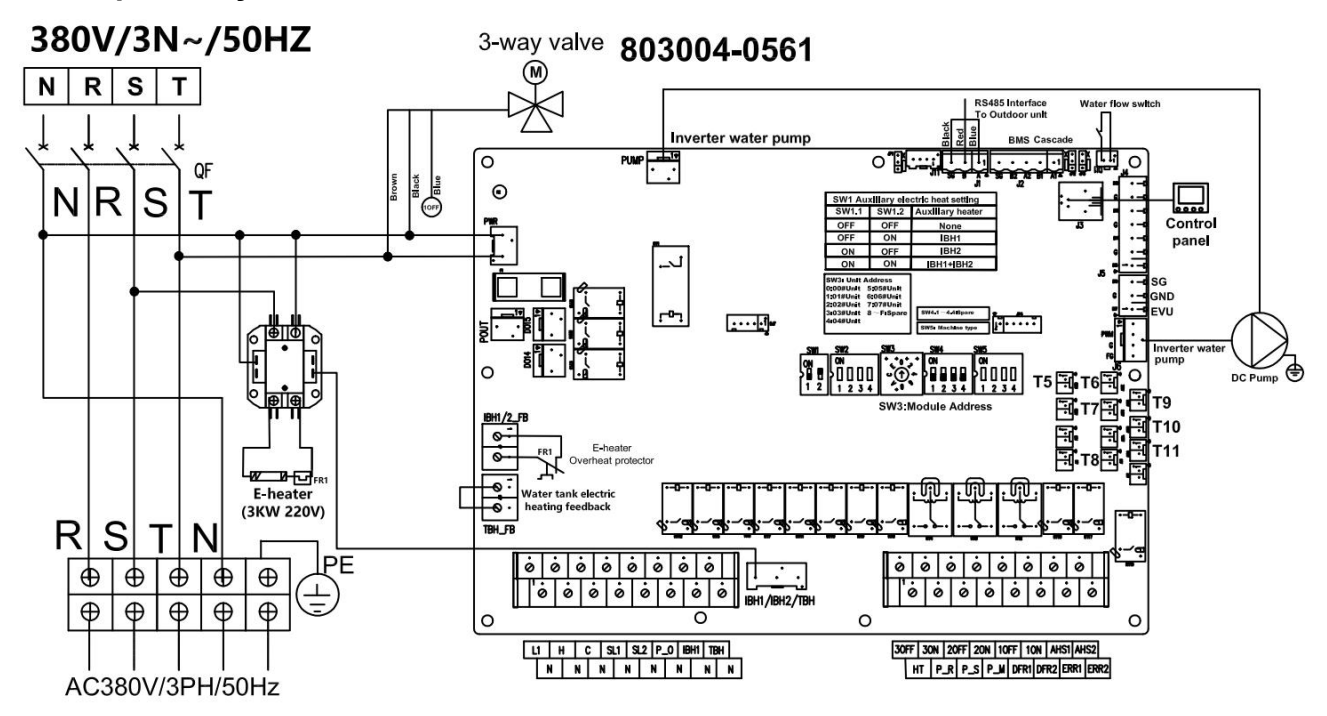

Single phase hydraulic module(Built in water tank)

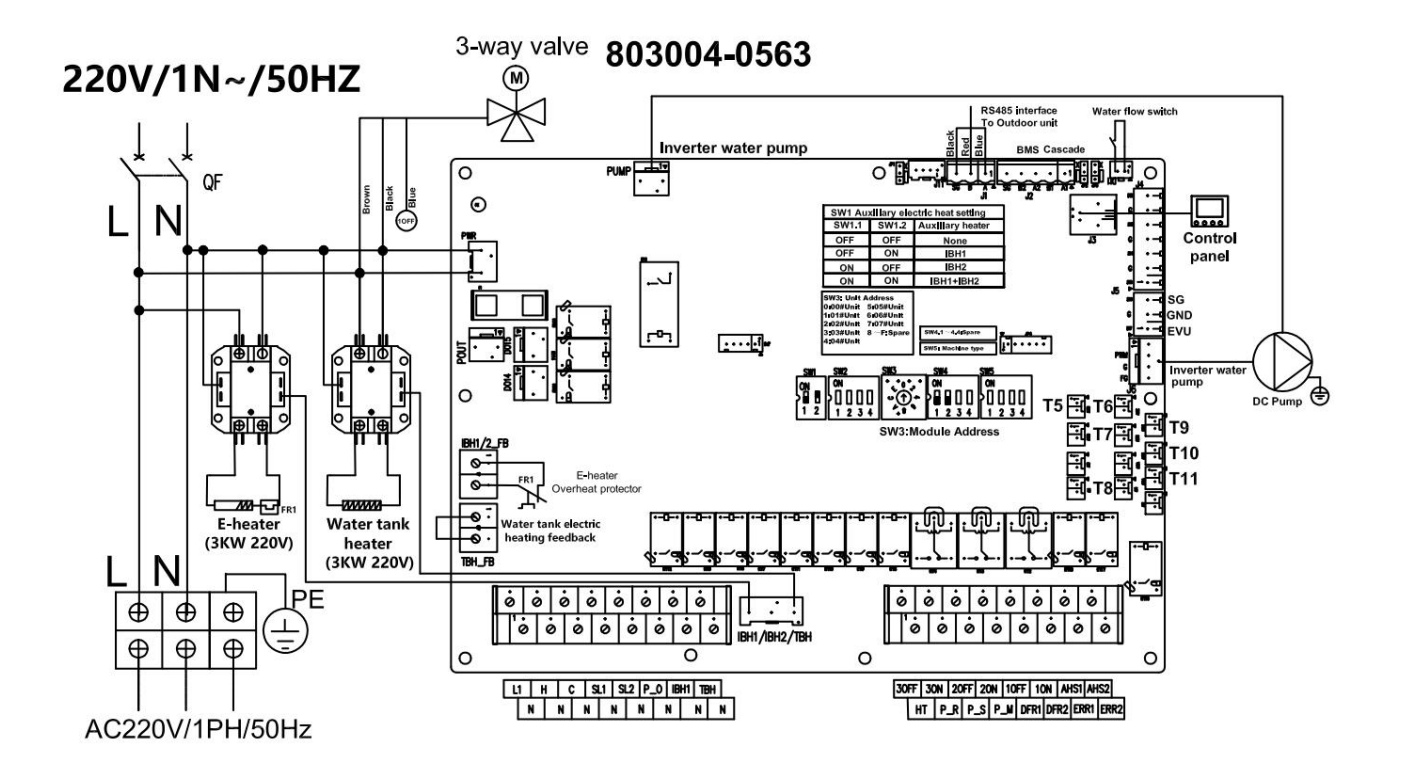

#### Three phase hydraulic module(Built in water tank)

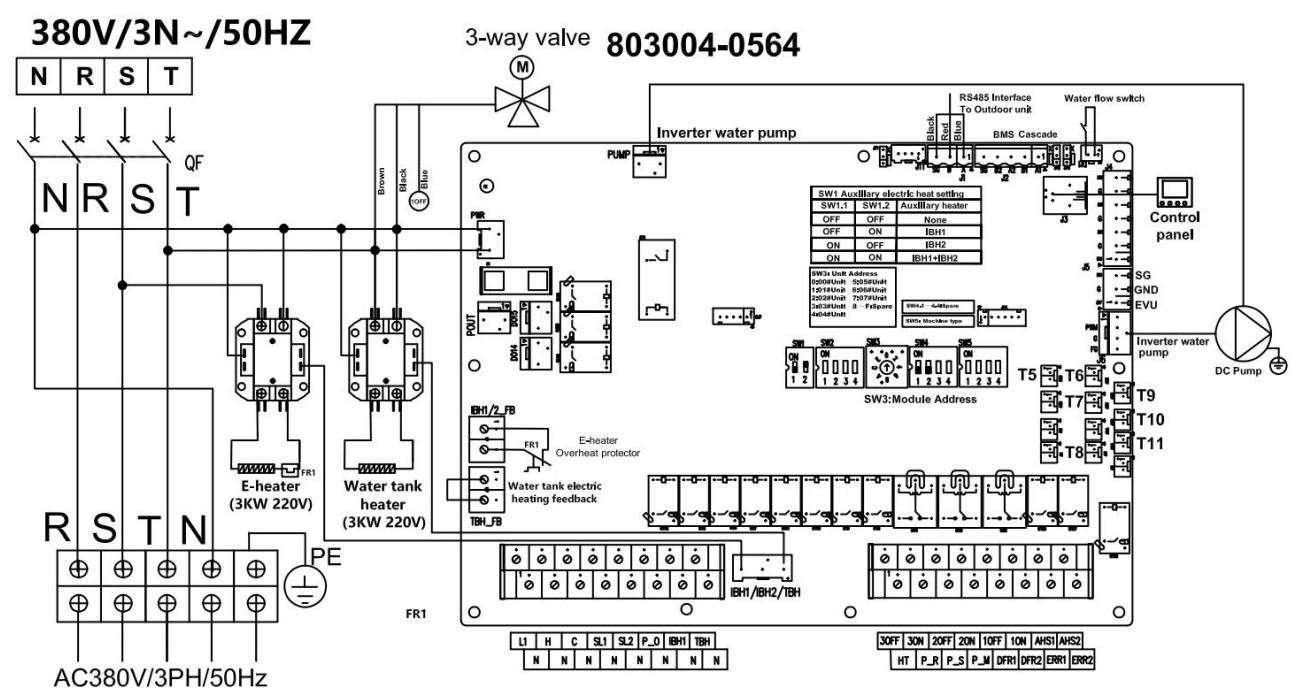

# Model selection (adjust the corresponding dialing code for the internal unit based on the external unit model)

SW4 SW5:Machine type selection

| FACTORY SETTING                    |                   | S4.3 | S4.4 | S5.1 | S5.2 | S5.3 | S5.4 |
|------------------------------------|-------------------|------|------|------|------|------|------|
| R290 Mitsubishi<br>Single phase 3P | ON<br>1 2 3 4 5 6 | 0    | 0    | 1    | 0    | 0    | 1    |
| R290 HIGHLY<br>Single phase 3P     | ON<br>1 2 3 4 5 6 | 0    | 0    | 1    | 1    | 0    | 1    |
| R290 Mitsubishi<br>Single phase 4P | CN<br>1 2 3 4 5 6 | 0    | 0    | 1    | 0    | 1    | 0    |
| R290 HIGHLY<br>Single phase 4P     | ON<br>1 2 3 4 5 6 | 0    | 0    | 1    | 1    | 1    | 0    |

| FACTORY SETTING                    |                   | S4.3 | S4.4 | S5.1 | S5.2 | S5.3 | S5.4 |
|------------------------------------|-------------------|------|------|------|------|------|------|
| R290 Mitsubishi<br>Three phase 5P  | ON<br>1 2 3 4 5 6 | 0    | 0    | 1    | 0    | 1    | 1    |
| R290 HIGHLY<br>Three phase 5P      | ON<br>1 2 3 4 5 6 | 0    | 0    | 1    | 1    | 1    | 1    |
| R290 Mitsubishi<br>Three phase5.5P | CN<br>1 2 3 4 5 6 | 0    | 0    | 1    | 1    | 0    | 0    |
| R290 HIGHLY<br>Three phase 6P      | ON<br>1 2 3 4 5 6 | 0    | 1    | 0    | 0    | 0    | 0    |

### **Code introduction**

| Code | Part name                           |
|------|-------------------------------------|
| T5   | TWout1 water temp.(Plate exchanger) |
| T6   | Water inlet temp.                   |
| T7   | TWout2 water temp.(Total)           |
| T8   | Solar temp. (Accessories)           |
| Т9   | Floor water temp. (Accessories)     |
| T10  | Water tank temp.                    |
| T11  | TWout3 water temp.(Accessories)     |

| DI6/DI7-SAMRT GRID         |     |     |  |  |
|----------------------------|-----|-----|--|--|
| Operating behavior         | EVU | SG  |  |  |
| Increased operation output | ON  | ON  |  |  |
|                            | ON  | OFF |  |  |
| Normal Operation           | OFF | ON  |  |  |
| Decreased operation output | OFF | OFF |  |  |

| Code    | Part name                               |
|---------|-----------------------------------------|
| AHS     | Auxiliary heat source(Field supply)     |
| DHW     | Domestic hot water                      |
| H/C     | Heat mode/Cool mode(Thermostat)         |
| P_0     | Outside circulation pump (field supply) |
| IBH     | Internal electric heater1               |
| TBH     | Immersion heater in DHW tank            |
| HT      | Anti-freeze Electric heating            |
| P_R     | DHW pipe pump(Field supply)             |
| P_S     | Solar pump(Field supply)                |
| P_M     | Zone B circulation pump(Field supply)   |
| SV1-3   | 3-way valve(Field supply)               |
| KM1-KM8 | AC Contactor(Field supply)              |

## Load wiring diagram

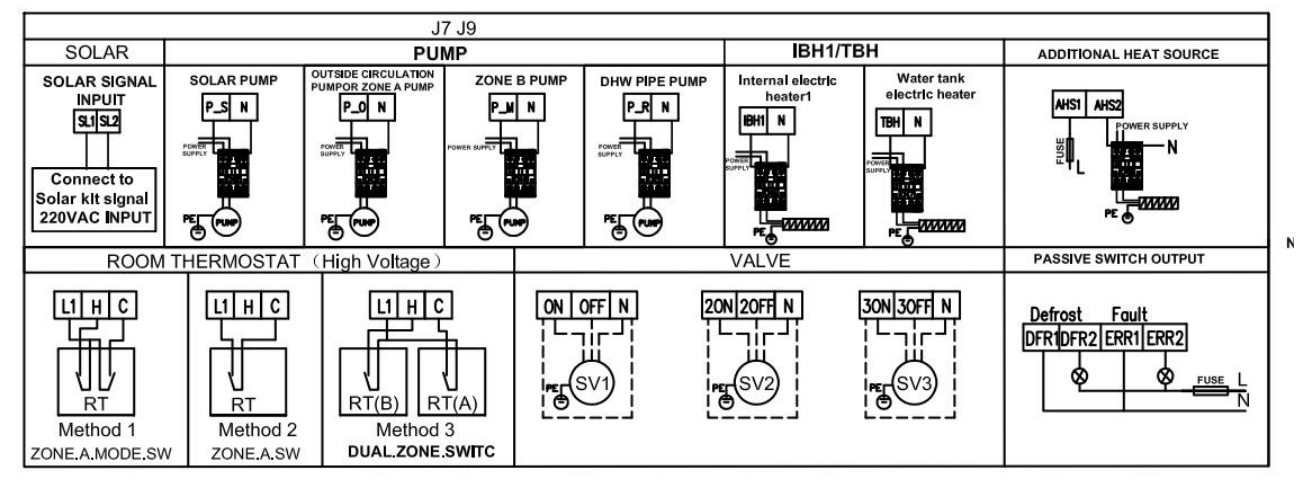

SW5:Machine type selection

# **Section 3**

# **Operating Heat Pump**

## 3.1 Controller Panel

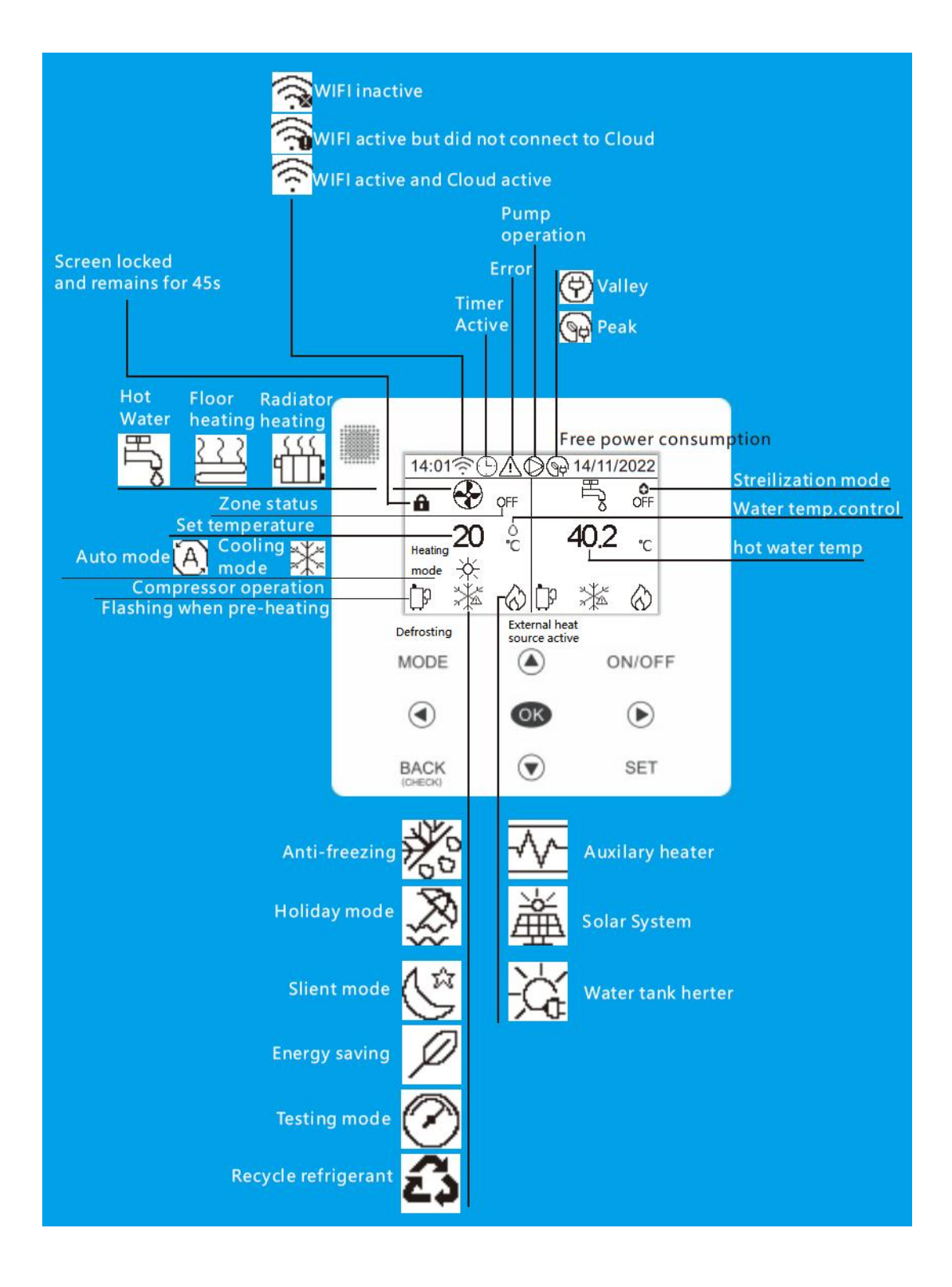

## 3.2 Definition of Buttons

| Button icon     | Meaning                                                    | Name        |
|-----------------|------------------------------------------------------------|-------------|
| ON/OFF          | Power on/ Power off                                        | ON/OFF      |
| MODE            | Mode setting                                               | MODE        |
| BACK<br>(CHECK) | Back                                                       | BACK(CHECK) |
| SET             | Set/Modify                                                 | SET         |
| OK              | Confirm/Enter                                              | ОК          |
|                 | Move cursor up, flip pages, adjust parameter values, etc   | Up          |
|                 | Move cursor down, flip pages, adjust parameter values, etc | Down        |
|                 | Move cursor to the left, flip pages, etc                   | Left        |
|                 | Move cursor to the right, flip pages, etc                  | Right       |

## 3.3 Interface overview

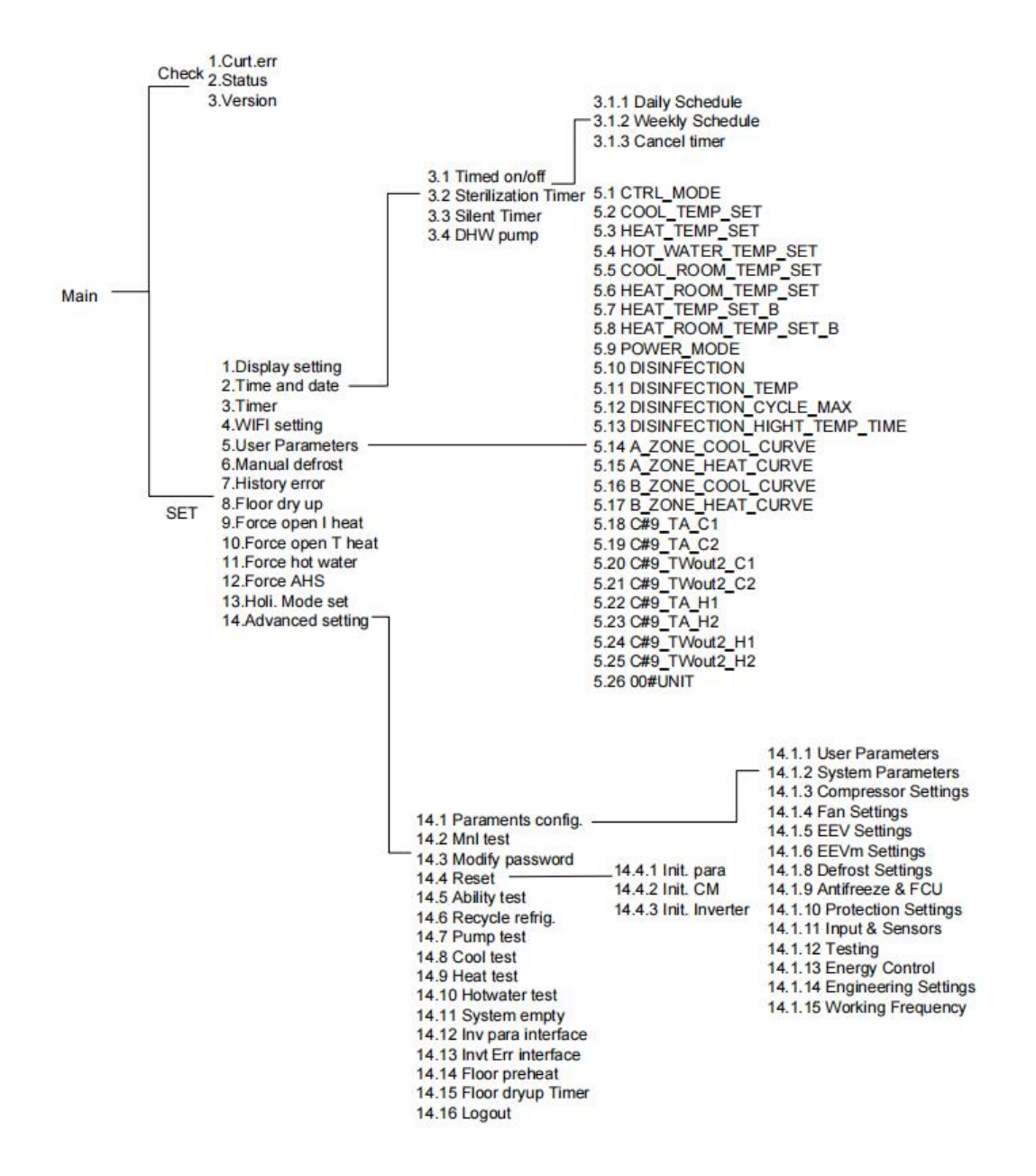

## **3.4 Wire Controller Operation**

#### 3.4.1 Main interface description

According to different application scenarios, the main interface may also vary. The following are several possible situations that may occur:

#### Main interface 1 (single zone water temperature+hot water):

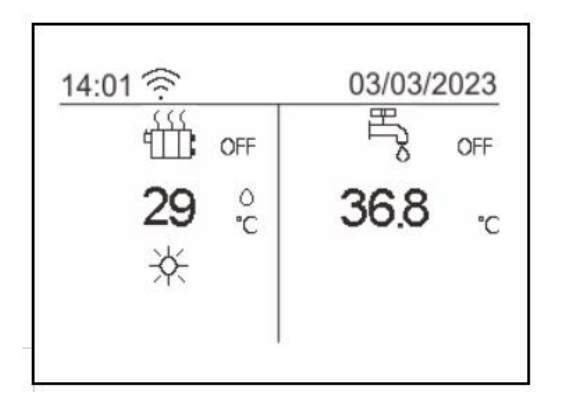

This system includes single area air conditioning water temperature control and domestic hot water control.

Tip: All icons in the manual are for illustration purposes and may differ from the actual content on the screen.

#### Main interface 2 (single zone room temperature+hot water):

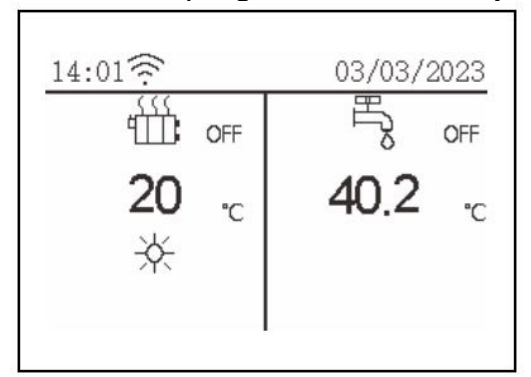

This system includes single area air conditioning room temperature control and domestic hot water control.

Tip: The wire controller should be installed indoors to detect indoor temperature.

#### Main interface 3 (Dual zone mixing):

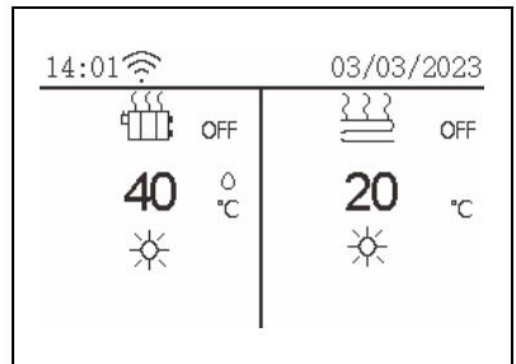

This system includes dual zone air conditioning control (A zone water temperature+B zone room temperature).

Tip: The wire controller should be installed indoors to detect indoor temperature. The heating mode can activate both zones simultaneously, while the cooling mode can only activate Zone A.
Main interface 4 (Dual zone water temperature+hot water)

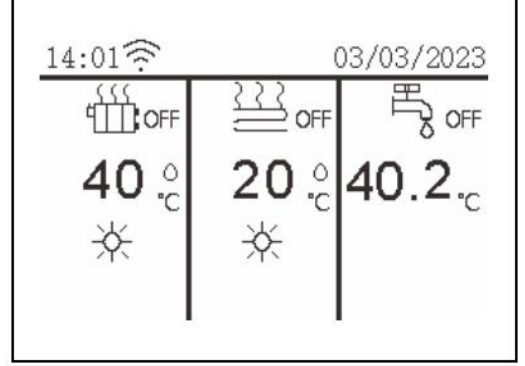

This system includes dual zone air conditioning control (A zone water temperature+B zone water temperature) and domestic hot water control.

**Reminder:** The heating mode can activate both zones simultaneously, while the cooling mode can only activate Zone A.

Attention: When using a temperature controller for control, the unit can only control the water temperature. When the user's end is underfloor heating, the target temperature in the corresponding area should not be set too high.

### 3.4.2 Lock screen

If a lock screen icon appears on the screen, the remote control will not be able to operate, as shown in the figure:

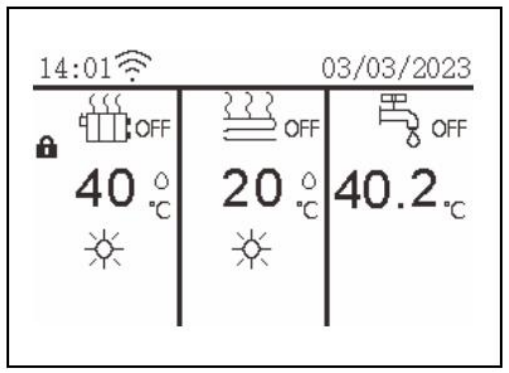

Long press the "OK" button for three seconds, the lock screen icon will disappear, and the remote control can be operated, as shown in the figure:

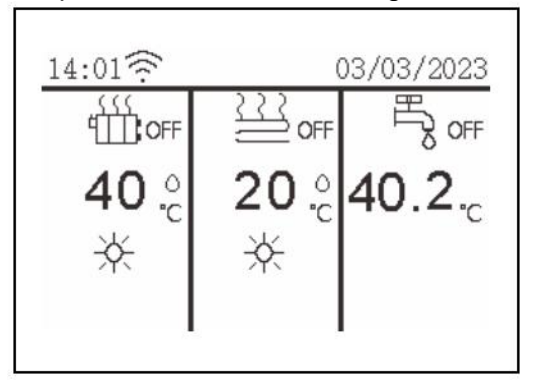

Lock screen function enable/disabling settings:

Click the "SET" button on the main interface to enter the settings menu interface. Find "Display Settings" and click the "OK" button to enter. Use the "SET" button to adjust the "Lock Screen Function Settings".

| Parameters config. 1/3-                           |           | 01 Language                           | English    |
|---------------------------------------------------|-----------|---------------------------------------|------------|
| 2 Time and date<br>3 Timer<br>4 WIFI setting      | <u>ОК</u> | 02 Screen lock<br>03 Screen lock time | Use<br>455 |
| 5 User Parameters<br>6 Manual defrost<br>OK Enter |           | 04 Screen time                        | 10min      |

### 3.4.3 START / STOP THE HEAT PUMP

Click the "left" or "right" button on the main interface, select the air conditioning area that needs to be turned on/off, then press the "ON/OFF" button and click the "OK" button to confirm whether the corresponding air conditioning area's cooling or heating is turned on/off.

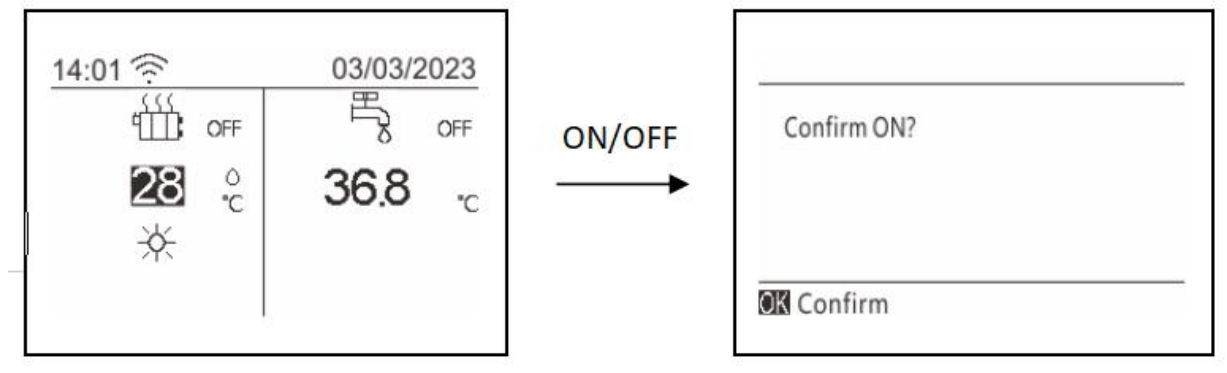

ON: means opening the mode; OFF: means closing the mode

### 3.4.4 Thermostat switch air conditioning area

**[ Thermostat control ]** When selecting "single zone switching", the thermostat will control A zone operation mode and turn on or turn off the A zone.

**[Thermostat control]** When selecting "single zone switch" or "dual zone switch", the on/off of the air conditioning area is controlled by the thermostat, and the operating mode of the air conditioning area is set by the wire controller.

### 3.4.5 Wired controller control domestic hot water

Firstly, it is necessary to ensure that the [Hot Water Function] is set to 'Enable', otherwise the hot water cannot be turned on.

Click the "left" or "right" button on the main interface, select the hot water area, then press the "ON/OFF" button and click the "OK" button to confirm whether the hot water is turned on/off.

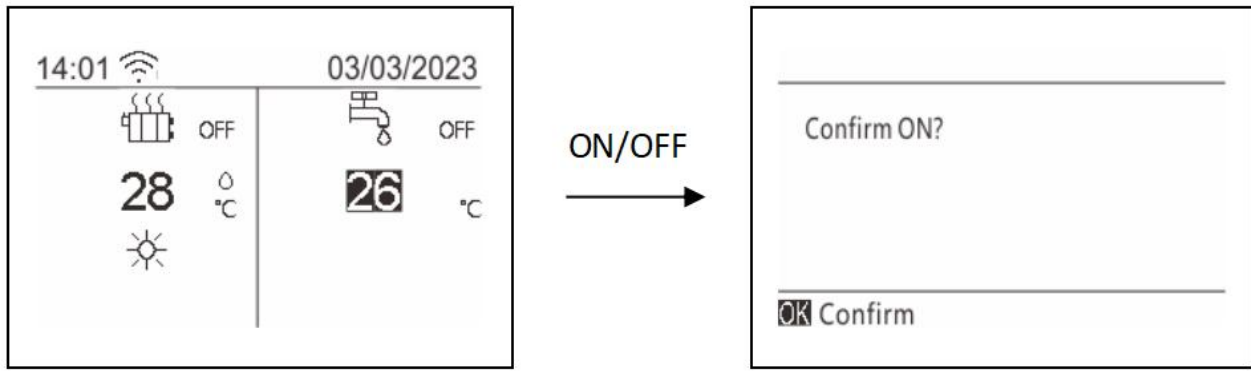

### 3.4.6 Adjusting temperature

Click the "left" or "right" button on the main interface, select the area where the temperature needs to be adjusted, and click the "SET" button to display the temperature adjustment box.

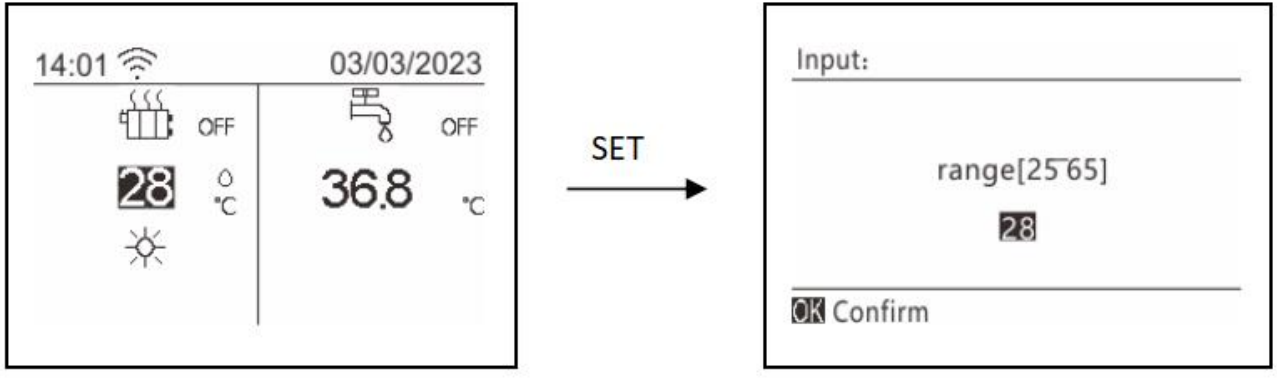

At this time, adjust the temperature value by clicking the "Up" or "Down" button, and then click the "OK" button to save the adjusted temperature value.

### 3.4.7 RUNNING MODE SETTING

There are three spatial modes in total:

- 1. Cooling mode
- 2. Heating mode
- 3. Automatic mode

Click the "MODE" button on the main interface to pop up the space mode setting window, as shown in the figure:

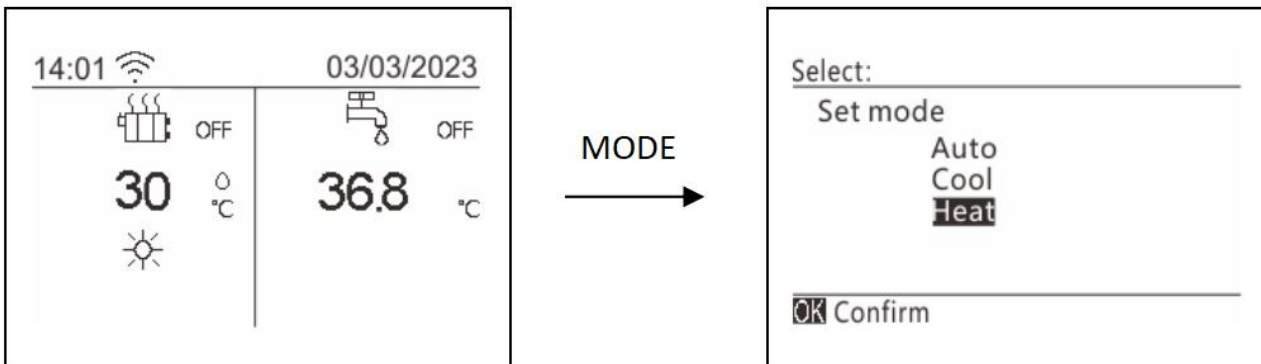

Click the "Up" or "Down" button to select the desired mode, then click the "OK" button to confirm successful setting. If you click the "Back" button, the interface will be closed directly and the current mode setting will be cancelled.

### 3.4.8 High-temperature sterilization

There are two ways to activate the sterilization function:

- 1. Timed activation
- 2. Manual activation

The timed sterilization function is used to kill bacteria and bacteria in the hot water tank. The temperature of the hot water tank will be forced to reach 61-70 degrees (the specific value is determined by the parameter sterilization temperature), and the sterilization temperature can be set in the advanced settings.

Before using the sterilization function, please ensure that the "User Parameter">"Timed Sterilization Function" parameter is set to enable (see parameter table in 7.6 User Parameters for details). If the parameter value is disabled, the sterilization function cannot be used.

#### 1. Timed start sterilization

Select 'Timed Sterilization' in the 'Timed Settings' interface.

| Sterilization Timer<br>Silent Timer<br>DHW pump |                     |
|-------------------------------------------------|---------------------|
| Silent Timer<br>DHW pump                        | Sterilization Timer |
| DHW pump                                        | Silent Timer        |
|                                                 | DHW pump            |
|                                                 |                     |

Click the "OK" button to enter the timed sterilization setting.

| Current state      | OFF            |
|--------------------|----------------|
| START              | 08:00          |
| Sun. MonTue. Wed.T | 'hu. Fri. Sat. |

First, use the "Up", "Down", "Left", and "Right" keys to move the cursor and select the starting time point where timed sterilization needs to be enabled. Click "SET" to set it.

Then click the "Up", "Down", "Left", and "Right" keys to move the cursor and select a certain number of days in each week that require scheduled sterilization. Click the "OK" key to check or cancel.

As shown in the following figure, scheduled sterilization will be activated on Monday and Wednesday at 08:00:

| Current state     | OFF          |
|-------------------|--------------|
| START             | 08:00        |
| Sun. MonTue. Wed. | Thu.Fri.Sat. |

2. Manually start sterilization (manual control has priority over timed control)

Click the "Up", "Down", "Left", and "Right" keys to move the cursor to the "Current Status":

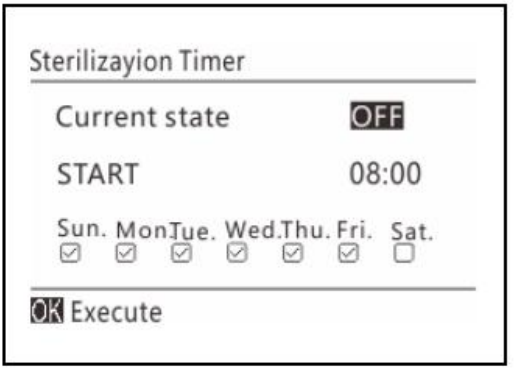

If the current status is 'off ', clicking the 'OK' button will manually activate the sterilization function (the set timed sterilization is still effective).

If the current status is 'enabled', clicking the 'OK' button will manually exit the sterilization function (the set timed sterilization is still effective).

### 3.4.9 TIMER SETTING

Select 'Timer On/Off ' in the 'Timer Settings' interface and click the 'OK' button to enter the timer on/off settings.

| Timer          1       Timed on/off         2       Sterilization Timer         3       Silent Timer         4       DHW pump | ОК | Timed on/off |
|----------------------------------------------------------------------------------------------------|----|--------------|
| OK Enter                                                                                                    |    | 🕅 Enter      |

### 3.4.9.1 Daily scheduled power on/off

Select 'Daily Schedule' and click the 'OK' button to enter the daily schedule setting interface. At this point, you can move the cursor to select a group by clicking the "up" or "down" button, and click the "OK" button to use or cancel the group timer.

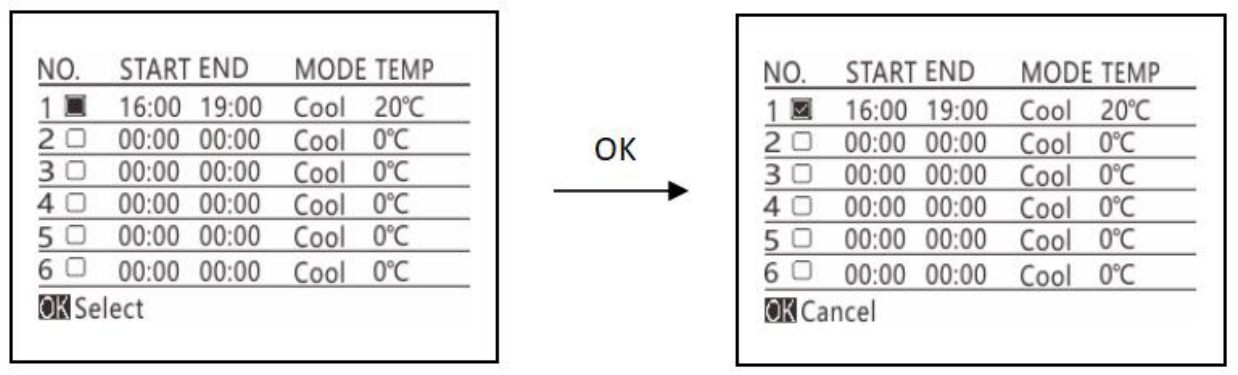

Click the "left" and "right" keys to move the cursor to the start time, end time, mode, and temperature of the group timer.

When the cursor selects the corresponding position, the corresponding value can be modified by clicking the "Up" and "Down" keys.

### 3.4.9.2 Weekly scheduled power on/off

Select 'Weekly Schedule' and click the 'OK' button to enter the weekly schedule setting interface.

| Sur | n.Mor | n.Tue | e.Wed | l.Thu          | ı.Fri | .Sat |
|-----|-------|-------|-------|----------------|-------|------|
|     |       |       |       |                |       |      |
|     |       |       | NEX1  | Г <sup>—</sup> |       |      |

Click "Up", "Down", "Left", "Right" to move the cursor and select a certain number of days in a week that require scheduled power on/off. Click "OK" to check or cancel.

| Sur | n.Mor | n.Tu€ | e.Wec | l.Thu | ı.Fri | .Sat. |
|-----|-------|-------|-------|-------|-------|-------|
|     |       |       |       |       |       |       |
|     |       |       | NEXT  | Г     |       |       |

Click "up", "down", "left", "right" to move the cursor to "next item", and click "OK" to enter the timed group interface.

| NO. | START | END   | MOD  | E TEMP |
|-----|-------|-------|------|--------|
| 1 🔳 | 00:00 | 00:00 | Cool | 0°C    |
| 2 🗆 | 00:00 | 00:00 | Cool | 0°C    |
| 3 🗆 | 00:00 | 00:00 | Cool | 0°C    |
| 4 🗆 | 00:00 | 00:00 | Cool | 0°C    |
| 5 🗆 | 00:00 | 00:00 | Cool | 0°C    |
| 6 🗆 | 00:00 | 00:00 | Cool | 0°C    |

Note: This operation is the same as the daily scheduled power on/off operation, and will not be repeated here.

### Tip:

If the start time is later than the end time, cross day setting, or the temperature exceeds the allowable range of this mode, the timing setting of this group will be invalid, and the following interface will appear.

| timer setti | ng is invalid! |  |
|-------------|----------------|--|
|             |                |  |
|             |                |  |
|             |                |  |

### 3.4.10 Silent function setting

There are two ways to use silent mode:

- 1. Timed use
- 2. Manual use

There are two levels in silent mode, level 1 and level 2. The maximum speed of fan and compressor in level 2 mode is smaller than that in level 1.

#### 1. Timed use of silent mode

Select 'Silent Timer' in the 'Timed Settings' interface.

| 1 | Timed on/off        |  |
|---|---------------------|--|
| 2 | Sterilization Timer |  |
| 3 | Silent Timer        |  |
| 4 | DHW pump            |  |
| _ |                     |  |
|   |                     |  |

Click the "OK" button to enter the scheduled silent setting (there are two sets of scheduled silent).

| urre  | nt state                | OFF                   |
|-------|-------------------------|-----------------------|
| ilent | level                   | Level 1               |
|       | START<br>01:00<br>00:00 | END<br>00:00<br>00:00 |

First, use the "Up", "Down", "Left", and "Right" keys to move the cursor and select the silent level, silent mode start time, and end time. Click "SET" to set.

Then click the "Up", "Down", "Left", and "Right" keys to move the cursor to the box, and click the "OK" key to check or cancel the group timer.

#### 2. Manually use silent mode (manual control has priority over timed control)

Click the "Up", "Down", "Left", and "Right" keys to move the cursor to the "Current Status":

| Curre  | nt state                | OFF                   |
|--------|-------------------------|-----------------------|
| Silent | level                   | Level 1               |
|        | START<br>01:00<br>00:00 | END<br>00:00<br>00:00 |

If the current status is 'off ', clicking the 'OK' button will manually turn on the silent mode (the set timed silent is still valid).

If the current status is 'ON', clicking the 'OK' button will manually exit the silent mode (the set timed silent is still valid).

Check if there is a silent icon on the main interface to confirm if the unit has entered silent mode, as shown in the figure:

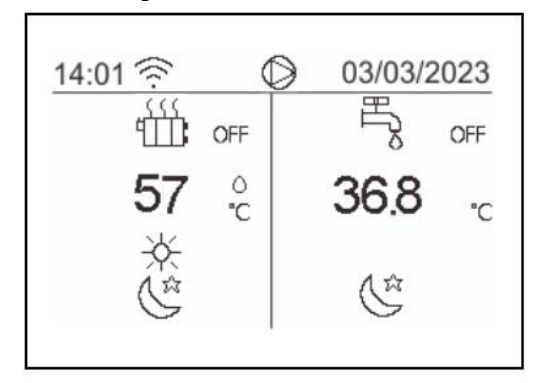

### 3.4.11 Manual defrosting

The unit is equipped with automatic defrosting function during normal operation, but in some cases, manual defrosting function may be required.

Enter the manual defrosting interface through the following path: Main interface>SET>Manual defrosting

| 1 | Display setting |  |
|---|-----------------|--|
| 2 | Time and date   |  |
| 3 | Timer           |  |
| 4 | WIFI setting    |  |
| 5 | User Parameters |  |
| 6 | Manual defrost  |  |

Click the "OK" button to enter the manual defrosting setting interface, which will display the current status of each module: running, defrosting, and stopping.

| Manual defrost<br>0#Module: Unit run | Manual defrost<br>0#Module: Unit defrost | Manual defrost<br>0#Module: Unit stop |
|--------------------------------------|------------------------------------------|---------------------------------------|
|                                      |                                          |                                       |
| 🕅 Manual defrost                     | 🕅 Manual defrost                         | 🕅 Manual defrost                      |

Only when the module is in operation and the water temperature, fin temperature, and other conditions are met, can the "OK" button be clicked to successfully enter defrosting. At this time, the current state of the module will switch to defrosting.

### 3.4.12 Floor heating and drying function

This function can only be activated when the 'underfloor heating water inlet temperature probe' is in use and the unit is in standby mode.

Find the underfloor heating and drying function through the main interface>SET>Floor dry up function.

| 7  | History error     |  |
|----|-------------------|--|
| 8  | Floor dry up      |  |
| 9  | Force open I heat |  |
| 10 | Force open T heat |  |
| 11 | Force hot water   |  |
| 12 | Force AHS         |  |

Click the "OK" button to pop up the confirmation interface. Click the "OK" button again to confirm the use of this function and close the interface. Click the "Back" button to cancel and close the interface.

| Turn on? |  |  |
|----------|--|--|
|          |  |  |
|          |  |  |
|          |  |  |
|          |  |  |

If the underfloor heating and drying function has been enabled, click the "OK" button in the "underfloor heating and drying function" option to pop up a confirmation interface to close the function. Click the "OK" button again to confirm the shutdown of the underfloor heating and drying function and close the interface. Click the "Back" button to cancel and close the interface.

### 3.4.13 Forced turn on auxiliary electric heating

Find the forced open auxiliary electric heating through the path 'Main interface'>'SET'>'Force open I heat'.

| 7  | History error     |  |
|----|-------------------|--|
| 8  | Floor dry up      |  |
| 9  | Force open I heat |  |
| 10 | Force open T heat |  |
| 11 | Force hot water   |  |
| 12 | Force AHS         |  |

Click the "OK" button to pop up the confirmation interface. Click the "OK" button again to confirm the use of this function and close the interface. Click the "Back" button to cancel and close the interface.

| Turn on? |  |  |
|----------|--|--|
|          |  |  |
|          |  |  |
|          |  |  |

If the forced opening auxiliary electric heating function has been enabled, click the "OK" button in the "Forced opening auxiliary electric heating" option to pop up a confirmation interface to close the function. Click the "OK" button again to confirm the closure of the forced opening auxiliary electric heating function and close the interface. Click the "Back" button to cancel and close the interface.

### 3.4.14 Forced turn on water tank electric heating

Forced opening of water tank electric heating is used to forcibly turn on the electric heating in the water tank to produce hot water.

When there is a cooling or heating demand in the system and the heat pump is in cooling or heating mode, there may be a demand for hot water. The electric heating function of the forced open water tank can be used for hot water production.

Find the electric heating of the forced water tank through the path 'Main Interface'>'SET'>'Force open T heat'.

| 7  | History error     |  |
|----|-------------------|--|
| 8  | Floor dry up      |  |
| 9  | Force open I heat |  |
| 10 | Force open T heat |  |
| 11 | Force hot water   |  |
| 12 | Force AHS         |  |

Click the "OK" button to pop up the confirmation interface. Click the "OK" button again to confirm the opening and closing of the water tank electric heating interface. Click the "Back" button to cancel and close the interface.

| Turn on? |  |  |
|----------|--|--|
| iunion.  |  |  |
|          |  |  |
|          |  |  |
|          |  |  |

If the forced opening water tank electric heating function has been enabled, click the "OK" button in the "Forced opening water tank electric heating" option to pop up a confirmation interface to close the function. Click the "OK" button again to confirm the closing mode and close the interface, and click the "Back" button to cancel and close the interface.

### 3.4.15 Forced turn on domestic hot water

The forced hot water mode function forces the system to operate in the hot water production mode. The heat pump, auxiliary electric heating, water tank electric heating, and external heat sources will all operate in the forced hot water mode.

Find the forced hot water mode through the path 'Main Interface'>'SET'>'Forced Hot Water'.

| 7  | History error     |  |
|----|-------------------|--|
| 8  | Floor dry up      |  |
| 9  | Force open I heat |  |
| 10 | Force open T heat |  |
| 11 | Force hot water   |  |
| 12 | Force AHS         |  |
| OK | Enter             |  |

Click the "OK" button to pop up the confirmation interface. Click the "OK" button again to confirm the forced hot water mode and close the interface. Click the "Back" button to cancel and close the interface.

| Turn on? |  |  |
|----------|--|--|
|          |  |  |
|          |  |  |
|          |  |  |

If the forced hot water function has been enabled, click the "OK" button in the "Forced Hot Water Mode" option to pop up a confirmation screen to turn off the function. Click the "OK" button to confirm turning off the forced hot water function and closing the interface. Click the "Back" button to cancel and close the interface.

### 3.4.16 Forced open external heating

In heating or hot water mode, heat can be provided by manually forcing the external heat source on. Find the forced external heat source through the path 'Main Interface'>'SET'>'Force AHS'.

| 7  | History error     |  |
|----|-------------------|--|
| 8  | Floor dry up      |  |
| 9  | Force open I heat |  |
| 10 | Force open T heat |  |
| 11 | Force hot water   |  |
| 12 | Force AHS         |  |

Click the "OK" button to pop up the confirmation interface. Click the "OK" button again to confirm the opening and closing of the external heat source interface. Click the "Back" button to cancel and close the interface.

| Turn on? |  |  |
|----------|--|--|
|          |  |  |
|          |  |  |
|          |  |  |

If the forced external heat source function has been enabled, click the "OK" button in the "Forced External Heat Source" option to pop up a confirmation screen to turn off the function. Click the "OK" button again to confirm turning off the forced external heat source function and closing the interface. Click the "Back" button to cancel and close the interface.

### 3.4.17 Vacation mode

Enter the holiday mode setting interface through the following path: Main interface>SET>Holiday mode settings

| 1 Holiday Away |  |
|----------------|--|
| 2 Holiday Home |  |
|                |  |
|                |  |
|                |  |

### 3.4.18 Operation parameter query

When you need to view the current information of the unit (such as temperature, opened electrical components, etc.), you can enter the status query interface to view it.

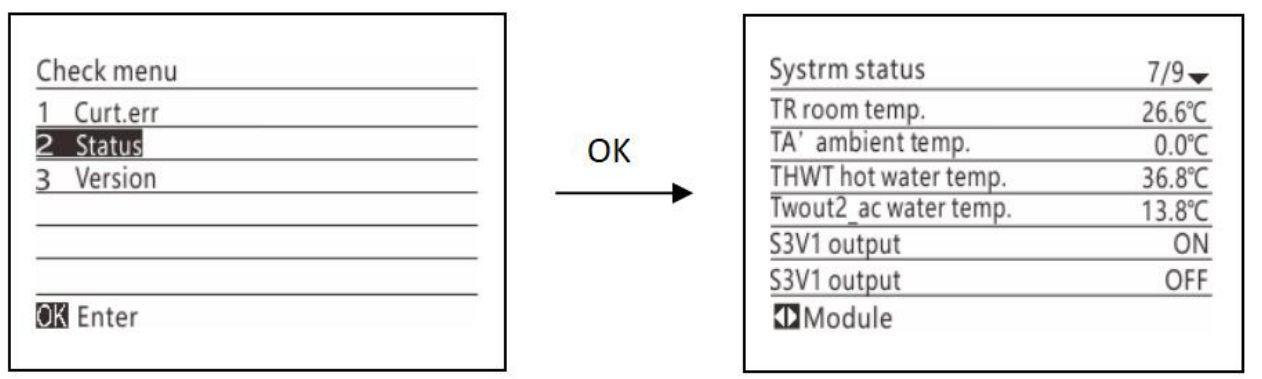

lick the "left" and "right" buttons to switch and view the status information of different modules, and click the "up" and "down" buttons to turn pages.

The light bulb on the right side of the switch status indicates that the component has an output, while the light bulb on the right side of the electromagnetic three-way valve indicates that there is an output corresponding to OFF:

| 0#Module status     | 7/9    |
|---------------------|--------|
| S3V2 valve state    | -<br>G |
| TBH e-heating state | Q      |
| PUMPret pump state  | Q      |
| PUMPo pump state    | Q      |
| PUMPf pump state    | Q      |
| HT e-heating state  | Q      |

### 3.4.19 Advanced setting

For installation, service, and other needs, authorized engineers or service personnel can modify the parameters of the controller through the following path and enter a password.

Main interface>"SET">"Advanced settings", enter the correct password in the following interface and click the "OK" button to enter the advanced settings:

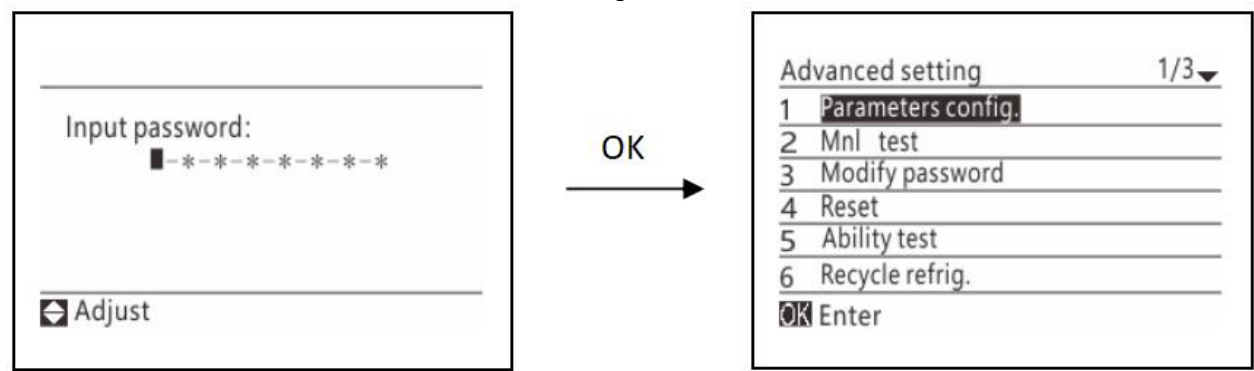

After setting up, you can choose to log out of this password login:

Find the 'Logout' option in the advanced settings interface and click the 'OK' button. The next time you re-enter the advanced settings interface, you need to re-enter your password.

| 3 Invt Err interface |  |
|----------------------|--|
| 4 Logout             |  |
|                      |  |
|                      |  |
|                      |  |
|                      |  |
|                      |  |

If you have not selected to log out, you do not need to enter a password for the next time you re-enter the advanced settings interface (unless you power on again or there is no operation for a long time).

### 3.4.20 Smart grid

When entering advanced settings, you can obtain permission to set up smart grid functions by entering a password with high-level permissions.

Select 'Parameter Settings' in the Advanced Settings' interface and click the 'OK' button to enter:

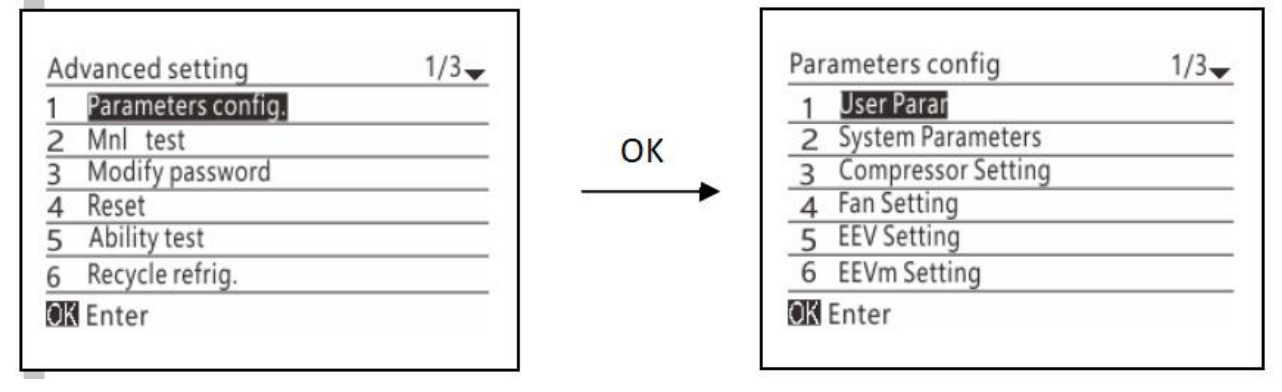

Use the "Up" or "Down" keys to select the "System Parameters" option, and click the "OK" key to enter.

Use the "up" or "down" keys to find the "Smart Grid Function". If the 'smart grid function' is disabled, click the 'SET' button to change it to use. If the 'Smart Grid Function' is in use, clicking the 'SET' button will change it to disabled.

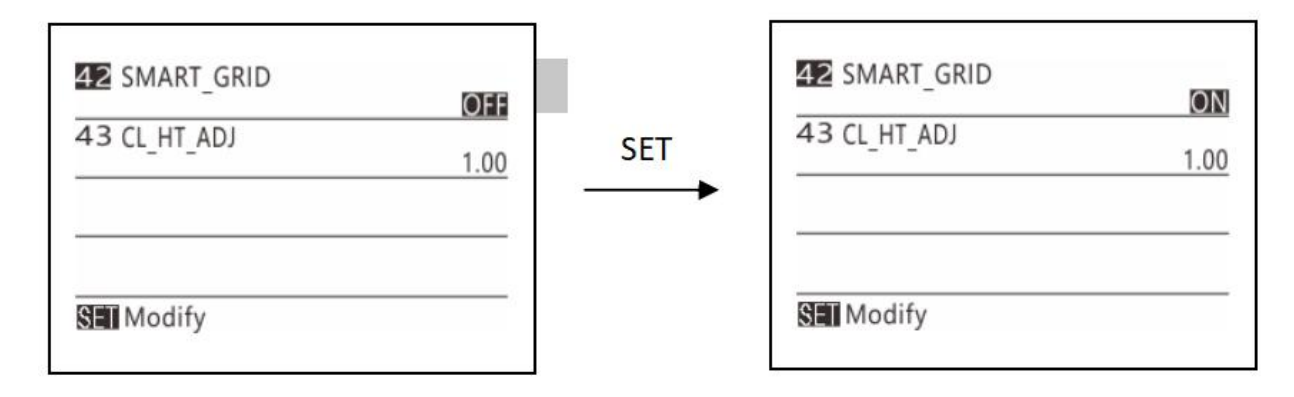

### 3.4.21 User PARAMETERS QUERY & SETTING

Enter the user parameter setting interface through the following path:

| Main | interface> | SET>User | parameters |
|------|------------|----------|------------|
|      |            |          |            |

| Parameters config. 1/3                |    | O1 CTRL_MODE          | Heat       |
|---------------------------------------|----|-----------------------|------------|
| 2 Time and date                       | OK | O2 COOL_TEMP_SET      | 10°C       |
| 3 Timer<br>4 WIFI setting             |    | O3 HEAT_TEMP_SET      | 55°C       |
| 5 User Parameters<br>6 Manual defrost |    | 04 HOT_WATER_TEMP_SET | <b>50℃</b> |
| OK Enter                              |    | SET Modify            |            |

For more user parameters, please refer to the table below (actual parameters are based on the display of the line controller):

|    | Set the item                   | Set the scope                                                                              | Windows defaults |
|----|--------------------------------|--------------------------------------------------------------------------------------------|------------------|
| 01 | CTRL_MODE                      | Cool、Heat、Auto                                                                             | Heat             |
| 02 | COOL_TEMP_SET                  | minmax                                                                                     | 7                |
| 03 | HEAT_TEMP_SET                  | minmax                                                                                     | 45               |
| 04 | HOT_WATER_TEM                  | minmax                                                                                     | 50               |
| 05 | COOL_ROOM_TE<br>MP_SET         | 1630                                                                                       | 26               |
| 06 | HEAT_ROOM_TE<br>MP_SET         | 1630                                                                                       | 20               |
| 09 | HEAT_TEMP_SET<br>_B            | 4060                                                                                       | 40               |
| 10 | HEAT_ROOM_TE<br>MP_SET_B       | 1630                                                                                       | 20               |
| 11 | POWER_MODE                     | standard<br>powerful<br>energy conservation                                                | powerful         |
| 13 | DISNFECTION                    | Disable, use                                                                               | forbidden        |
| 14 | DISNFECTION_TE                 | 6070                                                                                       | 70               |
| 15 | DISNFECTION_CY<br>CLE_MAX      | 90300                                                                                      | 210              |
| 16 | DISNFECTION_HI<br>GH_TEMP_TIME | 560                                                                                        | 30               |
| 26 | A<br>_ZONE_COOL_CU<br>RVE      | forbidden<br>Low temperature curve 1<br>Low temperature curve 2<br>Low temperature curve 3 | forbidden        |

|    | Set the item  | Set the scope            | Windows defaults |
|----|---------------|--------------------------|------------------|
|    |               | Low temperature curve 4  |                  |
|    |               | Low temperature curve 5  |                  |
|    |               | Low temperature curve 6  |                  |
|    |               | Low temperature curve 7  |                  |
|    |               | Low temperature curve 8  |                  |
|    |               | High temperature curve 1 |                  |
|    |               | High temperature curve 2 |                  |
|    |               | High temperature curve 3 |                  |
|    |               | High temperature curve / |                  |
|    |               | High temperature curve 4 |                  |
|    |               | High temperature curve 5 |                  |
|    |               |                          |                  |
|    |               | High temperature curve 7 |                  |
|    |               | High temperature curve 8 |                  |
|    |               | Curve 9                  |                  |
| 27 |               | forbidden                |                  |
|    |               | Low temperature curve 1  |                  |
|    |               | Low temperature curve 2  |                  |
|    |               | Low temperature curve 3  |                  |
|    |               | Low temperature curve 4  |                  |
|    |               | Low temperature curve 5  |                  |
|    |               | Low temperature curve 6  |                  |
|    |               | Low temperature curve 7  |                  |
|    | A             | Low temperature curve 8  |                  |
|    | _ZONE_HEAT_CU | Low temperature curve 0  | forbidden        |
|    | RVE           |                          |                  |
|    |               | High temperature curve 2 |                  |
|    |               | High temperature curve 3 |                  |
|    |               | High temperature curve 4 |                  |
|    |               | High temperature curve 5 |                  |
|    |               | High temperature curve 6 |                  |
|    |               | High temperature curve 7 |                  |
|    |               | High temperature curve 8 |                  |
|    |               | Curve 9                  |                  |
|    |               | forbidden                |                  |
|    |               | Low temperature curve 1  |                  |
|    |               | Low temperature curve 2  |                  |
|    |               | Low temperature curve 3  |                  |
|    |               | Low temperature curve 4  |                  |
|    |               | Low temperature curve 5  |                  |
|    |               | Low temperature curve 6  |                  |
|    |               | Low temperature curve 7  |                  |
|    |               | Low temperature curve 7  |                  |
| 28 |               | Low temperature curve a  | forbidden        |
|    | URVE          | High temperature curve 1 |                  |
|    |               | High temperature curve 2 |                  |
|    |               | High temperature curve 3 |                  |
|    |               | High temperature curve 4 |                  |
|    |               | High temperature curve 5 |                  |
|    |               | High temperature curve 6 |                  |
|    |               | High temperature curve 7 |                  |
|    |               | High temperature curve 8 |                  |
|    |               | Curve 9                  |                  |
|    |               | forbidden                |                  |
|    |               | Low temperature curve 1  |                  |
|    |               | Low temperature curve 2  |                  |
|    |               | Low temperature curve 3  |                  |
|    |               | Low temperature curve 4  |                  |
|    |               | Low temperature ourse C  |                  |
| 29 | D_ZUNE_HEAT_C | Low temperature curve 5  | forbidden        |
|    | UKVE          | Low temperature curve 6  |                  |
|    |               | Low temperature curve /  |                  |
|    |               | Low temperature curve 8  |                  |
|    |               | High temperature curve 1 |                  |
|    |               | High temperature curve 2 |                  |
|    |               | High temperature curve 3 |                  |

|    | Set the item  | Set the scope            | Windows defaults |
|----|---------------|--------------------------|------------------|
|    |               | High temperature curve 4 |                  |
|    |               | High temperature curve 5 |                  |
|    |               | High temperature curve 6 |                  |
|    |               | High temperature curve 7 |                  |
|    |               | High temperature curve 8 |                  |
|    |               | Curve 9                  |                  |
| 30 | C#9_TA_C1     | -546                     | 35               |
| 31 | C#9_TA_C2     | -546                     | 25               |
| 32 | C#9_TWout2_C1 | 525                      | 10               |
| 33 | C#9_TWout2_C2 | 525                      | 16               |
| 34 | C#9_TA_H1     | -2535                    | 7                |
| 35 | C#9_TA_H2     | -2535                    | -5               |
| 36 | C#9_TWout2_H1 | 2565                     | 28               |
| 37 | C#9_TWout2_H2 | 2565                     | 35               |
| 38 | 00#UNIT       | Disable, use             | make use of      |

### 3.4.22 Climate Related Curves

(1) The climate related curves can be selected in the user interface , 05 User parameters > 26 A\_ZONE\_COOL\_CURVE  $\searrow$  27 A\_ZONE\_HEAT\_CURVE  $\searrow$  28 B\_ZONE\_COOL\_CURVE  $\searrow$  29 B\_ZONE\_HEAT\_CURVE

(2) Once the curve is selected, the leaving water set temperature (T1s) is determined by the outdoor temperature. In each mode, each curve from the Sixteen curves in the user interface can be selected.
(3) The relationship between outdoor ambient temperature (TA) and leaving water set temperature (T1s) is described as in Figure 3-17.1, Figure 3-17.2, Figure 3-17.3 and Figure 3-17.4.

The automatic setting curves are the ninth curve for cooling and heating mode, the ninth curve can be set as in Figure 3-17.5 and Figure 3-17.6.

#### 1.Low temperature curves for heating mode Figure 3-17.1

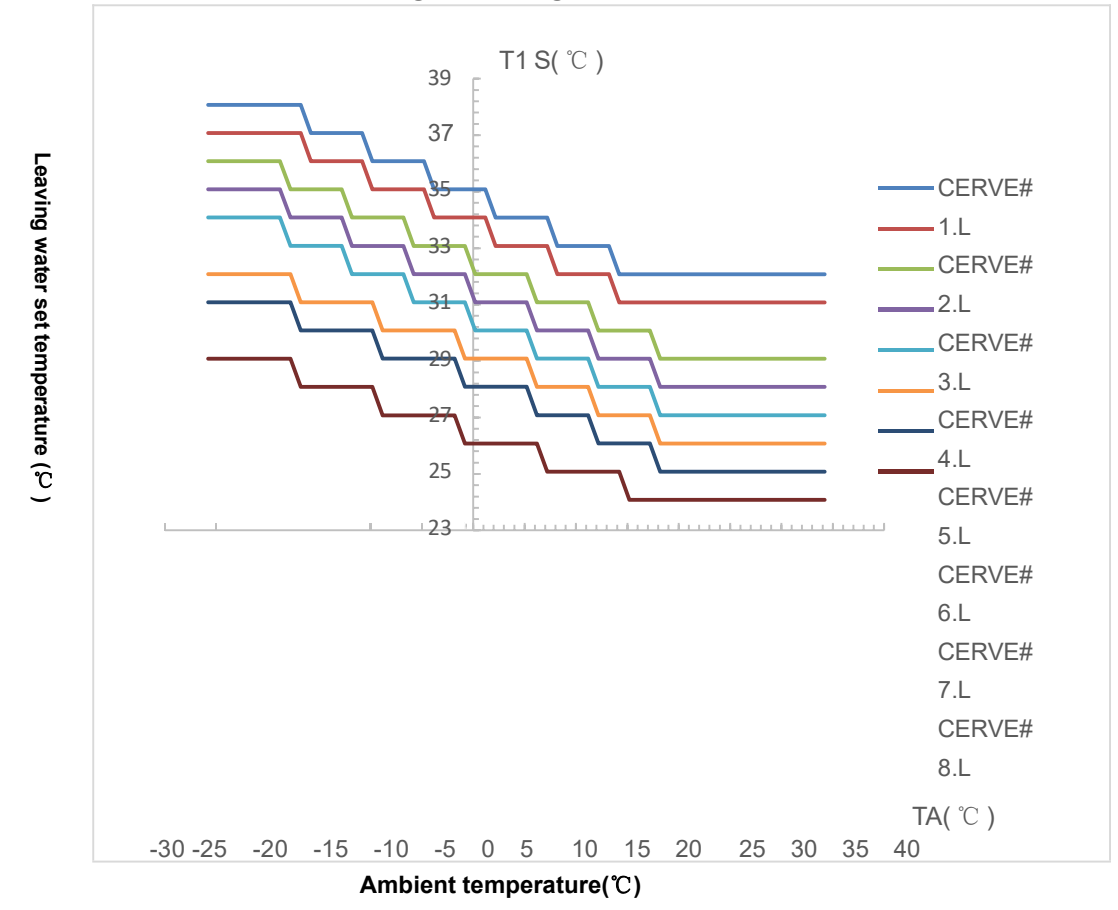

2. High temperature curves for heating mode Figure 3-17.2

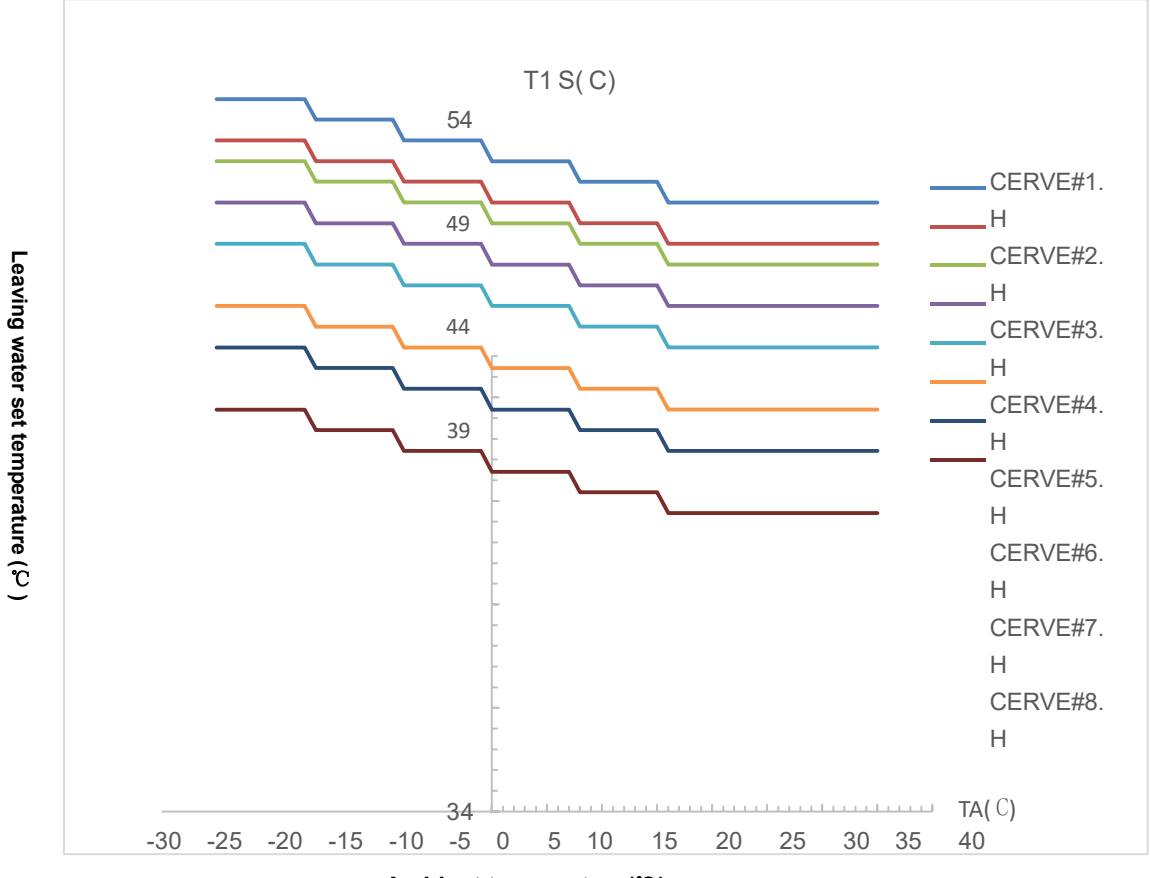

Ambient temperature(°C)

### 3.Low temperature curves for cooling mode Figure 3-17.3

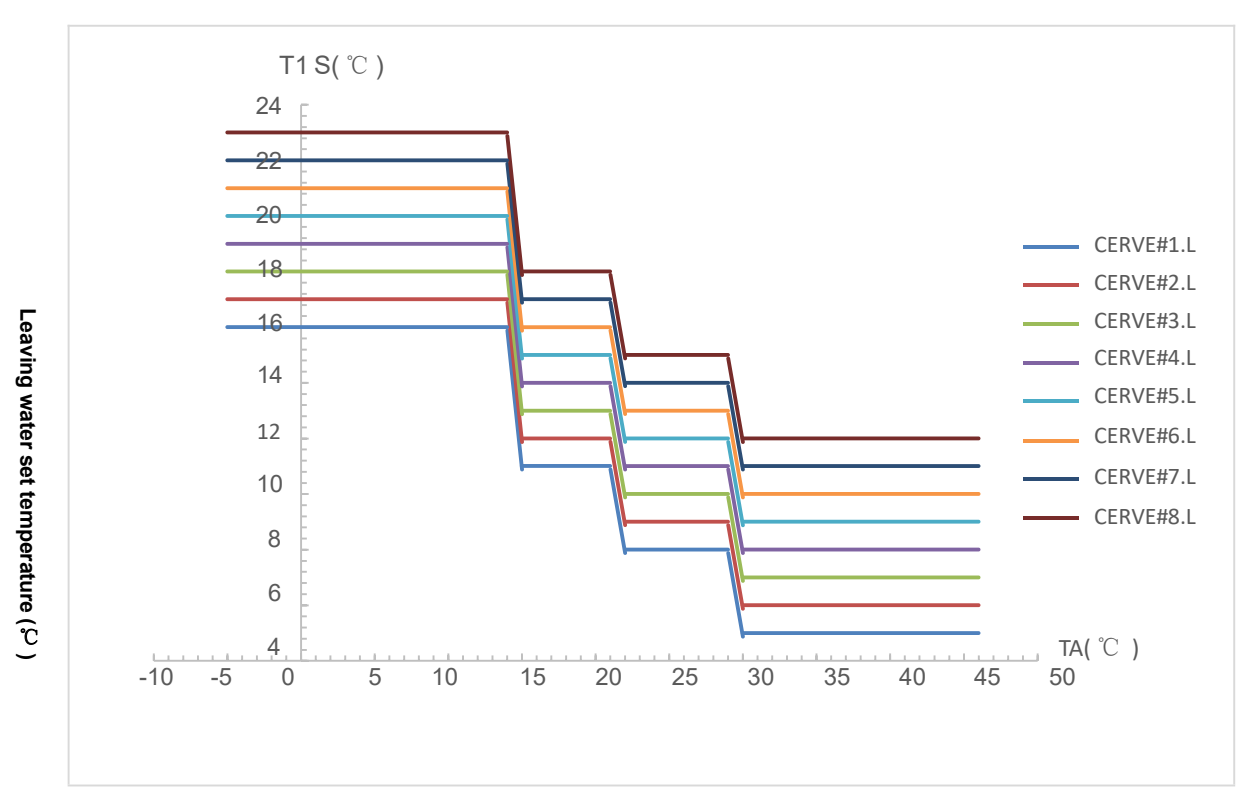

Outdoor ambient temperature (°C)

### 4. High temperature curves for cooling mode Figure 3-17.4

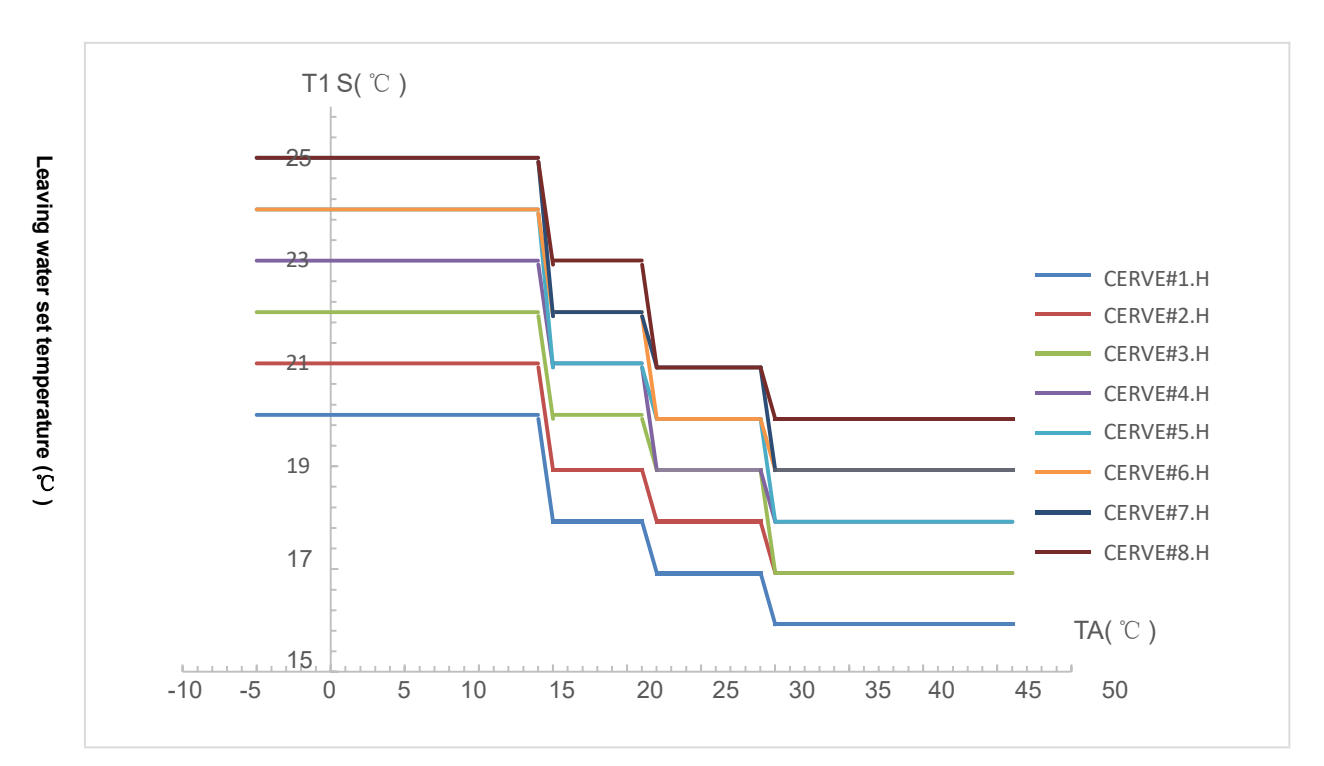

Outdoor ambient temperature (°C)

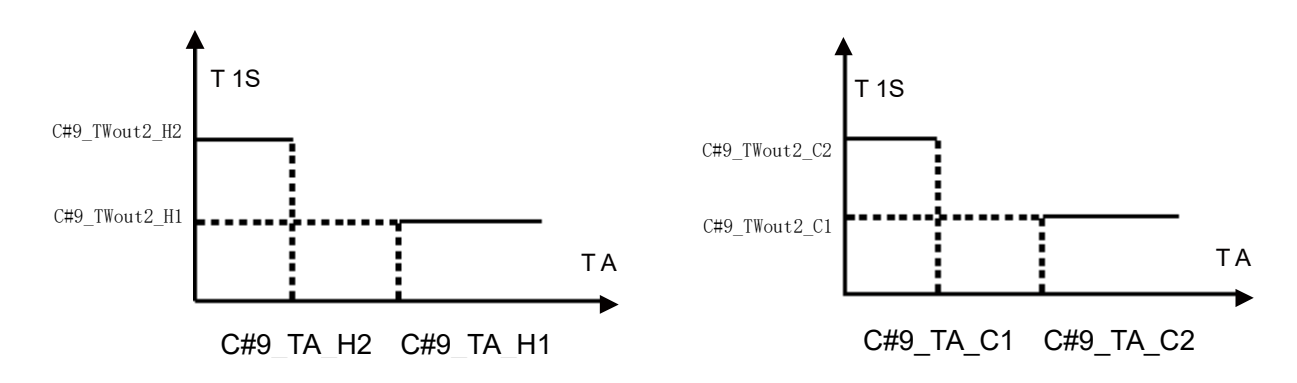

### 3.5 General Operating Guide

### **Initial Start-up Precautions**

First boot-strap and Running state checks

- 1. To ensure the power same as the product nameplate required power.
- 2. Unit electrical connections: Check if power supply wire track and connection is ok; if ground wire is properly connected; Check if water pump and other chain device is properly connected
- 3. Water pipe and pipe: water pipe and pipe must be washed two and three times, ensure clean and no any pollution.
- 4. Check water system: If the water is enough and no any air, ensure no leakage
- 5. First boot-strap or starting up again after long time stop, ensure power on ahead and heating at least 12 hours for crankcase (local loop temp.is zero).Water pump start up first, last a while, fan start up, compressor start up, unit regular work.
- 6. Running checks (according to the following data to check if the unit running is normal) After unit normal running, check the following item:

a.Input and output water temp.

b.cycle water flow of the side

c.running electric current of compressor and fan

d. High and low pressure value when heating running.

**CAUTION** — Refrain from using this heat pump if any electrical components have been in contact with water. Immediately call a qualified service technician to inspect the heat pump.

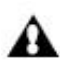

**CAUTION** — Keep all objects clear above the heat pump.Blocking air flow could damage the 🚹 unit and may void the warranty.

### 3.6 Users' Guide

### 1. Rights and Responsibility

1.1 To ensure you have the service in guarantee period, only the professional server and technology staff can install and repair the unit. If you infract this request and cause any loss and damage, our company will not be claimed any responsibility.

1.2 After receiving the unit, check if have damage on shipment and all parts are complete; any damage and lack of parts please notice the dealer in written.

### 2. User Guide

2.1 All safety protection device are set in unit before leaving factory, don't adjust by yourself.

2.2 Unit have enough refrigerant and lubricating oil, don't fill or replace them; if need fill owing to leak, please refer to the quantity on nameplate (if refill refrigerant, need re-vacuum).

2.3 External water pump must connect with the message of unit, or else easy show various water lack alarm.

2.4 Regular clean water system according to maintenance request.

2.5 Pay attention to antifreeze when the environment temp.is less than zero in winter.

A The software contains special functions using the heat pump to protect the entire system against freezing.

When the temperature of the water flow in the system drops to a certain value, the unit will heat the water, either using the heat pump, the electric heating tap, or the backup heater. The freeze protection function will turn off only when the temperature increases to a certain value.

B In event of a power failure, the above features would not protect the unit from freezing.

Since a power failure could happen when the unit is unattended, the supplier recommends use anti-freeze fluid to the water system.

#### 2.6 Safety Precautions

A User can't self-install the unit, ensure agent or specialized install company to do, or else maybe cause safety accident and affect the use effect.

B When install or use the unit, please check if the power is corresponding with unit power.

C The main power switch of unit should install leakage protector; the power cord must meet unit power request and national standard and local Fire & Safety Regulations.

D Unit must have ground wire; don't use the unit if no ground wire; forbid connect the ground wire to null line or water pump.

E The main power switch of unit should set much higher 1.4 meter (child don't touch it), to prevent child play it and cause danger.

F More than 52°C hot water can cause damage, hot and cold water must be mixed then use it.

G When unit is soaking, please contact the factory or maintain department, you can use it

again after maintain.

H Forbid insert any tools into fan fence of unit, fan is dangerous.(child special care)

I Don't use the unit if turn off the fan fence.

J To avoid electric shock or cause fire, don't store and use fixture, oil paint and petrol etc.combustible gas or liquid around the unit; don't throw the water or other liquid on the unit and don't touch the unit by wet hand.

K Don't adjust the switch, valve, controller and internal data except company server or authorized staff.

L If safety protection device often start up, please contact factory or local dealer.

### **4.1 Control Functions Overview**

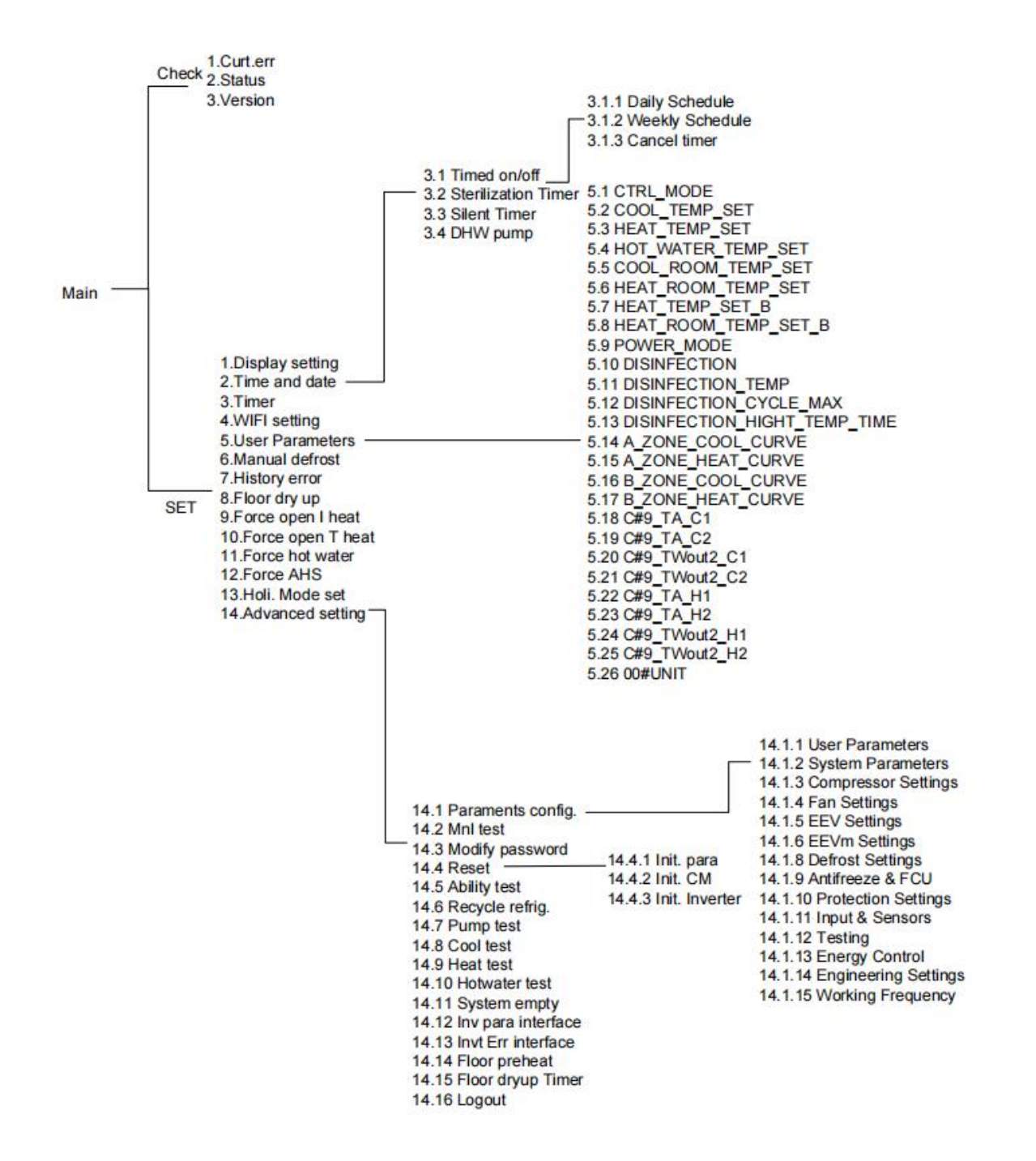

### 4.2 DIP Switch Setting

DIP switch is located on the hydraulic module main control board and allows configuration of additional heating source installation, the second inner backup heater installation, etc.

| Switc            | h          | ON=1                                      |                                                                                                    |      | OF     | F=(                                 | )    |      |      | Default factory setting        |
|------------------|------------|-------------------------------------------|----------------------------------------------------------------------------------------------------|------|--------|-------------------------------------|------|------|------|--------------------------------|
| S1<br>(N)<br>1 2 | 1/2        | 00:<br>01<br>10<br>11=Wit                 | 00=Without IBH<br>01=With IBH1<br>10=With IBH2<br>11=With IBH1 and IBH2                                               |      |        |                                     |      | 01   |      |                                |
| S3               | 1          | U<br>0:00#l<br>1:01#l<br>2:02#l<br>3:03#U | Unit Address<br>0:00#Unit 5:05#Unit<br>1:01#Unit 6:06#Unit<br>2:02#Unit 7:07#Unit<br>3:03#Unit 8~F:Spare<br>4:04#Unit |      |        |                                     |      | 0    |      |                                |
|                  |            | Machir                                    | ie type s                                                                                                    | sele | ctio   | n:                                  |      |      |      |                                |
|                  |            | FACTORY SETTING                           |                                                                                                    | S4.3 | S4.4   | S5.1                                | S5.2 | S5.3 | S5.4 |                                |
|                  |            | R290 Mitsubishi<br>Single phase 3P        | 3 4 5 6                                                                                                    | 0    | 0      | 1                                   | 0    | 0    | 1    |                                |
|                  |            | R290 HIGHLY<br>Single phase 3P            |                                                                                                    | 0    | 0      | 1                                   | 1    | 0    | 1    |                                |
|                  |            | R290 Mitsubishi<br>Single phase 4P        |                                                                                                    |      |        | By unit model<br>When the user      |      |      |      |                                |
| S4 S5<br>SN5     | S4 3/4     | R290 HIGHLY<br>Single phase 4P            |                                                                                                    |      |        | dial code must<br>correspond to the |      |      |      |                                |
|                  | S5 1/2/3/4 | FACTORY SETTING                           | 5                                                                                                    | 54.3 | S4.4 S | 35.1                                | 5.2  | 5.3  | 5.4  | heat pump, and the responsible |
| 34 1 2 3 4       |            | R290 MItsublshi<br>Three phase 5P         |                                                                                                    | 0    | 0      | 1                                   | 0    | 1    | 1    | unit will prompt<br>the online |
|                  |            | R290 HIGHLY<br>Three phase 5P             | 3 4 5 6                                                                                                    | 0    | 0      | 1                                   | 1    | 1    | 1    | controller                     |
|                  |            | R290 Mltsublshl<br>Three phase 6P         | R290 Mitsubishi<br>Three phase 6P                                                                                     |      |        |                                     |      |      |      |                                |
|                  |            | R290 HIGHLY<br>Three phase 6P             | 3 4 5 6                                                                                                    | 0    | 1      | 0                                   | 0    | 0    | 0    |                                |

### 4.3 FOR Advanced Settings

For installation, service, and other needs, authorized engineers or service personnel can modify the parameters of the controller through the following path and enter a password.

Main interface>"SET">"Advanced settings", enter the correct password 1234 in the following interface and click the "OK" button to enter the advanced settings:

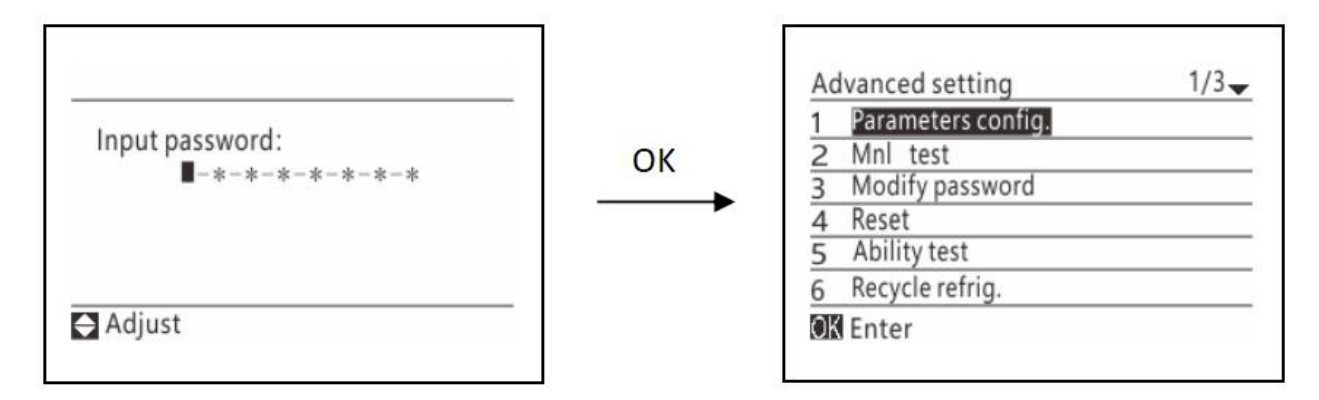

After setting up, you can choose to log out of this password login:

Find the 'Logout' option in the advanced settings interface and click the 'OK' button. The next time you re-enter the advanced settings interface, you need to re-enter your password.

| 3 Invt Err interface |  |
|----------------------|--|
| 4 Logout             |  |
|                      |  |
|                      |  |
|                      |  |
|                      |  |

If you have not selected to log out, you do not need to enter a password for the next time you re-enter the advanced settings interface (unless you power on again or there is no operation for a long time).

### 4.3.1 Setting of hot water mode

In HOT WATER mode the following parameters should be set.

1.HOT\_WATER enables or disables HOT\_WATER mode.For installations with DHW tanks, select YES to enable DHW mode.For installations without DHW tanks, select NON to disable DHW mode. Advanced>01Paraments>02System Parameters>17HOT WATER

2.HOT\_WATER\_ON\_MAX : In DHW PRIORITY mode, set the maximum running time of DHW.

Advanced>01Paraments>13Energy Control>36 HOT\_WATER\_ON\_MAX

3.HOT\_WATER\_PRIOR\_LIMIT :Set the minimum running time of heating/cooling mode in DHW priority mode

Advanced>01Paraments>13Energy Control>37 HOT\_WATER\_PRIOR\_LIMIT

### 4.3.2 COOL MODE SETTING

In COOL MODE SETTING the following parameters should be set.

Advanced>01Paraments>13Energy Control>02COOL\_LOAD\_dT

1.COOL\_LOAD\_dT:sets the minimum temperature difference between the heat pump leaving water temperature (TWout1) and the heat pump leaving water set temperature (TS)

at which the heat pump provides chilled water to the space cooling terminals.

When TWout1–TS  $\geq$ COOL\_LOAD\_dT + 5 the heat pump provides chilled water to the space cooling terminals and whenTWout1  $\leq$  TS + COOL\_UNLOAD\_dT the heat pump does not provide chilled water to the space cooling terminals.

Remark:

TWout1: Heat pump leaving water temperature TS: Heat pump leaving water set temperature

### 4.3.3 HEAT MODE SETTING

In HEAT MODE SETTING the following parameters should be set.

Advanced>01Paraments>13Energy Control>4HEAT\_LOAD\_dT、5HEAT\_UNLOAD\_dT:

4HEAT\_LOAD\_dT:sets the temperature difference between the heat pump leaving water temperature (TWout1)and the heat pump leaving water set temperature (TS) above which the heat pump provides heated water to the space heating terminals.

When TS–TWout1 $\geq$  4HEAT\_LOAD\_dT +5 the heat pump provides heated water to the space heating terminals and when TWout1 $\geq$ TS + 5HEAT\_UNLOAD\_dTthe heat pump does not provide heated water to the space heating terminals.

When the room temperature control heat pump is selected (no water temperature control icon in the

### area of the main interface)

6ROOM\_TEMP\_dT sets the temperature difference between the actual room temperature (TR) and set room temperature (TS) above which the heat pump provides heated water to the space heating terminals.

When  $TS-TR \ge 6ROOM\_TEMP\_dT$  the heat pump provides heated water to the space heating terminals and when  $TR \ge TS$  the heat pump does not provide heated water to the space heating terminals.

TR: Room temperature

TS: Heat pump room set temperature

### 4.3.4 AUTO MODE SETTING

In AUTO MODE SETTING the following parameters should be set.

11Advanced>01Paraments>13Energy Control>17AUTO\_CL\_TA\_MIN and 18AUTO\_HT\_TA\_MAX

17AUTO\_CL\_TA\_MIN sets the ambient temperature below which the heat pump will not provide chilled water for space cooling in auto mode.

18AUTO\_HT\_TA\_MAX sets the ambient temperature above which the heat pump will not provide heated water for space heating in auto mode.

### 4.3.5 Control Panel Selection

35 PANEL\_CTRL is used for selecting whether the water flow temperature or room temperature is used to control the ON/OFF of the heat pump.

For installations without room thermostats, space heating and cooling modes can be controlled in one of two different ways:

according to the heat pump's leaving water temperature alone

according to the room temperature detected by the control panels built-in temperature sensor alone 11Advanced>01Paraments>02System Parameters>35 PANEL\_CTRL

 When 35 PANEL\_CTRL Select 1ZONE.TW, the water flow temperature is used to control the ON / OFF of the heat pump.the user is able to set the heat pump unit's leaving water temperature set temperature on the user interface's main screen.

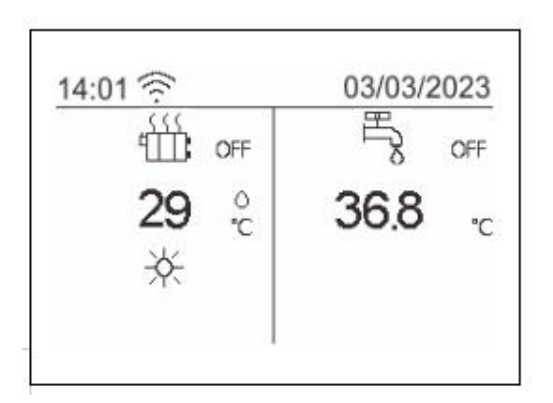

2) When 35 PANEL\_CTRL Select 1ZONE.TA,room temperature is used to control the ON/OFF of the heat pump.the user is able to set the room temperature set temperature on the user interface's main

screen

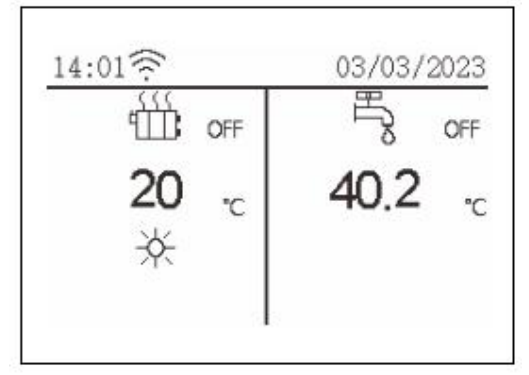

3) When 35PANEL\_CTRL Select 2ZONE.TW, the following pages will be displayed.In this case, the setting value of zone A is 02COOL\_TEMP\_SET/03HEAT\_TEMP\_SET, the setting value of zone B is 09HEAT\_TEMP\_SET\_B, the zone B can only run in heating mode.

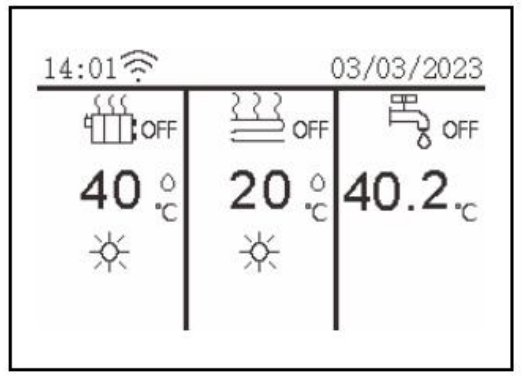

4) When 35PANEL\_CTRL Select 2ZONE.TW&TA, the following page will be displayed.In this case, the setting value of zone A is 02COOL\_TEMP\_SET/03HEAT\_TEMP\_SET, the setting value of zone B is 10HEAT\_ROOM\_TEMP\_SET\_B, room temperature is used to control the ON/OFF of the zone B, the zone B can only run in heating mode.

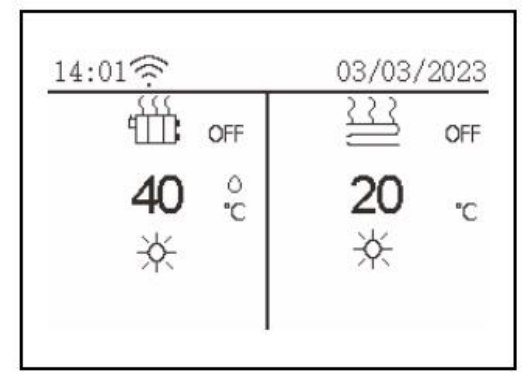

### **4.3.6 ROOM THERMOSTAT**

If the user has a room thermostat installed, the the following parameters should be set. Advanced>01Paraments>02System Parameters>34RT\_CTRL

The RT\_CTRL sets whether the room thermostat is installed. If a room thermostat is installed, select the type of room thermostat. For installations without room thermostats, select OFF.

RT\_CTRL = OFF : No room thermostat.

RT\_CTRL = ZONE.A.MODE.SW : Room thermostat can control heating and cooling individually.

RT\_CTRL = ZONE.A.SW: Room thermostat provides the switch signal to unit.

RT\_CTRL = DUAL.ZONE.SWITC: Indoor unit is connected with two room thermostat.

### 4.3.7 OTHER HEATING SOURCE

(1) Auxiliary electric heating(IBH)

In IBH the following parameters should be set.

| 25 IBH_ON_LO_dT | 2°C  |
|-----------------|------|
| 26 IBH_GEAR     | 1    |
| 27 IBH_ON_DLY   |      |
| 28 IBH_ON_TA    | -5°C |
| Modify          |      |

29IBH\_ON\_dT sets the temperature difference between the water outlet setting temperature (T1S) of the heat pump and the water outlet temperature (TW2), beyond which the heating element of the standby electric heater turns on.

27IBH\_ON\_DLY sets the delay between compressor start and opening of the backup electric heater. 28 The IBH\_ON\_TA sets the ambient temperature, below which the backup electric heater will be used. If the ambient temperature is higher than IBH\_ON\_TA, no spare electric heater is used.

(2) Water tank electric heating(TBH)

In TBH the following parameters should be set.

| 29 IBH_ON_dT     | <b>5</b> °C |
|------------------|-------------|
| 30 TBH_ON_DLY    | 90min       |
| 31 TH open Env.  | 5°C         |
| 32 EVH open dly. | 30min       |
| Modify           |             |

30TBH\_ON\_DLY sets the delay between the compressor start and the backup electric heater start. 31TH open Env. Set the ambient temperature, below which the backup electric heater will be used. If the ambient temperature is higher than TH open Env. The backup electric heater is not used.

(3) Additional heating source(AHS)

In AHS, the following parameters should be set.

| 33 EXH open diff    | 50          |
|---------------------|-------------|
| 34 EXH close diff   | <b>0</b> °C |
| 35 EXH open Env.    | 5°C         |
| 36 HOT_WATER_ON_MAX | 90min       |
| Se Modify           |             |

11Advanced>01Paraments>13Energy Control

23AHS: Enables or disables the external heat source functions

32EXH open dly. Set the delay between compressor start and opening of the additional heating source.

The 33EXH open diff sets the temperature difference between the set water outlet water temperature (T1S) of the heat pump and the heat pump water outlet water temperature (TW2), above which the external heat source turns on

35EXH open Env. Set the ambient temperature, below which an additional heating source is used. If the ambient temperature is higher than EXH open Env. No additional heating source is used.

### 4.3.8 HOLIDAY AWAY SETTING

The HOLIDAY AWAY SETTING menu settings are used to set the outlet water temperature to prevent water pipes freezing when away from home in cold weather seasons. In HOLIDAY AWAY SETTING the following parameters should be set.

10Holi.Mode Set > 01 Holiday Away

| Holiday Away |  |
|--------------|--|
| Holiday Home |  |
|              |  |
|              |  |
|              |  |

11Advanced>01Paraments>13Energy Control

19HOLIDAY\_AWAY\_ThS sets the heat pump's leaving water set temperature for space heating mode

when in holiday away mode.

20HOLIDAY\_AWAY\_ThwS sets the heat pump's leaving water set temperature for DHW mode when in

holiday away mode.

### **4.3.9 RESTORE FACTORY SETTINGS**

11Advanced > 04Reset is used to restore all the parameters set in the user interface to their factory Errors.

### 4.3.10 POINT CHECK menu

11Advanced >02Mnl test menu is used to check the operation of individual components. Use  $\forall \blacktriangle$  to scroll to the components you want to check and press ON/OFF to toggle the on/off state of the component. If a valve does not turn on/off when its on/off state is toggled or if a pump/heater does not operate when turned on, check the component's connection to the system main PCB.

BIBH1

**PUMPo** 

© QZH1 © DPH

© EXVIi

Ŷ

0

00

| Mnl test   |                | 1/2-   | Mnl test          |
|------------|----------------|--------|-------------------|
| DO mode:   | Auto           | -0.014 | TBH               |
| DFR        | © ERR          | \$     | IBH2              |
| AHS        | © \$3V1        | 8      | PUMPf             |
| S3V3       | © \$3V2        | \$     | QZH2              |
| HT         | © PUMPret      | 8      | RV                |
| PUMPsI     | <b>o PUMPm</b> | Ş      |                   |
| OK Execute |                |        | <b>OK</b> Execute |

### 4.3.11 PREHEATING FOR FLOOR

#### 11Advanced > 14 Floor preheat

Before floor heating, if a large amount of water remains on the floor, the floor may be warped or even rupture during floor heating operation, in order to protect the floor, floor drying is necessary, during which the temperature of the floor should be increased gradually.

| FLOOR_PREHEAT_TEMP     | 25°C  |
|------------------------|-------|
| FLOOR PREHEAT INTERVAL | 30min |
| FLOOR PREHEAT MAX      | 72h   |
| Current state          | OFF   |
|                        |       |
|                        |       |

FLOOR\_PREHEAT\_WATER\_TEMP sets the heat pump 's leaving water set temperature in preheating for floor mode.

FLOOR\_PREHEAT\_MAX sets the duration of preheating for floor mode.

### 4.3.12 FLOOR DRYING UP

11Advanced > 15 Floor dry up Timer

For newly-installed under-floor heating systems, floor drying up mode can be used to remove moisture from the floor slab and sub-floor to prevent warping or rupture of the floor during floor heating operation. There are three phases to the floor drying up operation:

Phase 1: gradual temperature increase from a starting point of 25°C to the peak temperature Phase 2: maintain peak temperature

Phase 3: gradual temperature decrease from the peak temperature to 45°C

| FLH_DRYUP_HEAD | 8d         |
|----------------|------------|
| FLH DRYUP MID  | 5d         |
| FLH DRYUP TAIL | 5d         |
| FLH DRYUP TEMP | 45°C       |
| Start time     | 00:00      |
| Start date     | 01/01/2000 |
| Current state  | OFF        |
| SE Modify      |            |

FLH\_DRYUP\_HEAD sets the duration of Phase 1.

FLH\_DRYUP\_MID sets the duration of Phase 2.

FLH\_DRYUP\_TAIL is the duration of Phase 3.

FLH\_DRYUP\_TEMP sets the heat pump's leaving water set temperature for Phase START TIME sets the floor drying up operation start time.

START DATE sets the floor drying up operation start date.

### 4.3.13 Cascade Instruction

#### (1) Setting the number of modules

Cascade wiring: In the power-off state, connect the communication lines A1 and B1 of the "cascade" interface of the main module to A1 and B1 of the "cascade" interface of module 2, and so on, and connect them to A1 and B1 of the "cascade" interface of the last module:

### (2) Address dialing

Set the address of each module of the SW3 dialing switch in the power-off state. Address 0 is the main module, address 1 is the sub module 1, and so on. The display screen and network monitoring only need to be connected to the main module

#### (3) Parameter setting

When cascading multiple modules, the **[**Number of modules **]** needs to be set to the corresponding number, and each module can be set to be used or disabled. After changing the parameters on the main module, it will automatically broadcast to the sub modules.

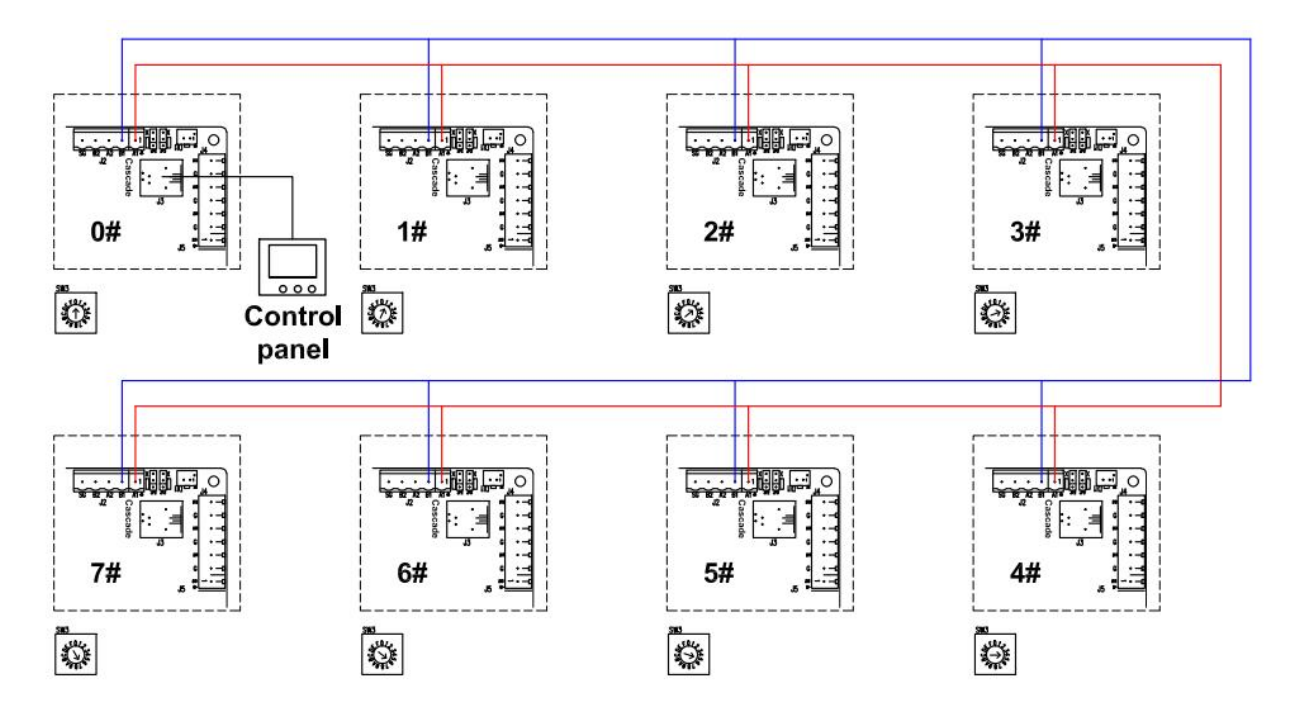

### Setting the number of hot water modules

When the hot water function is set to "enable" and the number of modules is greater than 1, the number of modules that can participate in hot water production can be determined by setting the number of hot water modules;

When the number of hot water modules is  $\geq$  [number of modules], all modules can participate in hot water production. The addresses of modules that can participate in hot water production are: 0~[number of hot water modules] -1;

When there is a demand for hot water production, modules 0 to [number of hot water modules] -1 are used for hot water production; When there is no demand for hot water and there is a demand for cooling (or heating), modules 0 to [number of hot water modules] -1 can perform cooling (or heating)

## **General maintenance**

### **5.1 Controller Error Codes**

If there's error in the heat pumps, the error code and error definition will be displayed in the main interface, and saved the record in Curt.err column.

| Error<br>code | Error name                                     | Error<br>code | Error name                                                    |
|---------------|------------------------------------------------|---------------|---------------------------------------------------------------|
| 2             | EEPROM data error                              | 113           | 0 # Low evaporating temp error                                |
| 5             | TWout2 water temp error                        | 115           | 0 # TA restrict COMPf from<br>turning on                      |
| 6             | System maintenance data error                  | 116           | 0 # TWin1 plate heat exchanger<br>inlet low water temp error  |
| 10            | TBH overload                                   | 117           | 0 # TWin1 plate heat exchanger<br>inlet high water temp error |
| 12            | THWt water tank fault                          | 118           | 0 # FANf1 fan motor speed error<br>1                          |
| 14            | TWout3 system total outlet water<br>temp fault | 119           | 0 # FANf2 fan motor speed error<br>1                          |
| 15            | TFLin floor heating inlet water temp           | 124           | 0#Inverter module<br>communication error                      |
| 80            | TACt1 temp. error                              | 125           | 0#Inverter module error                                       |
| 81            | TACt2 temp. error                              | 126           | 0#Compressor model setting                                    |
| 82            | TSL temp. error                                | 129           | 0#TRFgas sensor error                                         |
| 83            | UI35 communication error                       | 130           | 0#TRFliq sensor error                                         |
| 85            | TR temp. error                                 | 131           | 0#High evaporating temp error                                 |
| 86            | PUMPf.ERR error code                           | 161           | 0#Ambient temp error                                          |
| 97            | 0 # LDIIp compressor low pressure alarm        | 164           | 0#IBH overload                                                |
| 98            | 0 # LDIhp compressor high<br>pressure alarm    | 166           | 0#Plate heat exchanger outlet<br>water temp too low error     |
| 101           | 0 # TF fin temp probe error                    | 167           | 0#Plate heat exchanger outlet<br>water temp too high error    |
| 102           | 0 # TD exhaust temp probe error                | 168           | 0#Plate heat exchanger outlet<br>water temp sensor error      |
| 103           | 0 # TD exhaust temp error                      | 169           | 0#Water flow error                                            |
| 104           | 0 # J5 pressure sensor error                   | 171           | 0#Plate heat exchanger inlet<br>water temp sensor error       |
| 105           | 0 # J6 pressure sensor error                   | 174           | 0#TWout1_TWin1_DIFF_LARG<br>E                                 |
| 106           | 0 # PRSs low pressure error                    | 175           | 0#TWout1_TWin1_DIFF_ERR                                       |

The following Common Error Codes will be displayed on the controller panel:

### 5.2 Drive board failure

| Error code | Error name | Error code | Error name |
|------------|------------|------------|------------|
|            |            |            |            |

| Er.ocb (1)     | Over current at start                           | Er.Co1 (19) | Motor D-axis over current                  |
|----------------|-------------------------------------------------|-------------|--------------------------------------------|
| Er.ocA (2)     | Over current during acceleration                | Er.Co2 (20) | Motor Q-axis over current                  |
| Er.ocd (3)     | Over current during deceleration                | Er.EEP(21)  | Parameter saving failed                    |
| Er.ocn (4)     | Over current during<br>constant-speed operation | Er.CFE (22) | Communication error                        |
| Er.ouA (5)     | Over voltage during acceleration                | Er.ccF (23) | Current test error                         |
| Er.oud (6)     | Over voltage during deceleration                | Er.ArF (24) | Heat temperature test error for PFC        |
| Er.oun (7)     | Over voltage during<br>constant-speed operation | Er.Aco (25) | Motor Lock at start                        |
| Er.ouE (8)     | Over voltage in standby state                   | Er.PGo(26)  | Motor lock during running during operation |
| Er.dcL (9)     | Under voltage during running                    | Er.rHo(27)  | Heat temperature test error                |
| Er.PLI(10)     | Input phase loss                                | Er.Abb (28) | Stall error                                |
| Er.PLo<br>(11) | Output phase loss                               | Er.lo1 (29) | Interrupt overflow 1                       |
| Er.FoP<br>(12) | Power device protection                         | Er.lo2 (30) | Interrupt overflow 2                       |
| Er.oHI(13)     | Inverter overheating                            | Er.PnL (31) | Rotor shake at start                       |
| Er.oLI (14)    | Inverter overload                               | Er.rr1 (32) | Rotor shake during running                 |
| Er.oLL<br>(15) | Motor overload                                  | Er.PF1 (33) | PFC Overcurrent                            |
| Er.EEF<br>(16) | PFC startup failure                             | Er.PF2 (34) | PFC peak current over                      |
| Er.oLP<br>(17) | Motor load overweight                           | Er.PF2 (35) | PFC rms current over                       |
| Er.ULd<br>(18) | Motor over speed                                |             |                                            |

### **5.3 Owner Inspection**

We recommend that inspections on heat pumps are done frequently, especially after abnormal weather conditions. The following basic guidelines are suggested for your inspection: 1. Make sure the front of the unit is accessible for future service.

- 2. Keep the top and surrounding areas of the heat pump clear of all debris.
- 3. Keep all plants and shrubs trimmed and away from the heat pump especially the area above the fan.
- 4. Keep lawn sprinklers from spraying on the heat pump to prevent corrosion and damage.
- 5. Ensure that the ground wire is always properly connected.
- 6. The filter must be maintained on a regular basis in order to ensure clean and healthy water to protect the heat pump from damaging.
- 7. Keep inspecting power and electrical components' wiring to make sure their normal operation.
- 8. All the safety protection devices have been set up; please refrain from changing these settings. If any changes are needed, please contact the authorized installer/agent.
- 9. If the heat pump is installed under roof without a gutter, ensure that all measures are taken to prevent excessive water from flooding the unit.
- 10. Do not use this heat pump if any electrical part has been in contact with water.Contact an authorized installer/agent.
- 11. If the increase of power consumption is not due to colder weather, please consult with the local authorized installer/agent.
- 12. Please turn off the heat pump and disconnect it from the mains power supply, when not in use for a prolonged period of time.

### 5.4 Troubleshooting

# Use the following troubleshooting information to resolve issues/problems with your EVI DC Inverter heat pump.

### WARNING — RISK OF ELECTRICAL SHOCK OR ELECTROCUTION.

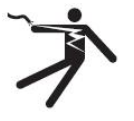

Ensure that all high voltage circuits are disconnected before commencing heat pump installation.Contact with these circuits could result in death or serious injury to users, installers or others, due to electrical shock and may also cause damage to property.

**DO NOT** opens any part of the heat pump as this may result to electrocution.

- 1. Keep your hands and hair clear of the fan blades to avoid injury.
- 2. If you are not familiar with your heater:
- a) **DO NOT** attempt to adjust or service the unit without consulting your authorized installer/agent.
- b) **PLEASE** read the complete Installation and/or User's Guide before attempting to operate service or adjust the heater.

**IMPORTANT:** Turn off the mains power supply to the EVI DC Inverter heat pump prior to attempting service or repair.

### 5.4.1 Controller Body Error Troubleshooting

| Error | Error name | Detected condition/Actions | Troubleshooting |
|-------|------------|----------------------------|-----------------|
|       |            |                            |                 |

| code |                                                    |                                                                                                    |                                                                                                    |
|------|----------------------------------------------------|----------------------------------------------------------------------------------------------------|----------------------------------------------------------------------------------------------------|
| 2    | EEPROM data error                                  | Detection after power on,<br>shutdown unit after alarm                                                                                                    | <ol> <li>1.Initialize all parameters to check if it's<br/>normal.</li> <li>2.If the problem cannot be resolved after<br/>initialization, please contact us!</li> </ol>                                                                                                    |
| 6    | System maintenance data error                      | Detection after power on,<br>shutdown unit after alarm                                                                                                    | <ol> <li>Initialize all parameters to check if it's<br/>normal.</li> <li>If the problem cannot be resolved after<br/>initialization, please contact us!</li> </ol>                                                                                                    |
| 124  | Plate heat exchanger inlet water temp sensor error | Detection after power on.<br>Turn off the compressor after the<br>alarm.                                                                                                    | Check if the communication line is connected properly and in good contact.                                                                                                    |
| 125  | Inverter module error                              | Detection after power on.<br>Turn off the compressor after the<br>alarm.                                                                                                    | <ol> <li>Check the corresponding code for the driver<br/>board fault.</li> <li>For specific fault meanings, refer to the Driver<br/>Board error troubleshooting.</li> </ol>                                                                                                    |
| 126  | Compressor model setting                           | Detection after power on.<br>Turn off the compressor after the<br>alarm.                                                                                                    | <ol> <li>When the variable frequency drive board is first<br/>connected, this fault prompt will appear. If the<br/>fault cannot be automatically restored, power it on<br/>again.</li> <li>If it still cannot be restored, there is no<br/>corresponding compressor model in the variable<br/>frequency drive. Please check the compressor.</li> </ol> |
| 178  | IDU and ODU communication error                    | Detect only when the number of ODU modules is greater than 1.                                                                                                    | 1.Check the cascade communication wiring.<br>2.Check the address dialing code                                                                                                    |
| 180  | 0#Water pump failure                               | 1. The real model of water<br>circulation pump and model number<br>doesn't match each other<br>2. failure of water circulation pump                                                      | 1.Check if the model number and real model of<br>water circulation pump match each other or not;<br>2.Diagnose the fault according to the status of<br>malfunction indicator on the display of water<br>circulation pump                                                                                                    |
| 181  | The 0 # Mac model setting error                    | Only available when in use: After<br>the unit is powered on, if the<br>setting is abnormal, an alarm will<br>be triggered.<br>Turn off the corresponding ODU<br>modules after the alarm. | Check if the models dialing codes are set normal.                                                                                                    |

### 5.4.2 Outdoor Units Error Troubleshooting

| Error<br>code | Error name                                                                                          | Detected condition/Actions                                                      | Troubleshooting                                                                                                    |
|---------------|----------------------------------------------------------------------------------------------------|---------------------------------------------------------------------------------|----------------------------------------------------------------------------------------------------|
| 10            | TBH overload: Water tank electric heater overload                                                   | Detected electric overload signal<br>of water tank.<br>Alarm only, no shutdown. | Check if the electric heating wiring of the water tank is normal.                                                                  |
| 12            | THWt water tank fault: Hot water tank temperature failure                                           | Detection after power on.<br>Turn off the compressor after the<br>alarm.        | <ol> <li>Check if the probe is connected properly.</li> <li>Check if the temperature probe is<br/>functioning properly.</li> </ol> |
| 14            | TWout3 system total outlet<br>water temp fault: Total effluent<br>temperature of the system fails   | Detection after power on.<br>Turn off the outside AHS after the<br>alarm.       | <ol> <li>Check if the probe is connected properly.</li> <li>Check if the temperature probe is<br/>functioning properly.</li> </ol> |
| 15            | TFLin floor heating inlet water<br>temp fault: Floor heating and<br>inlet water temperature failure | Detection after power on.<br>Turn off the compressor after the<br>alarm.        | <ol> <li>Check if the probe is connected properly.</li> <li>Check if the temperature probe is<br/>functioning properly.</li> </ol> |

|     | TSI tomp Error, Solar operav                                                                 | Detection after power on.                                                                                                    | 1.Check if the probe is connected properly.                                                                                                    |
|-----|----------------------------------------------------------------------------------------------|----------------------------------------------------------------------------------------------------|----------------------------------------------------------------------------------------------------|
| 82  | TSL temp. End: Solar energy                                                                  | Turn off the solar water pump after                                                                                                    | 2.Check if the temperature probe is                                                                                                    |
|     | temperature failure                                                                          | the alarm.                                                                                                    | functioning properly.                                                                                                    |
|     | UI35 communication error: Line                                                               |                                                                                                    |                                                                                                    |
| 83  | controller communication Error                                                               |                                                                                                    |                                                                                                    |
|     |                                                                                              |                                                                                                    | 1 Check if the probe is connected properly                                                                                                    |
| 05  | TR temp. Error: Indoor                                                                       | Detection after power on.                                                                                                    | 2. Check if the temperature probe is                                                                                                    |
| 85  | temperature failure                                                                          | Turn off the unit after the alarm.                                                                                                    | 2. Check if the temperature probe is                                                                                                    |
|     | 1                                                                                            |                                                                                                    | functioning properly.                                                                                                    |
|     |                                                                                              | Detection after power on.                                                                                                    | 1.Check if the probe is connected properly.                                                                                                    |
| 101 | 0 # TF fin temp probe error                                                                  | Turn off the compressor after the                                                                                                    | 2.Check if the temperature probe is                                                                                                    |
|     |                                                                                              | alarm.                                                                                                    | functioning properly.                                                                                                    |
|     |                                                                                              | Detection after power on.                                                                                                    | 1.Check if the probe is connected properly.                                                                                                    |
| 102 | 0 #TD exhaust temp probe error                                                               | Turn off the compressor after the                                                                                                    | 2.Check if the temperature probe is                                                                                                    |
|     |                                                                                              | alarm                                                                                                    | functioning properly.                                                                                                    |
|     |                                                                                              |                                                                                                    | 1 Check if the temperature probe is                                                                                                    |
|     |                                                                                              | Detection after power on.                                                                                                    | functioning property                                                                                                    |
| 103 | 0 #TD exhaust temp error                                                                     | Turn off the compressor after the                                                                                                    | 2 Charle if there is a short and a function of the function of the function of |
|     |                                                                                              | alarm.                                                                                                    | 2. Check if there is a shortage of refrigerant and if                                                                                                    |
|     |                                                                                              |                                                                                                    | there is any leakage in the pipeline.                                                                                                    |
|     |                                                                                              | Start testing after the                                                                                                    |                                                                                                    |
|     |                                                                                              | compressor runs.                                                                                                    | Check if the input status of the high-pressure                                                                                                    |
| 104 | 0#J5 pressure sensor error                                                                   | If defrosting is in progress, exit                                                                                                    | signal of the compressor is normal                                                                                                    |
|     |                                                                                              | defrosting without alarm.                                                                                                    | signal of the compressor is normal.                                                                                                    |
|     |                                                                                              | Turn off the compressor.                                                                                                    |                                                                                                    |
|     |                                                                                              | If the compressor is defrosting,                                                                                                    |                                                                                                    |
|     |                                                                                              | do not detect low pressure: After                                                                                                    |                                                                                                    |
|     |                                                                                              | exiting defrosting the low                                                                                                    | Check if the input status of the low-pressure                                                                                                    |
| 105 | 0#J6 pressure sensor error                                                                   | pressure will be detected again                                                                                                    | signal of the compressor is normal                                                                                                    |
|     |                                                                                              | ofter a delay (defrecting law                                                                                                    | signal of the compressor is normal.                                                                                                    |
|     |                                                                                              | alter a delay [dellosting low                                                                                                    |                                                                                                    |
|     |                                                                                              | pressure detection delay],                                                                                                    |                                                                                                    |
| 400 | 0#PRSs low pressure error: Low                                                               |                                                                                                    | Check the low pressure value and                                                                                                    |
| 106 | pressure transmission is too low                                                             |                                                                                                    | compressor speed to see if the pressure is                                                                                                    |
|     | F                                                                                            |                                                                                                    | normal.                                                                                                    |
|     | 0#PRSd high pressure error: High                                                             |                                                                                                    | Check the high pressure value and                                                                                                    |
| 107 | pressure transmission is too                                                                 | /                                                                                                    | compressor speed to see if the pressure is                                                                                                    |
|     | high                                                                                         |                                                                                                    | normal.                                                                                                    |
|     |                                                                                              | Detection after power on.                                                                                                    | 1.Check if the probe is connected properly.                                                                                                    |
| 108 | 0#TS suction temp error                                                                      | Turn off the compressor after the                                                                                                    | 2. Check if the temperature probe is                                                                                                    |
| 100 |                                                                                              | alarm                                                                                                    | functioning property                                                                                                    |
|     |                                                                                              | Detection after power on                                                                                                    |                                                                                                    |
| 110 | Off TS low question town orror                                                               | Turn off the compression offer the                                                                                                    | Check if there is a shortage of refrigerant and if                                                                                                    |
| 110 | 0#13 low suction temp error                                                                  | Turn on the compressor after the                                                                                                    | there is any leakage in the pipeline.                                                                                                    |
|     |                                                                                              | aiarm.                                                                                                    | * * *                                                                                                    |
|     |                                                                                              | Emergency defrosting occurs 3                                                                                                    |                                                                                                    |
| 111 | 0#Defrost error                                                                              | times within 2 hours.                                                                                                    | Check if the refrigerant amount is normal                                                                                                    |
|     |                                                                                              | Turn off the compressor after the                                                                                                    | cheek if the reingerant amount is normal                                                                                                    |
|     |                                                                                              | alarm.                                                                                                    |                                                                                                    |
|     |                                                                                              | Not detected during defrosting.                                                                                                    |                                                                                                    |
|     |                                                                                              | After the compressor is turned                                                                                                    |                                                                                                    |
|     |                                                                                              | on [Abnormal suction and exhaust                                                                                                    |                                                                                                    |
|     | 0#Suction and discharge temp                                                                 | detection delay] if the suction                                                                                                    | Check if the suction temperature and exhaust                                                                                                    |
| 112 | difference error                                                                             | temp TS is greater than the                                                                                                    | temperature are normal                                                                                                    |
|     |                                                                                              | ovhoust town TD+5 on clorm                                                                                                    |                                                                                                    |
|     |                                                                                              |                                                                                                    |                                                                                                    |
|     |                                                                                              | will be triggered to shut down the                                                                                                    |                                                                                                    |
|     |                                                                                              | compressor                                                                                                    |                                                                                                    |
| 113 |                                                                                              | Turn off the compressor after the                                                                                                    | Check if the low pressure or temperature                                                                                                    |
| ''' | 0#Low evaporating temp error                                                                 |                                                                                                    |                                                                                                    |
|     | 0#Low evaporating temp error                                                                 | alarm.                                                                                                    | behind the valve is normal.                                                                                                    |
|     | 0#Low evaporating temp error                                                                 | alarm.<br>When the temp of the plate inlet                                                                                               | behind the valve is normal.                                                                                                    |
| 440 | 0#Low evaporating temp error<br>0 # TWin1 plate heat exchanger                               | alarm.<br>When the temp of the plate inlet<br>water TWin1 ≤ [cooling outlet                                                              | behind the valve is normal.<br>1.Check if the return temp sensor is normal.                                                                                                    |
| 116 | 0#Low evaporating temp error<br>0 # TWin1 plate heat exchanger<br>inlet low water temp error | alarm.<br>When the temp of the plate inlet<br>water TWin1 ≤ [cooling outlet<br>temp too low]+1, an alarm will be                         | behind the valve is normal.<br>1.Check if the return temp sensor is normal.<br>2.Check if the water flow is too small.                                                                                                    |
| 116 | 0#Low evaporating temp error<br>0 # TWin1 plate heat exchanger<br>inlet low water temp error | alarm.<br>When the temp of the plate inlet<br>water TWin1 ≤ [cooling outlet<br>temp too low]+1, an alarm will be<br>triggered. (Cooling) | behind the valve is normal.<br>1.Check if the return temp sensor is normal.<br>2.Check if the water flow is too small.                                                                                                    |

|     |                                                         | When the temp of the plate return                      |                                                     |
|-----|---------------------------------------------------------|--------------------------------------------------------|-----------------------------------------------------|
|     | 0 # TWin1 plate heat exchanger                          | water TWin1 $\geq$ [heating outlet                     | 1. Check if the return temp sensor is normal.       |
| 117 | inlet high water temp error                             | temp too low]-1, an alarm will be                      | 2.Check if the water flow is too large.             |
|     |                                                         | triggered. (Heating)                                   |                                                     |
| 440 | 0#FANf1 fan motor speed error                           | This fault is only detected when                       | Chapter if the wining of the DW/M for is normal     |
| 118 | 1                                                       | the variable fan setting is PWM                        | Check II the winng of the Pww ian is normal.        |
|     |                                                         | fan; After the fan is started, if the                  |                                                     |
| 119 | 0#FANf2 fan motor speed error<br>2                      | <b>[</b> PWM fan speed detection                       |                                                     |
|     |                                                         | delay 】 time of the fan speed is                       | Check if the wiring of the PWM fan is normal.       |
|     |                                                         | less than 【 PWM fan speed too                          |                                                     |
|     |                                                         | low ], an alarm will be triggered.                     |                                                     |
|     |                                                         | When the compressor is in the                          |                                                     |
| 161 | 0#Ambient temp error                                    | ambient temperature shutdown                           | 1. Check if the ambient temp sensor is normal.      |
|     | -                                                       | zone, an alarm will sound.                             | 2.Please contact us to get further solution.        |
|     | 0#IBU overland Auviliany electric                       | End auxiliary electric thermal                         |                                                     |
| 164 | bester everload                                         | overload signal detected.                              | Check if the auxiliary heater wiring is normal.     |
|     | neater overload                                         | Alarm only, no shutdown.                               |                                                     |
|     | Plate heat exchanger outlet                             | When the outlet temp TWout1 is                         | Check the outlet temp TWout1 and the return         |
| 166 | water temp too low error                                | ≤ [low cooling outlet temp], an                        | water temp TWin1 of the plate heat                  |
|     |                                                         | alarm will be triggered. (Cooling)                     | ex-changer.                                         |
|     |                                                         | When the water outlet temp                             | Check the outlet temp TWout1 and the return         |
| 167 | Plate neat exchanger oulet                              | I Wout 1 is $\geq$ [neating outlet temp                | water temp TWin1 of the plate heat                  |
|     | water temp too high error                               | triggered (Hesting)                                    | ex-changer.                                         |
|     |                                                         | Detection after power on                               | 1 Check if the probe is connected properly          |
| 168 | 0#Plate heat exchanger outlet water                     | Turn off the compressor after the                      | 2 Check if the temperature probe is                 |
| 100 | temp sensor error                                       | alarm                                                  | functioning properly                                |
|     |                                                         | Detecting insufficient water flow                      |                                                     |
|     |                                                         | after 30 seconds of starting the                       |                                                     |
| 400 |                                                         | water pump, an alarm will be                           | Check if each input point on the pipeline is        |
| 169 | Water flow error                                        | triggered and turn off the                             | closed.                                             |
|     |                                                         | compressor.                                            |                                                     |
|     |                                                         |                                                        |                                                     |
|     |                                                         | Detection after power on.                              | 1.Check if the temp probe is connected              |
| 171 | 0#Plate heat exchanger inlet water<br>temp sensor error | Turn off the compressor after the alarm.               | properly.                                           |
|     |                                                         |                                                        | 2.Check if the temperature probe is                 |
|     |                                                         |                                                        | tunctioning properly.                               |
|     | 0#TWout1_TWin1_DIFF_LARG                                | Detection during compressor startup and non defrosting | 1. Check if the water outlet and return temp sensor |
| 174 |                                                         |                                                        | 2 Check if the water flow rate sin flow rate and    |
|     |                                                         | operation.                                             | 2. CHECK II the water now rate, air now rate are    |
|     |                                                         |                                                        | 1 Check if the water outlet and return temp sensor  |
|     |                                                         | Detection during compressor                            | probes of the plate heat ex-changer are normal      |
| 175 | 0#TWout1_TWin1_DIFF_ERR                                 | startup and non defrosting                             | 2.Check if the water flow rate, air flow rate are   |
|     |                                                         | operation.                                             | normal.                                             |
| 170 | 0#Protocol version mismatch                             | Detection after power on                               | Undate the protocol version                         |
| 1/9 |                                                         |                                                        |                                                     |

### 5.4.3 Drive Board Error Troubleshooting

| Error code | Error name            | Possible reason               | Solution                                     |
|------------|-----------------------|-------------------------------|----------------------------------------------|
|            | Over eurrept et stort | 1.The model parameters of the | 1.Check the compressor model and model       |
|            |                       | compressor do not match the   | parameters                                   |
| Eroch (1)  |                       | actual situation.             | 2.Wait until the compressor stops completely |
|            | Over current at start | 2.Restart the rotating        | before starting.                             |
|            |                       | compressor.                   | 3.Check if the UVW output wire is short      |
|            |                       | 3.There is a short circuit    | circuited.                                   |
|            |                          | between the UVW output wires      | 4.Seeking power world's services              |
|------------|--------------------------|-----------------------------------|-----------------------------------------------|
|            |                          | or a short circuit to ground.     |                                               |
|            |                          | 4.The inverter module is          |                                               |
|            |                          | damaged.                          |                                               |
|            |                          | 1.The model parameters of the     | 1 Check the compressor model and model        |
|            |                          | compressor do not match the       |                                               |
|            |                          | actual situation.                 | parameters.                                   |
| Er.ocA (2) | Over current during      | 2.Grid voltage is too low.        | 2. Check input power supply.                  |
|            | acceleration             | 3.The power of the frequency      | 3. Select frequency converter with high power |
|            |                          | converter is too low.             | levels.                                       |
|            |                          | 4.Acceleration time is too short. | 4.Extend acceleration time                    |
|            |                          | 1.The model parameters of the     |                                               |
|            |                          | compressor do not match the       | 1.Check the compressor model and model        |
|            | Over current during      | actual situation                  | parameters.                                   |
| Er.ocd (3) | deceleration             | 2 The power of the frequency      | 2.Select frequency converter with high power  |
|            |                          | 2. The power of the frequency     | levels.                                       |
|            |                          | 2 Deceleration time is too short  | 3.Extend deceleration time.                   |
|            |                          | 3.Deceleration time is too short. |                                               |
|            |                          | 1. The model parameters of the    | 1.Check the compressor model and model        |
|            |                          | compressor do not match the       | parameters.                                   |
|            | Over current during      | actual situation.                 | 2.Check input power supply.                   |
| Er.ocn (4) | constant-speed           | 2.Low grid voltage                | 3.Check the load.                             |
|            |                          | 3.Abnormal load                   | 4.Select frequency converters with high power |
|            |                          | 4.The power of the frequency      | levels.                                       |
|            |                          | converter is too low              |                                               |
|            |                          | 1.Input voltage is too high       | 1 Check input power supply                    |
|            |                          | 2.Restart the rotating            | 2 Wait until the compressor stops completely  |
| From A(5)  | Over voltage during      | compressor                        | before starting                               |
|            | acceleration             | 3.The model parameters of the     | 2 Check the press model and model             |
|            |                          | compressor do not match the       | s.check the press model and model             |
|            |                          | actual situation                  | parameters.                                   |
|            |                          | 1.Input voltage is too high       |                                               |
|            |                          | 2.The model parameters of the     | 1.Check input power supply.                   |
|            | Over voltage during      | compressor do not match the       | 2.Check the compressor model and model        |
| Er.oud (6) | deceleration             | actual situation.                 | parameters.                                   |
|            |                          | 3.The deceleration time is too    | 3.Extend deceleration time.                   |
|            |                          | short                             |                                               |
|            |                          | 1.Input voltage is too high       |                                               |
|            |                          | 2.The model parameters of the     | 1.Check input power supply.                   |
|            | Over voltage during      | compressor do not match the       | 2.Check the compressor model and model        |
| Er.oun (7) | constant-speed operation | actual situation                  | parameters                                    |
|            |                          | 3 The acceleration time is too    | 3 Extend acceleration time                    |
|            |                          | short                             |                                               |
|            |                          | 1.Input voltage is too high       |                                               |
|            | Over voltage in standby  | 2 DC bus voltage detection        | 1.Check input power supply.                   |
|            | state                    |                                   | 2.Seeking power world's services.             |
|            |                          |                                   |                                               |
|            | Indon voltage during     |                                   | 1.Check input power supply and wiring.        |
| Er.dcL (9) | Under voltage during     | power failure during operation.   | 2.Check input power supply and wiring.        |
|            | running                  | ∠.input phase loss.               | 3.Check and replace the contractor.           |
|            |                          | 3.Damaged charging contractor.    | · · · · · · · · · · · · · · · · · · ·         |

|                                 |                                     | 1.Three phase input with missing | 1.Check installation wiring.                 |  |
|---------------------------------|-------------------------------------|----------------------------------|----------------------------------------------|--|
|                                 | Input phase loss                    | phase.                           | 2.Check input voltage.                       |  |
|                                 |                                     | 2.Input three-phase imbalance.   | 3.Adjusting parameters to eliminate          |  |
|                                 |                                     | 3.Output severe oscillation.     | oscillations.                                |  |
|                                 |                                     |                                  | Check the output wiring, check the motor and |  |
| Er.PLO (11) Output phase loss   |                                     | Output U, V, W with phase loss   | cables.                                      |  |
|                                 |                                     | 1.The model parameters of the    |                                              |  |
|                                 |                                     | compressor do not match the      |                                              |  |
|                                 |                                     | actual situation.                |                                              |  |
|                                 |                                     | 2.There is a short circuit       | 1 Charle the communication model and model   |  |
|                                 |                                     | between the UVW output lines or  | notect the compressor model and model        |  |
| $\mathbf{Fr} \mathbf{FoP} (12)$ | Dowar dovice protection             | a short circuit to ground.       | 2 Powiring                                   |  |
|                                 |                                     | 3.The connection between the     | 2. Add output reactor or filter              |  |
|                                 |                                     | compressor and the frequency     | 3.Add output reactor or liller.              |  |
|                                 |                                     | converter is too long.           | 4.Seeking power world's services.            |  |
|                                 |                                     | 4.Serious interference or        |                                              |  |
|                                 |                                     | damage to the frequency          |                                              |  |
|                                 |                                     | converter.                       |                                              |  |
|                                 |                                     | 1.Excessive ambient              |                                              |  |
|                                 | Inverter drive board<br>overheating | temperature                      |                                              |  |
|                                 |                                     | 2.lt malfunctioned just after    | 1.Reduce ambient temperature.                |  |
|                                 |                                     | being powered on, and the        | 2.Seeking power world's services.            |  |
| Er.oHI (13)                     |                                     | temperature probe may be         | 3.Clean the air duct or replace the fan.     |  |
|                                 |                                     | damaged or disconnected.         | 4.Check the load or choose high-power        |  |
|                                 |                                     | 3.Blocked air duct or damaged    | frequency converter.                         |  |
|                                 |                                     | fan.                             |                                              |  |
|                                 |                                     | 4.Excessive load.                |                                              |  |
|                                 |                                     | 1.Frequency converter            | 1 Check the fan air duct, and ambient        |  |
|                                 |                                     | temperature too high.            | temperature                                  |  |
|                                 | Inverter drive board                | 2.Acceleration time too short.   | 2 Extend acceleration time                   |  |
| Er.oLI (14)                     | overload(PEC)                       | 3.Input voltage too low.         | 3 Check input voltage                        |  |
|                                 | overload(i i e)                     | 4.The model parameters of the    | 4 Check the compressor model and model       |  |
|                                 |                                     | compressor do not match the      | narameters                                   |  |
|                                 |                                     | actual situation.                |                                              |  |
|                                 |                                     | 1.The model parameters of the    |                                              |  |
|                                 |                                     | compressor do not match the      | 1.Check the compressor model and model       |  |
|                                 |                                     | actual situation.                | parameters.                                  |  |
| Er.oLL (15)                     | Motor overload                      | 2.The compressor is blocked or   | 2.Check the compressor model and model       |  |
|                                 |                                     | the load suddenly changes too    | parameters.                                  |  |
|                                 |                                     | much.                            | 3.Check input power supply and wiring.       |  |
|                                 |                                     | 3.Input voltage too low.         |                                              |  |
|                                 |                                     | 1.After starting the system, the |                                              |  |
|                                 |                                     | input grid voltage remained too  | 1.Check input voltage.                       |  |
| Er.EEF(16)                      | PFC startup failed                  | low for several seconds, causing | 2.Please power off for a few minutes before  |  |
|                                 |                                     | PFC to fail to start.            | restarting or seeking service.               |  |
|                                 |                                     | 2.PFC module self-protection or  |                                              |  |
|                                 |                                     | circuit abnormality.             |                                              |  |
| Er.oLP (17)                     | Motor load overweight               | Current exceeds the detection    | Check the compressor model and model         |  |
|                                 |                                     | level of overload and exceeds    | parameters.                                  |  |

|             |                           | the detection time.                   |                                                 |
|-------------|---------------------------|---------------------------------------|-------------------------------------------------|
|             |                           | The running speed of the press        | 1. The phase sequence of the compressor is      |
| Er.ULd (18) | Motor over speed          | exceeds 1.1 times the upper limit     | 2 Check the compressor model and model          |
|             |                           | speed                                 | narameters                                      |
|             |                           | 1 The model parameters of the         |                                                 |
|             |                           | compressor do not match the           | 1 Check the compressor model and model          |
|             |                           | actual situation.                     | parameters.                                     |
|             |                           | 2 Restart the compressor if the       | 2 After a few minutes of shutdown, restart.     |
| Er.Co1 (19) | Motor D-axis over current | shutdown time is too short.           | 3. Seeking services                             |
|             |                           | 3.Detected abnormal current           | 4.Replace the motor                             |
|             |                           | circuit.                              | 5.Check the stator resistance of the motor and  |
|             |                           | 4.PMSM motor demagnetization.         | replace the motor.                              |
|             |                           | 5.Motor stator winding broken.        |                                                 |
|             |                           | 1.The model parameters of the         |                                                 |
|             |                           | compressor do not match the           | 1.Check the compressor model and model          |
|             |                           | actual situation.                     | parameters.                                     |
|             |                           | 2.Restart the compressor if the       | 2.After a few minutes of shutdown, restart.     |
| Er.Co2 (20) | Motor Q-axis over current | shutdown time is too short.           | 3.Seeking services                              |
|             |                           | 3.Detected abnormal current           | 4.Replace the motor                             |
|             |                           | circuit.                              | 5.Check the stator resistance of the motor and  |
|             |                           | 4.PMSM motor demagnetization.         | replace the motor.                              |
|             |                           | 5.Motor stator winding broken.        |                                                 |
| Er EED(21)  | Parameter storage failed  | Parameter writing error               | After power off, power on again and try again.  |
|             | T arameter storage lailed |                                       | If the problem persists, please seek service.   |
|             |                           | 1.The communication wire              |                                                 |
|             |                           | between the PCB and the               |                                                 |
|             |                           | variable frequency drive board is     | 1.Check the PCB, variable frequency drive       |
|             |                           | connected incorrectly or              | board, and wiring.                              |
| Er.CFE(22)  | Communication error       | disconnected.                         | 2.Check communication parameters.               |
|             |                           | 2.Improper setting of                 | 3.Check the communication wiring and            |
|             |                           | communication parameters.             | grounding.                                      |
|             |                           | 3.Severe communication                |                                                 |
|             |                           | interference.                         |                                                 |
| Er.ccF (23) | Current detection failure | Current sensor damaged or             | After power off, power on again and try again.  |
|             |                           | circuit abnormal.                     | It the problem persists, please seek service.   |
|             |                           | The PFC temperature                   |                                                 |
|             |                           | measurement probe may be              |                                                 |
| Er.ArF (24) | The PFC temperature       | damaged or disconnected, or the       | After power off, power on again and try again.  |
|             | detection error           | circuit may be abnormal due to a      | If the problem persists, please seek service.   |
|             |                           | malfunction immediately after         |                                                 |
|             |                           | power on.                             | 1 Check the motor model and model               |
|             |                           | 1. IVIOLOF FOLOF FOLATION TIUCTUATION |                                                 |
|             |                           | motor out of stop                     | Paralleters.                                    |
| Er Acc (25) | Motor Look at start       | 2 Postort the meter if the            | 2. Anter a rew minutes of shuldown, restart.    |
|             |                           | 2.restant the motor if the            |                                                 |
|             |                           | 3 Improper parameters for meter       | A Replace the motor                             |
|             |                           | startup and mater stall detection     | 5 Chook the stater registered of the mater and  |
|             |                           | startup and motor stall detection.    | b. Check the stator resistance of the motor and |

|                            |                             | 4.PMSM motor demagnetization.       | replace the motor.                             |
|----------------------------|-----------------------------|-------------------------------------|------------------------------------------------|
|                            |                             | 5.Motor stator winding              | 6.Check motor load.                            |
|                            |                             | disconnection.                      |                                                |
|                            |                             | 6.Excessive operating load.         |                                                |
|                            |                             | 1.Motor rotor rotation fluctuation  |                                                |
|                            |                             | exceeds the limit, resulting in     | 1.Check the motor model and model              |
|                            |                             | motor out of step.                  | parameters.                                    |
|                            |                             | 2.Restart the motor if the          | 2.After a few minutes of shutdown, restart.    |
|                            |                             | shutdown time is too short.         | 3.Check the motor model and model              |
| Er.PGo(26)                 | Motor lock during running   | 3.Improper parameters for motor     | parameters.                                    |
|                            |                             | startup and motor stall detection.  | 4.Replace the motor                            |
|                            |                             | 4.PMSM motor demagnetization.       | 5.Check the stator resistance of the motor and |
|                            |                             | 5.Motor stator winding              | replace the motor.                             |
|                            |                             | disconnection.                      | 6.Check motor load.                            |
|                            |                             | 6.Excessive operating load.         |                                                |
|                            |                             | The temperature measurement         |                                                |
|                            |                             | probe may be damaged or             |                                                |
| $\operatorname{ErrHo}(27)$ | Heat dissipation            | disconnected, or the circuit may    | After power off, power on again and try again. |
|                            | temperature detection error | be abnormal due to a                | If the problem persists, please seek service.  |
|                            |                             | malfunction immediately after       |                                                |
|                            |                             | power on.                           |                                                |
| Er Abb (28)                | Zoro spood orror            | The motor did not run as            | Check the motor model and model parameters     |
|                            |                             | instructed.                         |                                                |
| Er.lo1 (29)                | Interrupt overflow 1        | Internal failure                    | Seeking power world's services.                |
| Er.lo2 (30)                | Interrupt overflow 2        | Internal failure                    | Seeking power world's services.                |
|                            |                             | 1.Restart the motor if the          | 1 After a few minutes of shutdown restart      |
|                            |                             | shutdown time is too short.         | 2 Check the motor model and model              |
|                            | Rotor shake at start        | 2.Improper parameters for motor     | parameters                                     |
| Fr Pnl (31)                |                             | startup and motor stall detection.  | 3 Replace the motor                            |
|                            |                             | 3.PMSM motor demagnetization.       | 4 Check the stator resistance of the motor and |
|                            |                             | 4.Motor stator winding              | replace the motor                              |
|                            |                             | disconnection.                      | 5 Check motor load                             |
|                            |                             | 5.Excessive operating load.         |                                                |
|                            |                             | 1.Restart the motor if the          | 1 After a few minutes of shutdown restart      |
|                            |                             | shutdown time is too short.         | 2 Check the motor model and model              |
|                            |                             | 2.Improper parameters for motor     | parameters                                     |
| Fr rr1 (32)                | Rotor shake during running  | startup and motor stall detection.  | 3 Replace the motor                            |
|                            |                             | 3.PMSM motor demagnetization.       | 4 Check the stator resistance of the motor and |
|                            |                             | 4.Motor stator winding              | replace the motor.                             |
|                            |                             | disconnection.                      | 5.Check motor load.                            |
|                            |                             | 5.Excessive operating load.         |                                                |
|                            |                             | 1.Low input grid voltage and        |                                                |
|                            |                             | overload operation.                 | 1.Check input power supply.                    |
| Er.PF1 (33)                | PFC over current            | 2.There is a short circuit          | 2.Check if the PFC inductance lead or          |
|                            |                             | between the PFC inductance          | inductance coil is short circuited, or seek    |
|                            |                             | wires or a short circuit to ground, | service.                                       |
|                            |                             | or the PFC circuit is faulty.       |                                                |
| Er.PF2 (34)                | PFC peak over current       | 1.Low input grid voltage and        | 1.Check input power supply.                    |
|                            |                             | overload operation.                 | 2.Check if the PFC inductance lead or          |

|             |                                     | 2.There is a short circuit          | inductance coil is short circuited, or seek |
|-------------|-------------------------------------|-------------------------------------|---------------------------------------------|
|             |                                     | between the PFC inductance          | service.                                    |
|             |                                     | wires or a short circuit to ground, |                                             |
|             |                                     | or the PFC circuit is faulty.       |                                             |
| Er.PF2 (35) | PFC effective value over<br>current | 1.Low input grid voltage and        |                                             |
|             |                                     | overload operation.                 | 1.Check input power supply.                 |
|             |                                     | 2.Excessive load on the             | 2.Check the system, compressor refrigerant, |
|             |                                     | compressor or abnormal              | pipeline etc., or seek service.             |
|             |                                     | refrigerant of the compressor.      |                                             |

#### 5.4.4 Common Errors and Debugging

The user must hire the professional maintenance staff to fix if the unit has any problems during working. The maintenance staff might refer to the chart to debug.

| Error Status                                                           | Possible reason                                                                                                    | Solution                                                                                                    |  |  |
|------------------------------------------------------------------------|----------------------------------------------------------------------------------------------------|----------------------------------------------------------------------------------------------------|--|--|
| Heat pump not running                                                  | Power Error<br>Wiring loose<br>Fuse blow fused<br>Thermal Overloaded protector off<br>Low pressure too low                                                                                               | Put off the power switch, check the power<br>supply<br>find out the causes and repair<br>Replace the fuse blow<br>test the voltage and current                                                                                                    |  |  |
| Water pump is working but without water cycle or water pump high noise | Lack of water in the system<br>with air in the water system<br>the valves are not all open<br>filter is dirty and blocked                                                                                | Check the system replenishment device and<br>replenish the system<br>discharge the air in the water system<br>Open the water system valve<br>Clean the water filter                                                                                                    |  |  |
| Low heating capacity                                                   | Lack of refrigerant<br>Bad heat preservation of water system;<br>Dry filter blocked<br>Bad heat dissipation of air heat<br>exchanger<br>Not enough water flow                                            | Leakage detecting and supply refrigerant<br>Reinforce the heat preservation of water<br>system<br>Change the dry filter<br>Clean the air heat exchanger<br>Clean the water filter                                                                                                    |  |  |
| Compressor not working                                                 | Power failure;<br>Contractor of compressor damage;<br>wiring loose<br>Compressor<br>overheat protection<br>outlet water temp.Too high;<br>Not enough water flow<br>Compressor overload protector tripped | Find out the causes and solve the power<br>failure<br>Change the contractor of compressor<br>Find out the loose point and repair<br>Check the unit pressure and Exhaust gas<br>temp.<br>Reset the outlet water temp<br>Clean the water filter and discharge the air in<br>the system<br>Check the running current and whether<br>overload protector damage |  |  |
| compressor running noise too<br>high                                   | Liquid refrigerant enter the compressor<br>The inner parts of compressor damage<br>Too Low voltage                                                                                                    | Check the expansion valve whether out of<br>effect<br>Replace the compressor<br>Check Power Voltage                                                                                                    |  |  |
| Fan not working                                                        | The fastening screw of the fan loose<br>Fan motor damage<br>Contractor damage                                                                                                    | Reinforce the screw<br>Replace the fan motor<br>Replace the contractor                                                                                                    |  |  |
| Compressor running but heat pump not heating                           | Refrigerant is all leaking out<br>Compressor Error<br>Compressor reversal                                                                                                    | Check leakage and charging the refrigerant<br>Replace the compressor<br>Exchange the phase order of compressor                                                                                                    |  |  |
| Low water flow protection                                              | Not enough water flow in the system<br>Water switch Error                                                                                                    | Clean the water filter and discharge the air in<br>the system<br>Check the water switch and replace it                                                                                                    |  |  |

## 5.5 Maintenance

The EVI DC Inverter air source heat pump unit is highly automation device. If the units are cared and maintained effectively regularly, the operation reliability and the lifetime of the unit will be highly improved.

Important tips below shall be paid more attention to when doing the maintenance:

1. The water filter shall be cleaned termly, to make sure the water is clean, and avoid any damage caused by the filter blockage.

2. All the safety protection device set up already before leaving the factory, forbid to adjust by oneself. We could not take any responsibility for any unit damage caused by the user's self-adjustment.

3. The surrounding of the unit shall be clean, dry and draughty. If the side of the heat exchanger could be cleaned termly(every 1-2 month), the heat exchanging efficiency will be better, and energy saving.

4. The water supplement of water system and air discharge device shall be checked frequently, to avoid the air to enter the system, causing the water circulation decrease, or the water cycle trouble, or it will effect the unit's cooling, heating efficiency and the working reliability.

5. The power of the unit and the electrical wiring shall be checked frequently, make sure the wiring is fastened and the electrical component is normal. If ab normal, it shall be repaired or replaced, the unit shall be connected to the ground reliably.

Check every components during the unit operation frequently.Check whether the working pressure of cooling system is normal or not.Check the pipe splice and the air injection valve whether have greasy dirt.Make sure not any refrigerant leakage in the cooling system.

7. Don't stack any sundries around the unit, in case blocking the air inlet and outlet. The surrounding of the unit shall keep clean, dry and draughty.

9. The water in the water system shall be discharged if the unit need to take a long break after running for a period. And the power shall be off, put a cover on the unit. Only after the water system is replenished full with water and the unit is checked roundly, and the unit is power on to warm up for at lease 6 hours, all is fine, then the unit could be started up again.

#### Notice:

The unit should be equipped with the dedicated power supply. The voltage range should be within  $\pm 10\%$ . The switch should be automatic air switch. The setting electric current should be 1.5 times of the running current, and equipped with lack of phase safeguard. The knife switch is forbidden to use in the unit.

The unit must be power on to warm up for at lease 12 hours before running every season. If the cooling only models haven't been working for long term in winter, make sure to discharge out all the water, in case the pipe and the unit are damaged by frost. The master controller and the unit should be in correspondence and couldn't be power off if the heating only models stop working for long term in winter, to avoid the frost damage.

The heat pump switch couldn't be operated frequently, can not be over 4 times within one hour. The electric cabinet shall prevent to be affected with damp.

Forbid to flush the EVI DC inverter air source heat pump with water, avoid any electric shock or other accidents.

# Section 6 WIFI Connection and Operation

## 6.1 Usage Notice

Dear Customer:

Thank you for choosing our products! For your convenience, please read the manual carefully and follow the steps in the manual.

#### 6.2 APP Download

Scan the following QR code or research "huilian smart" in APP STORE or GOOGLE PLAY to install the APP.

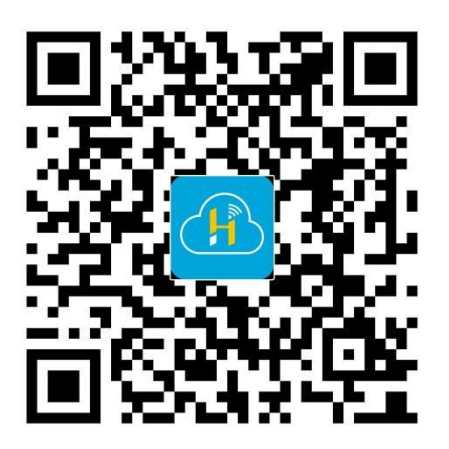

#### 6.3 Connect Your Phone to Wi-Fi

Make sure that the mobile phone and the device to be connected are in the same Wi-Fi environment. Select the 2.4GHz Wi-Fi network on the mobile phone and enter the password to connect the mobile phone to the network.

WIFI.

\*Note: If the Wi-Fi in the current environment is 5GHz, please set the router to 2.4GHz first.

## 6.4 Check the device WIFI status

Please check the current WIFI status of the device for Smart Config wiring mode before proceeding with the device wiring operation to ensure the subsequent wiring operation is carried out smoothly. 1. Enter the settings menu interface, select "WIFI setting";

| 1 | Display setting |  |
|---|-----------------|--|
| 2 | Time and date   |  |
| 3 | Timer           |  |
| 4 | WIFI setting    |  |
| 5 | User Parameters |  |
| 6 | Manual defrost  |  |

2. Check if the message "Smart mode is being configured" is displayed in the interface, if other messages are displayed, press and hold the < Reset WIF > key to reset the WiFi $_{\circ}$ 

| WIFI setting 1/4<br>WIFI status: configuring the net<br>work in smart mode<br>MAC address: FC-67-1F-EA-98-32<br>How to add device:<br>1: Click 'Add device' in app<br>2: Use app to scan te QR to add<br>device | WIFI setting 2/4<br>1.Please make sure that the wifi<br>status is in "Smart configuration<br>mode"<br>2.If the mobile phone is not ins<br>talled with Huilian Smart APP, s<br>can the download QR code in the<br>manual to download | WIFI setting 3/4<br>3.Enter the Huilian Smart APP,<br>click "+" in the upper right corner,<br>scan the distribution network.<br>QR code in the manual,and add<br>it according to the pop-up guide | WIFI setting 4/4<br>4.After the addition is successful,<br>the wifi status changes to<br>Connected to the cloud" |
|----------------------------------------------------------------------------------------------------|----------------------------------------------------------------------------------------------------|----------------------------------------------------------------------------------------------------|----------------------------------------------------------------------------------------------------|
| 🕅 Reset WIFI                                                                                                    | Reset WIFI                                                                                                    | 🕅 Reset WIFI                                                                                                    | 🕅 Reset WIFI                                                                                                    |

If the WIFI status shows 'Connected to Cloud ', then the remote controller has already undergone network configuration and can be operated on accounts that have completed network configuration before:

| WIFI setting<br>WIFI status: connecte       | ed to cloud  |
|---------------------------------------------|--------------|
| server                                      |              |
| MAC address : FC-67                         | -1F-EA-98-32 |
| How to add device:<br>1. Click 'Add device' | in ann       |
| 2: Use app to scan te                       | QR to add    |
| device                                      |              |

If the WIFI status displays other content or if it is necessary to cancel the previously completed distribution network, the following steps can be followed (note: accounts that have completed the distribution network and successfully communicated will no longer be able to operate the crew):

On the first page of the distribution network information interface, click the "OK" button to reset WIFI. When the WIFI status shows "Smart distribution network in progress", you can use the mobile app to perform network distribution and connection operations (note: WiFi used for network distribution currently only supports the 2.4GHz signal frequency band).

| WIFI setting                                                                                                    | 1/4-                                |
|----------------------------------------------------------------------------------------------------|-------------------------------------|
| WIFI status: configur                                                                                                    | ing the net                         |
| work in smart mode<br>MAC address : FC-67<br>How to add device:<br>1: Click 'Add device'<br>2: Use app to scan te<br>device | -1F-EA-98-32<br>in app<br>QR to add |
| OK Reset WIFI                                                                                                    |                                     |

## 6.5 Add Device

(1) Turn on the mobile phone Wi-Fi and Bluetooth, and enable location access, please make sure that the mobile phone Wi-Fi and Bluetooth are both turned on to obtain the best network configuration test;
(2) Open the Huilian Smart APP on the mobile phone, and select "Home" in the bottom navigation bar;
(3) Click the "+" button in the upper right corner of the home page, or click the "Add Device" button in the center of the home page to enter the device adding interface;

(4) In the device adding interface, please try to add the device in one of the following ways:

#### A. Automatic device discovery

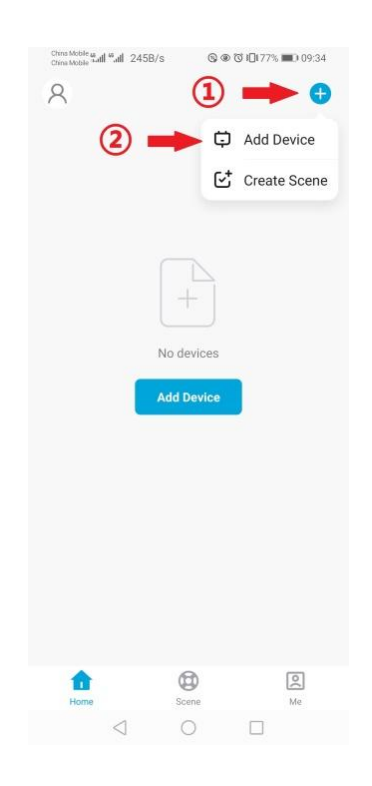

The phone will automatically discover available devices nearby. After discovering the device, follow the instructions in the figure below to complete the subsequent network configuration operations.

| China Mobile 45<br>China Mobile 44 | "⊿1 € 7208/s ©@©3≹                                  | 10:05           | China Noble as all 45 a | al 1€ 5.79K/s © @                        | ଷ \$10173% ■) 10:05  | China Mobile at d | al "l ବି. 66.78/s 🎯 👁 ପ                   | <b>\$ \$ I□</b> 173% <b>■</b> ) 10:06 |
|------------------------------------|-----------------------------------------------------|-----------------|-------------------------|------------------------------------------|----------------------|-------------------|-------------------------------------------|---------------------------------------|
| <                                  | Add Device                                          | 8               | <                       | Add Device                               | 8                    |                   | Add Device                                | Done                                  |
| Searchi<br>has ent                 | ng for nearby devices. Make s<br>ered pairing mode. | ure your device | Searching has entere    | for nearby devices. M<br>d pairing mode. | ake sure your device | 1 device(s) t     | being added                               |                                       |
|                                    |                                                     |                 | Discoverin              | ng devices                               | Add                  | 6                 | My Smart Device<br>Tap to add this device | •••                                   |
|                                    | Add Manually                                        |                 |                         | Add Manual                               | у                    |                   |                                           |                                       |
| $\oplus$                           |                                                     |                 | $\oplus$                |                                          |                      |                   |                                           |                                       |
| Add Device                         |                                                     |                 | Add Device              |                                          |                      |                   |                                           |                                       |
|                                    |                                                     |                 |                         |                                          |                      |                   |                                           |                                       |
|                                    |                                                     |                 |                         |                                          |                      |                   |                                           |                                       |
|                                    |                                                     |                 |                         |                                          |                      |                   |                                           |                                       |
|                                    |                                                     |                 |                         |                                          |                      |                   |                                           |                                       |
|                                    | 0 0                                                 |                 | <                       | 0 0                                      |                      |                   | 0 1                                       |                                       |

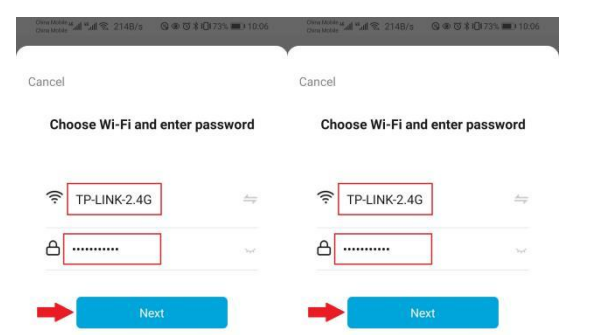

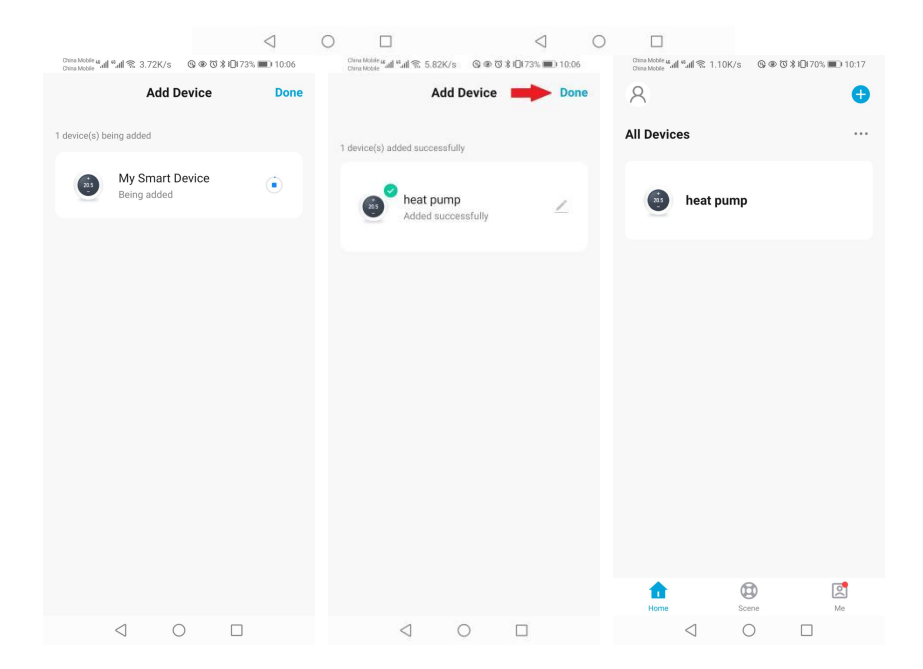

#### B.Manually adding devices

In the tab bar at the top of the device adding interface, select "Add Manually", and select the "Add Device" icon button to manually add it.

The following figure guides you to add a device.

**\*Note**: If you have checked and confirmed that the WIFI status of the device is correct, under the step of **"Reset the device"**, please directly check **"Confirm WIFI status"** and click the **"Next"** button to directly configure the network without the need to reset the device.

| ChristMobile and find Sc 720B/s ③ ● ⑦ ≵ ID(73% ■) 10:05                                                                                                    | Christ Matching and Multi Christ Matching and Multi Christian Matching and Multi Christian Christian Chris | @ @ @ \$10173% ■110:06               | China Noble and Sulf \$ 0.94K/s                                                                                                    | ⓒ @ ♂ ≵ 0171% ■) 10:13                                                                                       | China Noble and Sull 14.2K/s | @ @ ७ ≵ Ю 70% ■0 10:16 |
|----------------------------------------------------------------------------------------------------|----------------------------------------------------------------------------------------------------|--------------------------------------|----------------------------------------------------------------------------------------------------|----------------------------------------------------------------------------------------------------|------------------------------|------------------------|
| < Add Device                                                                                                    |                                                                                                    |                                      | ×                                                                                                    |                                                                                                    | Add                          | Device Done            |
| Searching for nearby devices. Make sure your device<br>has entered pairing mode.                                                                                                    | Cancel                                                                                                    |                                      | Reset the devi                                                                                                    | ce                                                                                                    | 1 device(s) being added      |                        |
|                                                                                                    | Choose WI-FI and                                                                                                    | enter password                       |                                                                                                    |                                                                                                    | My Smart<br>Tap to add t     | Device 🔶 🕀             |
|                                                                                                    | ᅙ TP-LINK-2.4G                                                                                                    |                                      | WIFI setting                                                                                                    | Reset WFI                                                                                                    |                              |                        |
| Add Manually                                                                                                    | ۵                                                                                                    | 396                                  |                                                                                                    |                                                                                                    |                              |                        |
| Add Device                                                                                                    | Nex                                                                                                    | t                                    | 1. Power on the devi<br>setting page.<br>2. Check WIFI status<br>whether it is in 'Sma<br>3. If WIFI status' is r<br>please press 'Reset' | ice and enter WIFI<br>s' and confirm<br>rt mode'.<br>ot in 'Smart mode',<br>WIFI'.<br>the WIFI status<br>ext |                              |                        |
|                                                                                                    |                                                                                                    |                                      | Resettin                                                                                                    | g Devices                                                                                                    |                              |                        |
| < 0 □                                                                                                    | ⊲ 0                                                                                                    |                                      | $\triangleleft$ (                                                                                                    | 0                                                                                                    | $\triangleleft$              | 0 🗆                    |
| Otima Mobile տեղի մանիներ տեղիները մանիները մանի մանիները։<br>Otima Mobile տեղիները մանիները մանիները մանիները մանիները մանիները մանիները մանիները մանիները մանիները մանիները<br>Add | © ● び ¥ © 73% ■ 10:06<br>Device Done                                                                                                    | Chira Mobile as all stall \$ 5.82K/s | © @ © \$ 1⊡173% ■) 10.06<br>evice ■ Done                                                                                                  | China Mobile & all & all & 1.10K/s                                                                           | ©®⊽≭⊡70% ■0 10:17            |                        |
| 1 device(s) being added                                                                                                    |                                                                                                    | 1 device(s) added successfully       |                                                                                                    | All Devices                                                                                                  |                              |                        |
| My Smart<br>Being addec                                                                                                    | Device                                                                                                    | heat pump<br>Added success           | sfully                                                                                                    | i heat pump                                                                                                  |                              |                        |
|                                                                                                    |                                                                                                    |                                      |                                                                                                    |                                                                                                    |                              |                        |
|                                                                                                    |                                                                                                    |                                      |                                                                                                    |                                                                                                    |                              |                        |
|                                                                                                    |                                                                                                    |                                      |                                                                                                    |                                                                                                    |                              |                        |
|                                                                                                    |                                                                                                    |                                      |                                                                                                    |                                                                                                    |                              |                        |
|                                                                                                    |                                                                                                    |                                      |                                                                                                    |                                                                                                    |                              |                        |
|                                                                                                    |                                                                                                    |                                      |                                                                                                    |                                                                                                    |                              |                        |
|                                                                                                    |                                                                                                    |                                      |                                                                                                    | <b>A</b> 6                                                                                                   | ) [2]                        |                        |
| $\triangleleft$                                                                                                    | 0 🗆                                                                                                    | ⊲ 0                                  |                                                                                                    | Home Scen                                                                                                    | e Me                         |                        |

## 6.6 Interface style

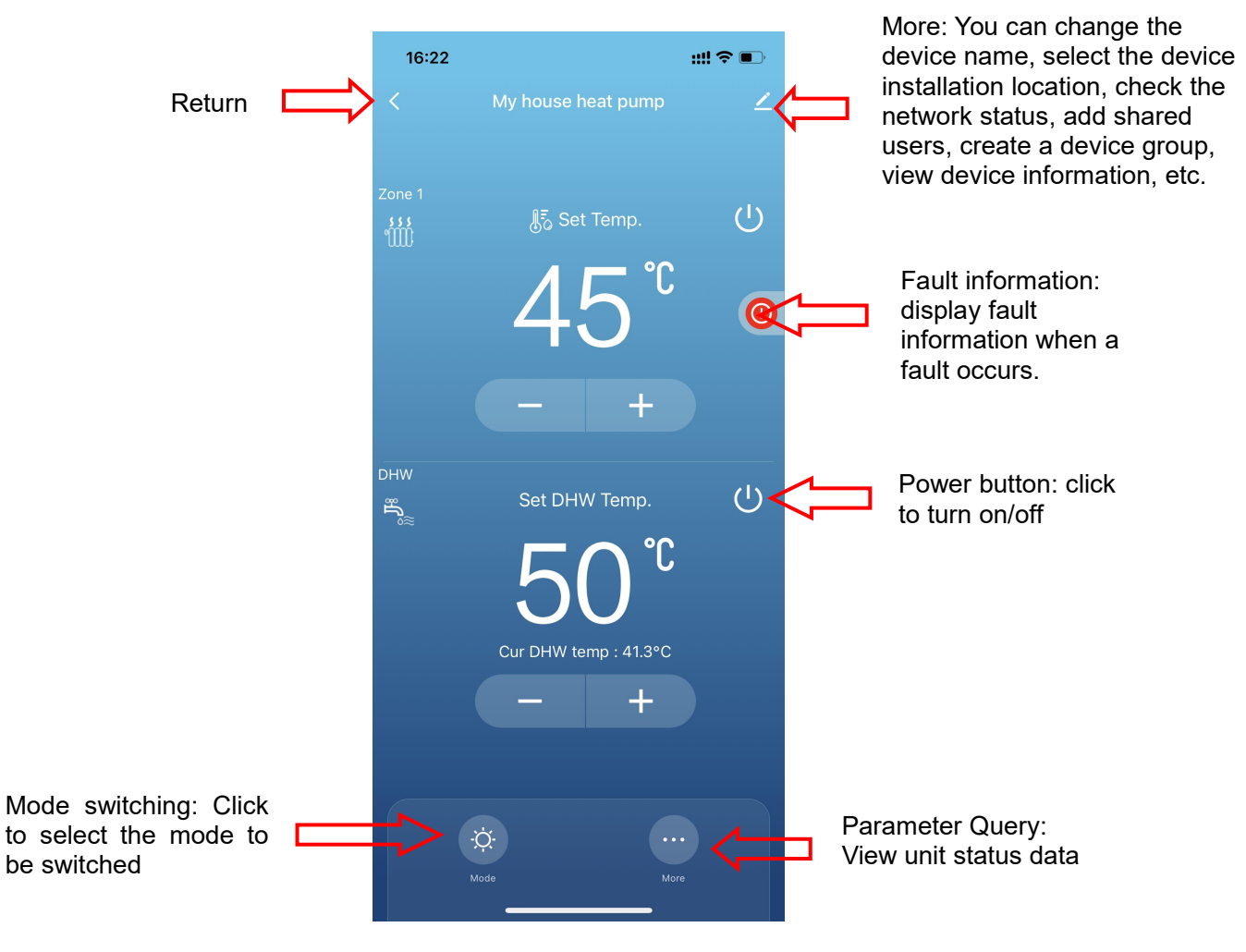

| 16:22                       | 2                     | ::!! ♀ ■)                      | 16:25                     |                       | ::!! ♀ ∎⊃            | 16:22                     |                                          | ::!! � ■)                      | 16:27                                   |                                | ## <b>?</b> •••                |
|-----------------------------|-----------------------|--------------------------------|---------------------------|-----------------------|----------------------|---------------------------|------------------------------------------|--------------------------------|-----------------------------------------|--------------------------------|--------------------------------|
| <                           |                       | 2                              | <                         |                       |                      | <                         |                                          | 2                              | <                                       | General Setting                |                                |
| 7000 1                      |                       |                                | TR room temp.             | THWt hot water temp   | TWoul2' water tem    | 70001                     |                                          |                                | Language                                |                                | English >                      |
| *****                       |                       | С<br>С                         | 21.9°C                    | 19.5°C                | 41.4 °C              | -                         |                                          | Ċ                              | Start page                              |                                |                                |
|                             |                       |                                | 0.372                     | 0.373                 | 0.372                |                           |                                          |                                |                                         |                                |                                |
|                             | 43                    | 0                              |                           |                       |                      |                           |                                          | Q                              |                                         |                                |                                |
|                             | - +                   |                                | 00#modular                |                       |                      |                           |                                          | 1                              |                                         |                                |                                |
|                             |                       |                                | TWin1 water temp.         | TWout1 temp.          | TWout2 temp.         | \                         |                                          |                                |                                         |                                |                                |
| DHW                         | Set DHW Temp.         | Ċ                              | PUMPf.SET target speeP    | UMPf.CUR water flow P |                      | DHW                       |                                          | Ċ                              |                                         |                                |                                |
| 0~2                         | БU, с                 | ,<br>,                         | PUMPf.PWM.IN perce        | intage PUMPf          | ERR error code       | 04                        | EO°C                                     |                                |                                         |                                |                                |
|                             | JU                    |                                | 100.0**                   |                       | 5                    |                           | JU                                       |                                |                                         |                                |                                |
|                             | Cur DHW temp : 41.3°C |                                |                           |                       | ressor               |                           |                                          |                                |                                         |                                |                                |
|                             | - +                   |                                | SHSV.EEVm temp.           |                       | °C                   | _                         | - +                                      | 2                              |                                         |                                |                                |
|                             |                       |                                | SHPV.EEVs temp.           |                       | * °C<br>°C           | \$                        | 8                                        |                                |                                         |                                |                                |
|                             |                       |                                | TAFD temp.                | -99.9                 | °C                   | Setting                   | Advance Version                          |                                |                                         |                                |                                |
|                             |                       | ore                            | COMPf.SET target<br>speed | 0.0 r                 | ps                   |                           | Cancel                                   |                                |                                         |                                |                                |
|                             | Main Interface        |                                | Status Inquiry Screen     |                       | More menu bars       |                           |                                          | General settings<br>interface  |                                         |                                |                                |
| 16:22                       |                       | ull 🗢 🔳                        | 16:27                     |                       | ::!! ♀ ∎             | 16:26                     |                                          | ::!! ♀ ∎⊃                      | 16:26                                   |                                | ::!! 🗢 📭                       |
| ~<                          |                       | 2                              | K Adv                     | anced functions       |                      |                           | History error                            |                                | < F                                     | Parameter setting              | IS                             |
| Zone 1                      |                       |                                | Click to view ope         | erating status        | >                    | 1 00#mode                 | ular                                     | 12/02 16:26                    | parameters gr                           | oup 01 Use                     | er Parameters >                |
| 龇                           |                       | Ċ                              | History error             | S                     | >                    | 2 THWt w<br>System        | vater tank fault                         | 12/02 16:25                    | 01.CTRL_MODE                            | 02.COOL_TEMP_S                 | 03.HEAT_TEMP_S                 |
|                             | <u> </u>              | 6                              | ß Parameter S             | etting                | >                    | 3 IBH ove                 | rload                                    | 12/02 16:06                    | Heat                                    | 7 °C                           | 45 °C                          |
|                             |                       | e                              | Click for parame          | ter setting           |                      | 00#mod                    | ular                                     |                                | 04.HOT_WATER_T<br>EMP_SET               | 05.COOL_ROOM_<br>TEMP_SET      | 06.HEAT_ROOM_<br>TEMP_SET      |
|                             |                       |                                |                           |                       |                      | 4 System                  | erioad                                   | 12/02 16:06                    | 09.HEAT_TEMP_S                          | 10.HEAT_ROOM_T                 | 20 0                           |
| DHW                         |                       |                                |                           |                       |                      | IDU and<br>5 error        | I ODU communication                      | 12/02 16:06                    | ет_в<br>40 °С                           | EMP_SET_B<br>20 °C             | STANDARD                       |
| ille.                       |                       | Ċ                              |                           |                       |                      | 00#mod                    | ular                                     |                                | 13.STERILIZATION                        | 14.STERILIZATION<br>_TEMP      | 15.STERILIZATION<br>_CYCLE_MAX |
|                             | SU 20                 |                                |                           |                       |                      | Plate he<br>6 temp se     | eat exchanger inlet water<br>ensor error | 12/02 16:06                    | OFF                                     | 70 °C                          | 210 min                        |
|                             | Setting Mode          |                                |                           |                       |                      | 00#mod                    | ular                                     |                                | 16.STERILIZATION<br>_HIGH_TEMP_TIM<br>E | 26.A_ZONE_COO<br>L_CURVE       | 27.A_ZONE_HEA<br>_CURVE        |
|                             | Auto                  |                                |                           |                       |                      | 7 water te<br>00#mod      | emp sensor error<br>ular                 | 12/02 16:06                    | 30 min                                  | CURVE#8.H                      | OFF                            |
|                             | Coolina               |                                |                           |                       |                      | Inverter                  | module communication                     |                                | 28.B_ZONE_COO<br>L_CURVE<br>OFF         | 29.B_ZONE_HEAT<br>CURVE<br>OFF | 30.C#9_TA_C1<br>35 °C          |
|                             | Heating               |                                |                           |                       |                      | 8 error<br>00#mod         | odular                                   | 12/02 16:06                    | 31.C#9 TA C2                            | 32.C#9_TWout2_                 | 33.C#9_TWout2_                 |
|                             |                       |                                |                           |                       |                      | 9 TWout2 water temp error |                                          | 12/02 16:06                    | 25 °C                                   | 10 °C                          | 16 °C                          |
|                             | Cancel                |                                | _                         |                       |                      | 10 PUMPf                  | erro <del>r codo[100%]</del>             | 10100                          | 34.C#9_TA_H1                            | 35.C#9_TA_H2                   | 36.C#9_TWout2_<br>H1           |
| Mode selection<br>interface |                       | Advanced Function<br>Interface |                           |                       | History error Screen |                           |                                          | Parameter setting<br>interface |                                         |                                |                                |

## 6.6 Equipment sharing

◎ Share the bound device, the sharer operates in the following sequence.

OAfter successful sharing, the list will be increased and show the shared person.

 $\hfill {\mathbb O}$  To delete the shared person, long press the selected user, the delete interface will pop up, click "Delete".

◎ The operation of the sharing interface is as follows:

| 16:22                                  | 2 ::!!                | ::!! <b>?</b> • |                             | ::!! 중 ∎)              | 17:17                                | ::!! � ∎⊃   |  |
|----------------------------------------|-----------------------|-----------------|-----------------------------|------------------------|--------------------------------------|-------------|--|
| <                                      | My house heat pump    | Z               | <                           |                        | < Add                                | Sharing     |  |
| Zone 1                                 |                       | 215             | My house heat               | pump 🗾 🖄               | My house h                           | eat pump    |  |
| .,,,,,,,,,,,,,,,,,,,,,,,,,,,,,,,,,,,,, | "⊪o Set Temp.         | <b>@</b>        | Device Information          | >                      |                                      |             |  |
|                                        | 45 <sup>℃</sup>       |                 | Tap-to-Run and Automation   | i ž                    | Share with the Account Huilian Smart |             |  |
|                                        |                       |                 | Device Offline Notification |                        | Share with Others                    | 1 person(s) |  |
|                                        | - +                   |                 | Offline Notification        |                        |                                      |             |  |
| DHW                                    |                       |                 | Others                      |                        | <b>D</b> 0                           |             |  |
| ۶<br>ا                                 | Set DHW Temp.         | Ċ               | Share Device                | >                      | Messages Copy                        | More        |  |
|                                        | <b>5</b> ∩°°          |                 | Create Group                | >                      |                                      |             |  |
|                                        | 00                    |                 | FAQ & Feedback              | >                      |                                      |             |  |
|                                        | Cur DHW temp : 41.3°C |                 | Add to Home Screen          | ×                      |                                      |             |  |
|                                        |                       |                 | Check Device Network        | Check Now >            |                                      |             |  |
|                                        |                       |                 | Device Update               | No updates available 🗦 |                                      |             |  |
|                                        | Mode More             |                 | Remove Device               |                        |                                      |             |  |
|                                        |                       |                 | 40 M                        |                        |                                      |             |  |

 $\odot$  Input the account of the shared person, click "Done", the shared success list will display the account of the newly-added shared person. The shared person showing the received shared device, click in to operate and control the device.